# Pokyny k obsluze **Prosonic S FMU90 HART**

Měření průtoku Detekce zpětného toku a nečistot Denní počítadla a sumátory

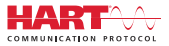

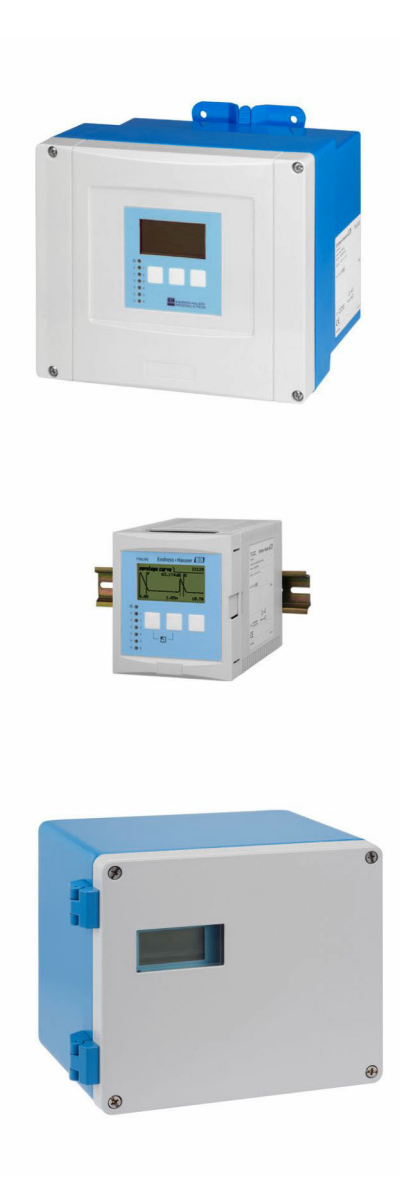

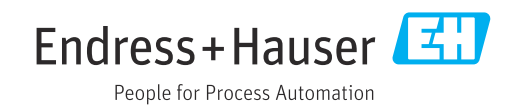

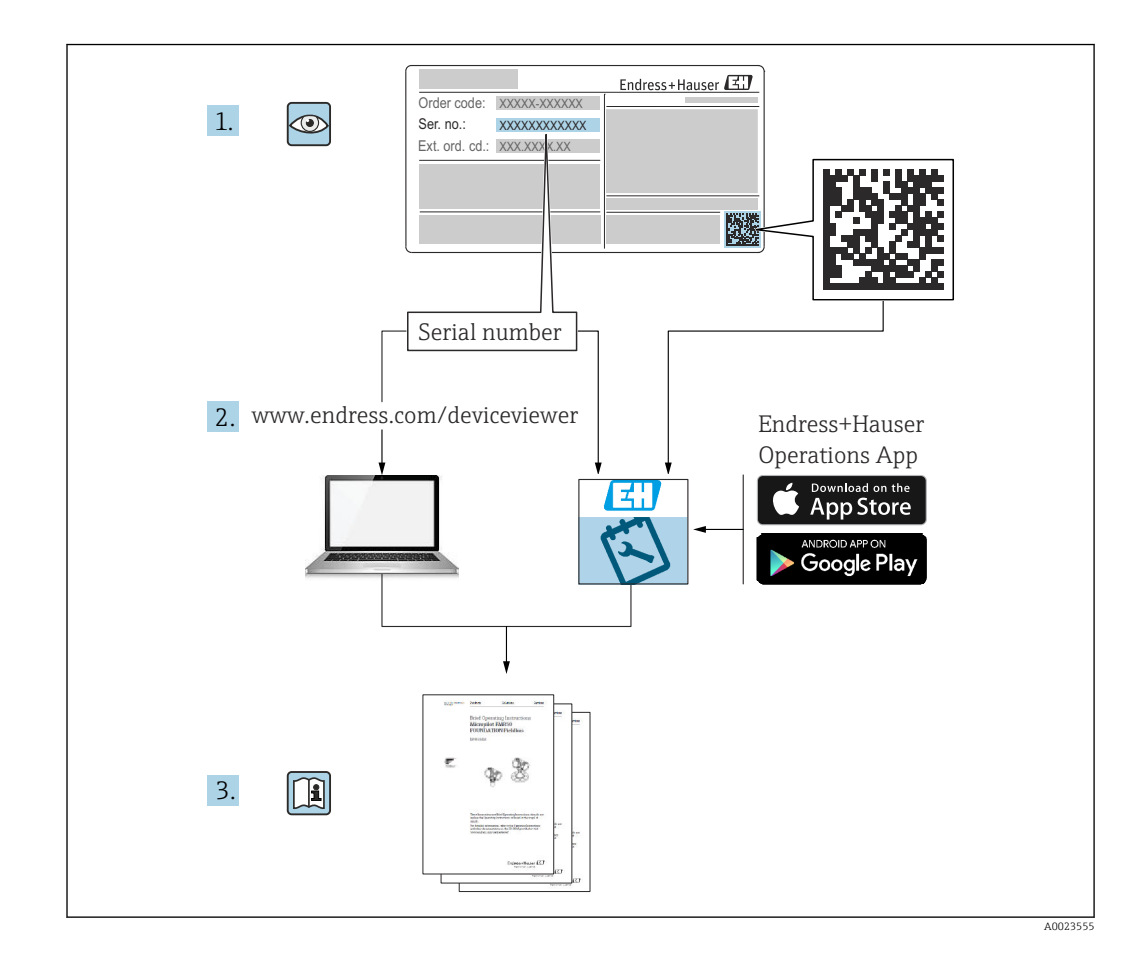

# Obsah

| 1                 | Důležité informace o dokumentu 4                                                           |
|-------------------|--------------------------------------------------------------------------------------------|
| 1.1<br>1.2<br>1.3 | Funkce dokumentu4Používané symboly4Dokumentace6                                            |
| 1.4               | Registrované ochranné známky 6                                                             |
| 2                 | Základní bezpečnostní pokyny 7                                                             |
| 2.1<br>2.2<br>2.3 | Určené použití                                                                             |
| 3                 | Popis výrobku 8                                                                            |
| 3.1               | Provedení výrobku: polykarbonátové pouzdro                                                 |
| 3.2               | ao provozu                                                                                 |
| 3.3<br>3.4        | provozu                                                                                    |
|                   | a panel skříně                                                                             |
| 4                 | Vstupní přejímka a identifikace                                                            |
|                   | výrobku 11                                                                                 |
| 4.1<br>4.2<br>4.3 | Vstupní přejímka 11<br>Identifikace výrobku 11<br>Skladování, přeprava 12                  |
| 5                 | Montáž 13                                                                                  |
| 5.1               | Montáž polykarbonátového pouzdra do                                                        |
| 5.2<br>5.3<br>5.4 | provozu                                                                                    |
| 55                | modulu      19        Montáž senzorů      21                                               |
| 5.6               | Kontrola po provedené montáži                                                              |
| 6                 | Elektrické připojení                                                                       |
| 6.1               | Podmínky připojení 22                                                                      |
| 6.2<br>6.3        | Připojení přístroje                                                                        |
| 7                 | Možnosti provozu přístroje 44                                                              |
| 7.1<br>7.2        | Struktura a funkce nabídky obsluhy 44<br>Přístup do nabídky obsluhy z místního<br>displeje |
|                   |                                                                                            |
| 8                 | Systémová integrace 49                                                                     |

| 9            | Uvedení do provozu                            | 50  |
|--------------|-----------------------------------------------|-----|
| 9.1          | Přípravné kroky                               | 50  |
| 9.2          | Zapnutí měřicího přístroje                    | 50  |
| 9.3          | Nastavení měřicího přístroje                  | 51  |
| 9.4          | Pokročilé nastavení                           | 58  |
| 9.5          | Simulace                                      | 70  |
| 9.6          | Ochrana nastavení před neoprávněným           |     |
|              | přístupem                                     | 71  |
| 10           | Diagnostika, vyhledávání                      |     |
|              | a odstraňování závad                          | 73  |
| 10 1         | Věcoborná závadu                              | 72  |
| 10.1         | Přehled diagnostických informací              | 76  |
| 10.2         | Historie firmwaru                             | 79  |
| 10.9         |                                               | 1)  |
| 11           | Údržba                                        | 81  |
| 11.1         | Čištění zvenku                                | 81  |
|              |                                               | 01  |
| 12           | Opravy                                        | 82  |
| 12.1         | Všeobecné informace                           | 82  |
| 12.2         | Náhradní díly                                 | 82  |
| 12.3         | Zpětné zasílání                               | 82  |
| 12.4         | Likvidace                                     | 83  |
| 10           |                                               | 07  |
| 13           | Prisiusenstvi                                 | 84  |
| 13.1         | Příslušenství specifická podle typu           |     |
|              | komunikace                                    | 84  |
| 13.2         | Příslušenství specifická podle daného         | ~ ( |
|              | pristroje                                     | 84  |
| 14           | Nabídka obsluhy                               | 89  |
| 1/1          | Nabídka Hladina - Hladina (I.VI. N)"          | 00  |
| 14.1         | Nabídka Drůtok N"                             | 909 |
| 14.2         | Nabídka Znětný tok"                           | 90  |
| 14.J<br>14.4 | Nabídka Počítadlo průtoku"                    | 93  |
| 14.5         | Nabídka Beznečnostní nastavení"               | 93  |
| 14.5         | Nabídka Relé/ovládací prvkv"                  | 94  |
| 147          | Nabídka Výstup/výpočet $\rightarrow$ Proudový | 71  |
| ± 107        | výstup N"                                     | 100 |
| 14.8         | Přehled nabídky "Vlastnosti přístroie"        | 101 |
| 14.9         | Nabídka "Info o systému"                      | 101 |
| 14.10        | Nabídka "Zobrazení"                           | 103 |
| 14.11        | Nabídka "Správa senzorů"                      | 103 |
|              |                                               |     |

## 1 Důležité informace o dokumentu

### 1.1 Funkce dokumentu

Tento návod k obsluze poskytuje veškeré informace, které jsou potřebné v různých fázích životního cyklu zařízení, včetně těchto:

- Identifikace výrobku
- Vstupní přejímka
- Skladování
- Instalace
- Připojení
- Ovládání
- Uvedení do provozu
- Vyhledávání a odstraňování závad
- Údržba
- Likvidace

### 1.2 Používané symboly

### 1.2.1 Bezpečnostní symboly

### A NEBEZPEČÍ

Tento symbol upozorňuje na nebezpečnou situaci. Pokud se této situaci nevyhnete, bude to mít za následek vážné nebo smrtelné zranění.

### **A** VAROVÁNÍ

Tento symbol upozorňuje na nebezpečnou situaci. Pokud se této situaci nevyhnete, může to mít za následek vážné nebo smrtelné zranění.

### **A** UPOZORNĚNÍ

Tento symbol upozorňuje na nebezpečnou situaci. Pokud se této situaci nevyhnete, bude to mít za následek menší nebo střední zranění.

### OZNÁMENÍ

Tento symbol obsahuje informace o postupech a dalších skutečnostech, které nevedou ke zranění osob.

### 1.2.2 Elektrické symboly

### $\sim$

Střídavý proud

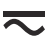

Stejnosměrný proud a střídavý proud

### \_\_\_\_

Stejnosměrný proud

Ŧ

### Zemnění

Zemnicí svorka, která je s ohledem na bezpečnost pracovníka obsluhy připojena na zemnicí systém.

### 🕀 Ochranné zemnění (PE)

Zemnicí svorky, které musí být připojeny k zemi před provedením jakéhokoli dalšího připojení.

Zemnicí svorky jsou umístěné uvnitř a vně přístroje:

- Vnitřní zemnicí svorka: Ochranné uzemnění je připojeno k síťovému napájení.
- Vnější zemnicí svorka: Přístroj je připojen k provoznímu systému uzemnění.

#### 1.2.3 Značky nástrojů

**€** Křížový šroubovák

Plochý šroubovák

♥ Hvězdicový šroubovák

⊖ & Klíč na inbusové šrouby ∀ Klíč otevřený plochý

### 1.2.4 Symboly pro určité typy informací a grafické znázornění

#### Povoleno

Postupy, procesy a kroky, které jsou povolené

#### **VV** Upřednostňované

Postupy, procesy a kroky, které jsou upřednostňované

#### X Zakázáno Postupy, procesy a kroky, které jsou zakázané

**Tip** Označuje doplňující informace

#### 

Odkaz na dokumentaci

### 

Odkaz na obrázek

Poznámka nebo jednotlivý krok, které je třeba dodržovat

### 1., 2., 3.

Řada kroků

#### └**▶** Výsledek určitého kroku

Vizuální inspekce

Operace přes ovládací nástroj

### 

Parametr chráněný proti zápisu

#### **1, 2, 3, ...** Čísla položek

**A, B, C, ...** Pohledy

### 

Dodržujte bezpečnostní pokyny obsažené v příslušném Návodu k obsluze

#### **Tepelná odolnost připojovacích kabelů** Specifikuje minimální hodnotu tepelné odolnosti připojovacích kabelů

### 1.3 Dokumentace

Na webu společnosti Endress+Hauser (www.endress.com/downloads) jsou v sekci Ke stažení k dispozici tyto druhy dokumentace:

- Přehled rozsahu příslušné technické dokumentace najdete v následujícím:
  - W@M Device Viewer (www.endress.com/deviceviewer): Zadejte sériové číslo z výrobního štítku
    - Provozní aplikace Endress+Hauser: Zadejte sériové číslo z výrobního štítku nebo naskenujte 2D maticový kód (QR kód) na výrobním štítku

### 1.3.1 Technické informace (TI)

### Pomůcka pro plánování

Tento dokument obsahuje veškeré technické údaje o zařízení a poskytuje přehled příslušenství a dalších výrobků, které pro dané zařízení lze objednat.

### 1.3.2 Stručný návod k obsluze (KA)

**Průvodce, který vás rychle provede postupem k získání 1. měřené hodnoty** Stručné pokyny k obsluze obsahují veškeré zásadní informace od vstupní přejímky po prvotní uvedení do provozu.

### 1.3.3 Bezpečnostní pokyny (XA)

V závislosti na typu schválení jsou následující Bezpečnostní pokyny (XA) dodávány společně se zařízením. Tvoří pak nedílnou součást návodu k obsluze.

Na typovém štítku jsou uvedeny bezpečnostní pokyny (XA), které s přístrojem souvisejí.

### 1.4 Registrované ochranné známky

### HART®

Registrovaná obchodní značka FieldComm Group, Austin, Texas, USA

## 2 Základní bezpečnostní pokyny

### 2.1 Určené použití

Prosonic S FMU90 je převodník pro ultrazvukové senzory FDU90, FDU91, FDU91F, FDU92, FDU93 a FDU95. Aby byly podporovány stávající instalace, lze rovněž připojit následující senzory: FDU80, FDU80F, FDU81, FDU81F, FDU82, FDU83, FDU84, FDU85, FDU86, FDU96.

### Typické měřicí úlohy

- Měření průtoku v otevřených profilech a měrných přepadech
- (Neresetovatelné) sumátory a (resetovatelná) denní počítadla
- Pulzní řízení vzorkovačů na bázi času nebo objemu
- Detekce zpětného toku a nečistot v profilech
- Simultánní měření hladiny nádrže a vypouštěného objemu v přepadové nádrži dešťové vody jediným senzorem

### 2.2 Instalace, uvedení do provozu a provoz

Přístroj je konstruován tak, aby splňoval aktuální bezpečnostní požadavky, a splňuje veškeré relevantní normy a předpisy ES. Pokud se však nepoužívá správně nebo se používá pro aplikace, pro které není určen, mohou vyvstat rizika související s danou aplikací, např. přetečení produktu v důsledku nesprávné instalace či nesprávného nastavení. Instalaci, elektrické připojení, uvedení do provozu, provoz a údržbu měřicího systému proto musí vykonávat výhradně školení specialisté s oprávněním od provozovatele systému k vykonávání těchto prací. Technický personál si musí předem přečíst a pochopit tento návod k obsluze a musí jej dodržovat. Úpravy a opravy přístroje se smí provádět pouze tehdy, pokud jsou výslovně povolené v návodu k obsluze.

### 2.3 Provozní bezpečnost a procesní bezpečnost

Musí se zavést alternativní monitorovací opatření k zajištění provozní bezpečnosti a procesní bezpečnosti během nastavení, testování a prací údržby na přístroji.

### 2.3.1 Prostředí s nebezpečím výbuchu

Pokud se měřicí systém používá v prostředí s nebezpečím výbuchu, musí se dodržovat příslušné národní normy. Přístroj je dodáván se samostatnou "dokumentací pro použití v prostředí s nebezpečím výbuchu (Ex)", která tvoří nedílnou součást tohoto návodu k obsluze. Je třeba přísně dodržovat instalační specifikace, připojovací hodnoty a bezpečnostní pokyny uvedené v této doplňující dokumentaci.

- Dbejte na to, aby byl technický personál dostatečně proškolen.
- Dodržujte metrologické a bezpečnostní požadavky pro dané místo měření.

Převodník se smí instalovat pouze ve vhodných prostorech. Senzory se schválením pro prostředí s nebezpečím výbuchu se smí připojovat k převodníkům, které nemají schválení Ex pro použití v prostředí s nebezpečím výbuchu.

### **A** VAROVÁNÍ

### Nebezpečí výbuchu

 Nepřipojujte senzory FDU83, FDU84, FDU85 a FDU86 s certifikátem ATEX, FM nebo CSA k převodníku Prosonic S.

### 3 Popis výrobku

# 3.1 Provedení výrobku: polykarbonátové pouzdro do provozu

### Platí pro:

Objednací kód 030 (pouzdro, materiál)

Možnost 1 (polykarbonátové pouzdro do provozu, IP 66 NEMA 4x)

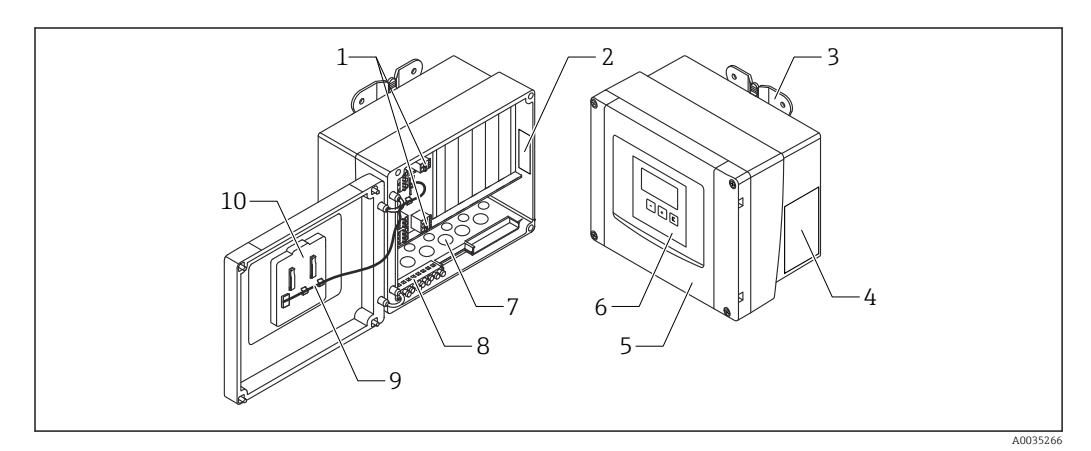

I Díly modulu Prosonic S v polykarbonátovém pouzdře do provozu

- 1 Svorky
- 2 Označení a identifikace přístroje
- 3 Očko pouzdra
- 4 Typový štítek
- 5 Kryt modulu svorek
- 6 Zobrazovací a ovládací modul
- 7 Připravené otvory pro kabelové průchodky
- 8 Blok zemnicích svorek
- 9 Kabel displeje
- 10 Stručný návod k obsluze

Pro následující verze přístroje jsou za účelem utěsnění součástí dodávky dva speciální šrouby:

- FMU90-\*21\*\*\*\*\*\*\*
- FMU90-\*41\*\*\*\*\*\*\*

### 3.2 Provedení výrobku: hliníkové pouzdro do provozu

### 📔 Platí pro:

Objednací kód 030 (pouzdro, materiál)

Možnost 3 (hliníkové pouzdro do provozu, IP 66 NEMA 4x)

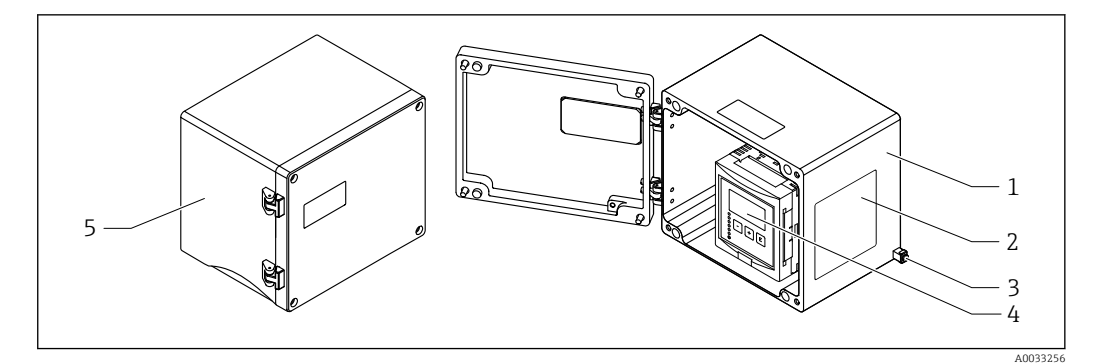

2 Díly modulu Prosonic S v hliníkovém pouzdře do provozu

- 1 Hliníkové pouzdro do provozu, otevřené
- 2 Typový štítek
- 3 Svorka pro vyrovnání potenciálu (ochranné uzemnění)
- 4 Zobrazovací a ovládací modul
- 5 Hliníkové pouzdro do provozu, uzavřené

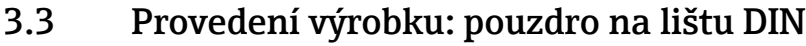

### Platí pro:

Objednací kód 030 (pouzdro, materiál) Možnost 2 (montáž na lištu DIN PBT, IP 20)

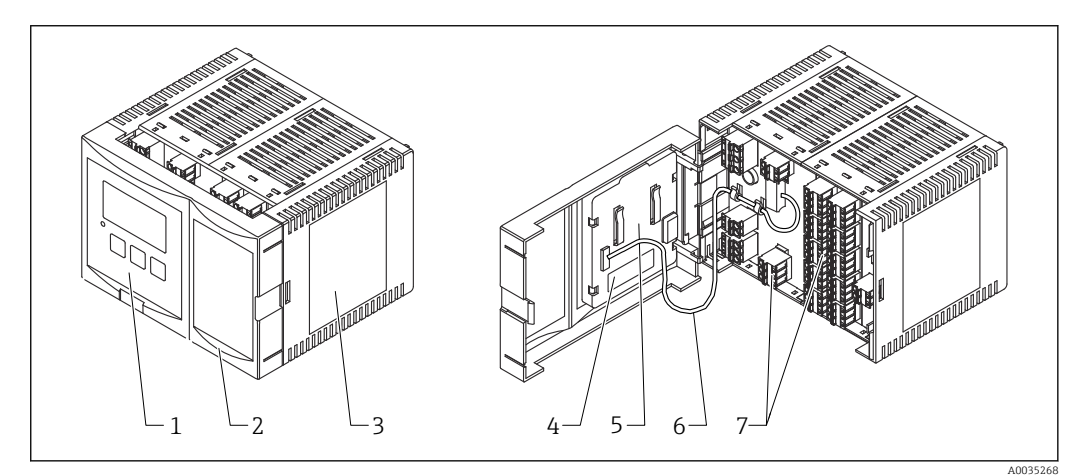

🗷 3 Díly modulu Prosonic S v pouzdře pro montáž na lištu DIN

- 1 Zobrazovací a ovládací modul
- 2 Kryt modulu svorek
- 3 Typový štítek
- 4 Označení a identifikace přístroje
- 5 Stručný návod k obsluze
- 6 Kabel displeje
- 7 Svorky

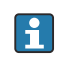

Příklad pouzdra pro možnost montáže na lištu DIN je uveden na obrázku výše. Pouzdro může být užší nebo širší, záleží na verzi přístroje.

### 3.4 Provedení výrobku: vzdálený displej a ovládací modul pro montáž na dveře a panel skříně

### 📲 Platí pro:

Objednací kód 040 (obsluha)

Možnost E (osvětlený displej + klávesnice, 96 × 96, montáž na panel, IP 65 vpředu)

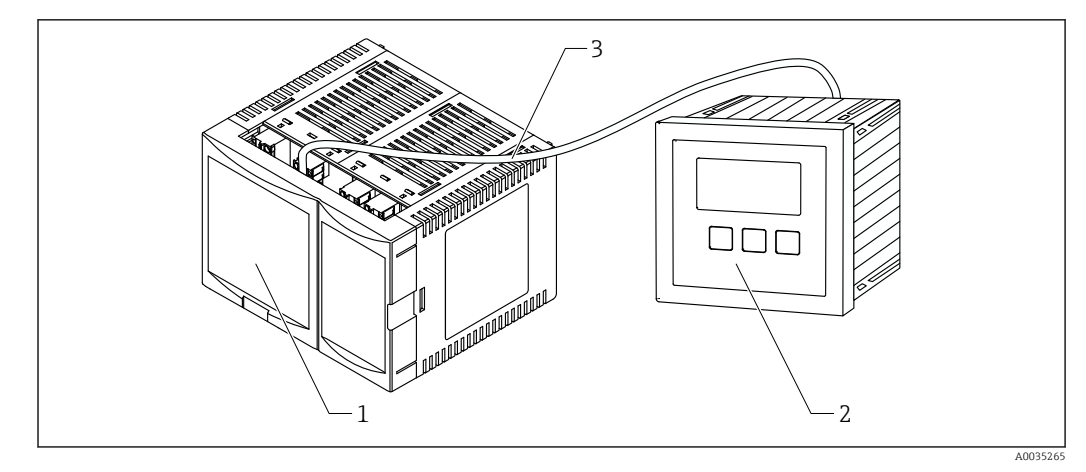

€ 4 Díly modulu Prosonic S se vzdáleným displejem a ovládacím modulem

- Pouzdro pro montáž na lištu DIN bez displeje a ovládacího modulu Vzdálený displej a ovládací modul pro montáž do skříně 1
- 2
- Kabel (3 m [9.8 ft]) je součástí dodávky 3
- Příklad pouzdra pro možnost montáže na lištu DIN je uveden na obrázku výše. Pouzdro může být užší nebo širší, záleží na verzi přístroje. i

### 4 Vstupní přejímka a identifikace výrobku

### 4.1 Vstupní přejímka

Během přejímky zboží zkontrolujte následující:

- Jsou objednací kódy na dodacím listě a štítek na výrobku identické?
- Je zboží nepoškozeno?
- Souhlasí údaje na štítku s objednacími informacemi na dodacím listu?
- Pokud je vyžadováno (viz typový štítek): Jsou dodány bezpečnostní pokyny (XA)?

Pokud některá z podmínek nebude splněna, kontaktujte svého distributora Endress +Hauser.

### 4.2 Identifikace výrobku

Pro ověření identifikace měřicího přístroje jsou k dispozici následující možnosti:

- Specifikace výrobních štítků
- Objednací kód s rozepsáním jednotlivých položek přístroje na dodacím listu
- Zapište výrobní číslo z výrobního štítku do W@M Device Viewer (www.endress.com/deviceviewer): Zobrazí se všechny informace o měřicím přístroji.
- Zadejte výrobní číslo z výrobního štítku do aplikace *Endress+Hauser Operations App* nebo naskenujte 2D maticový kód (QR kód) na výrobním štítku prostřednictvím aplikace *Endress+Hauser Operations App*: Zobrazí se veškeré informace o měřicím přístroji.

### 4.2.1 Typový štítek

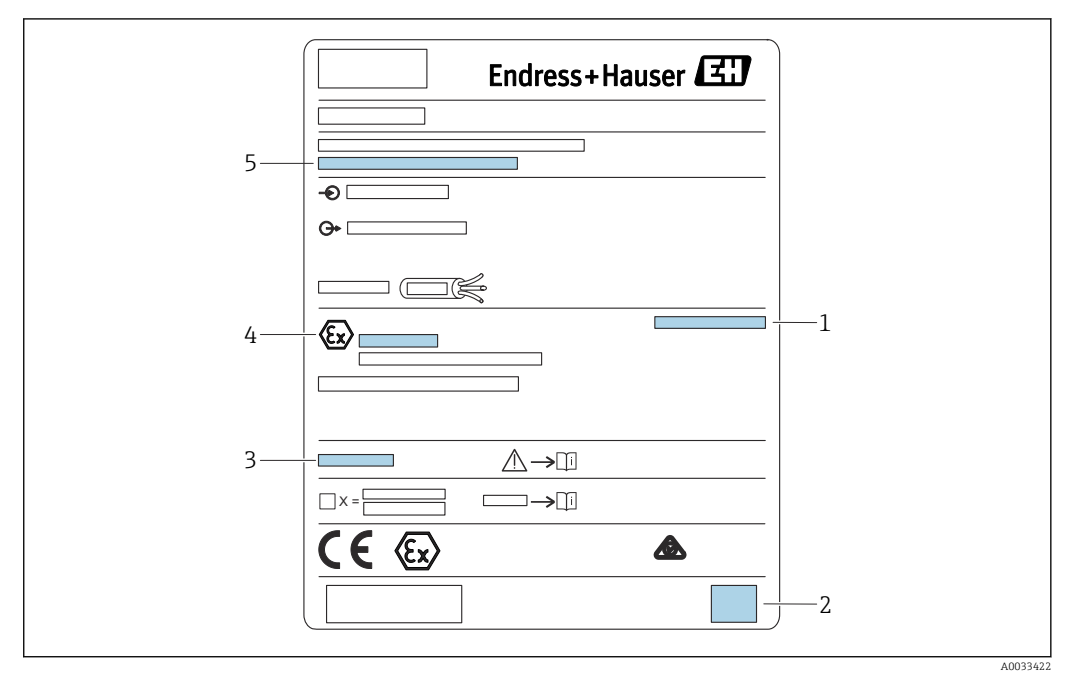

#### E 5 Typový štítek

- 1 Stupeň ochrany
- 2 Dvojrozměrný maticový kód (QR kód)
- 3 Odkaz na další dokumentaci týkající se bezpečnosti
- 4 Identifikační označení podle směrnice ATEX 2014/34/ES a druh ochrany
- 5 Výrobní číslo

### 4.3 Skladování, přeprava

- Zabalte přístroj tak, aby byl chráněn proti nárazům pro případ skladování a přepravy. Optimální ochranu zabezpečuje původní obal.
- Přípustné teploty pro skladování: -40 ... +60 °C (-40 ... 140 °F)

### 5 Montáž

### 5.1 Montáž polykarbonátového pouzdra do provozu

### Platí pro:

Objednací kód 030 (pouzdro, materiál) Možnost 1 (polykarbonátové pouzdro do provozu, IP 66 NEMA 4x)

### 5.1.1 Podmínky montáže

### Rozměry polykarbonátového pouzdra do provozu

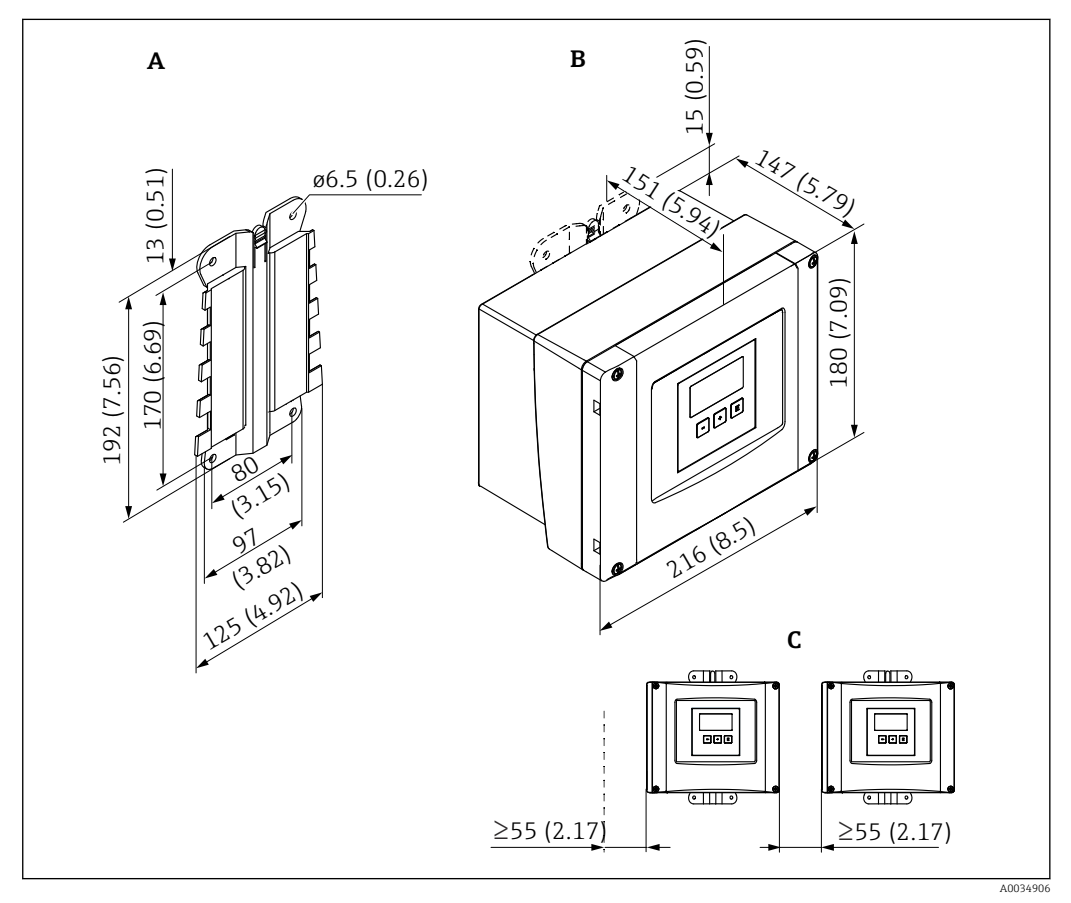

🗉 6 Rozměry modulu Prosonic S s polykarbonátovým pouzdrem do provozu. Jednotka měření mm (in)

- A Očko pouzdra (součást dodávky), lze použít také jako šablonu pro vrtání
- B Polykarbonátové pouzdro do provozu
- C Minimální montážní odstup

Namontujte očko pouzdra na rovnou plochu tak, aby nemohlo dojít k jeho deformaci nebo ohnutí. Jinak by bylo obtížné, nebo dokonce nemožné namontovat polykarbonátové pouzdro do provozu.

### Montážní poloha

- Stíněné místo, chráněné před přímým sluncem. V případě potřeby použijte ochrannou stříšku.
- V případě montáže ve venkovním prostředí: Použijte přepěťovou ochranu.
- Nadmořská výška: Instalujte maximálně v nadmořské výšce 2 000 m (6 560 ft) nad střední hladinou moře.
- Minimální volný prostor na levé straně: 55 mm (2,17 in); víčko pouzdra jinak nelze otevřít.

### 5.1.2 Montáž přístroje

### Montáž na zeď

- Dodaný držák pouzdra lze použít rovněž jako vrtací šablonu.
- Namontujte držák pouzdra na rovnou plochu tak, aby nemohlo dojít k jeho deformaci nebo ohnutí.

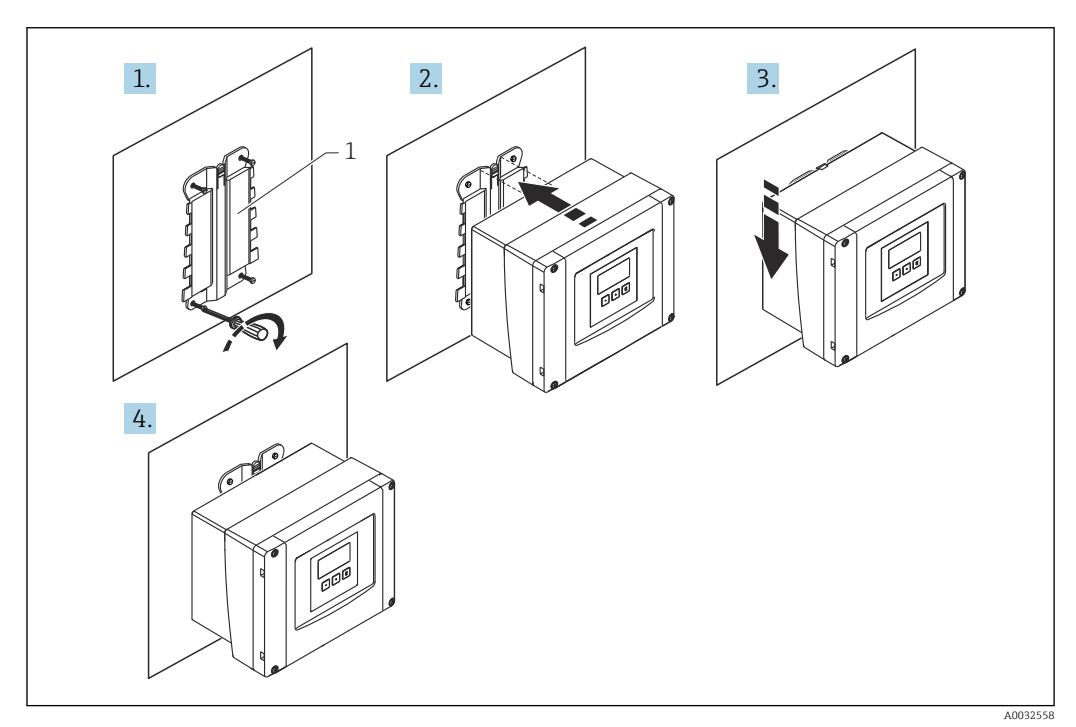

Polykarbonátové pouzdro do provozu pro montáž na zeď

1 Držák pouzdra (součást dodávky)

### Montáž na sloupek

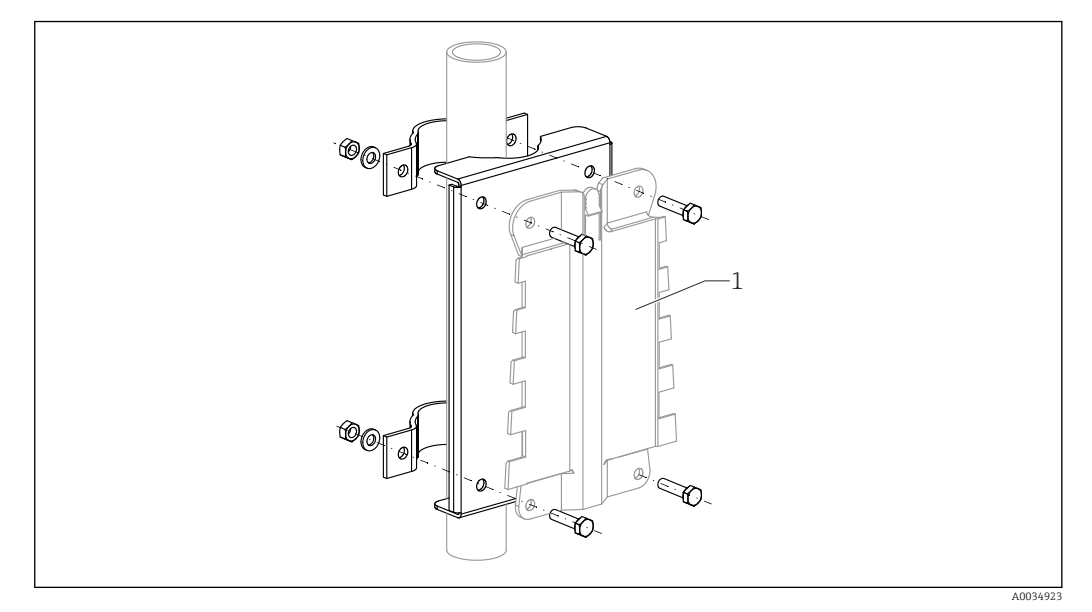

🗷 8 Montážní deska pro montáž polykarbonátového pouzdra do provozu na sloupek

1 Držák pouzdra (součást dodávky)

### 5.2 Montáž hliníkového pouzdra do provozu

### Platí pro:

Objednací kód 030 (pouzdro, materiál) Možnost 3 (hliníkové pouzdro do provozu, IP 66 NEMA 4x)

### 5.2.1 Podmínky montáže

### Rozměry hliníkového pouzdra do provozu

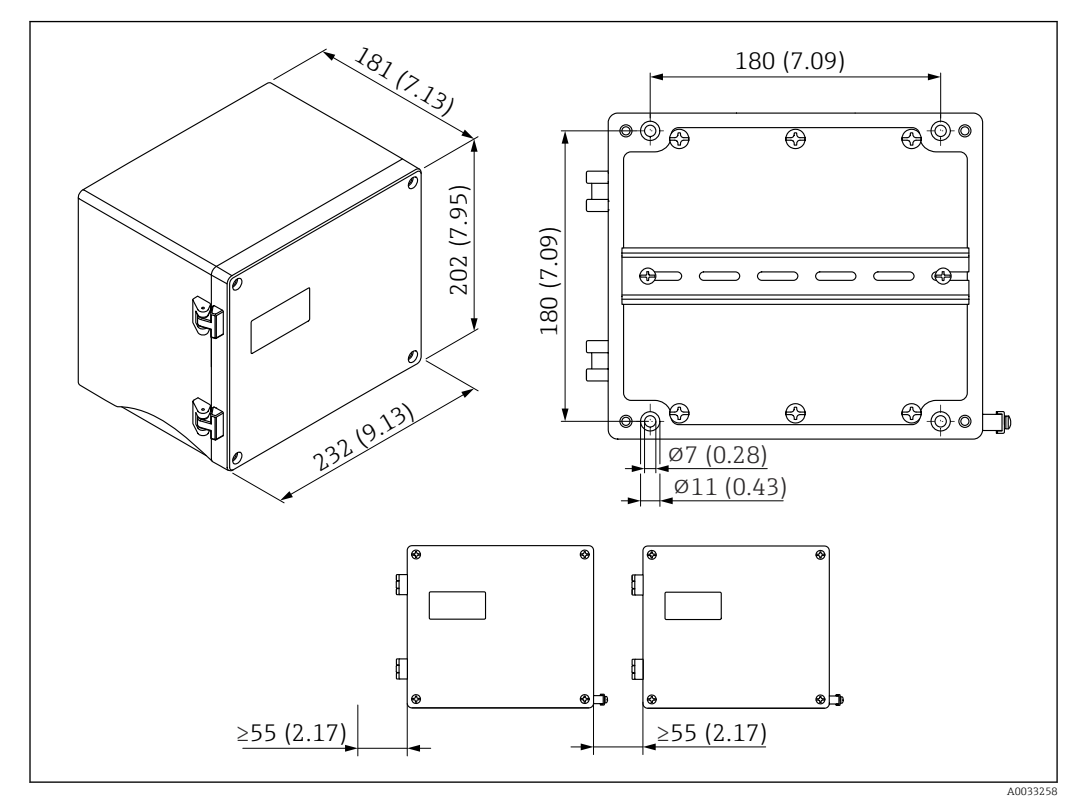

Rozměry modulu Prosonic S s hliníkovým pouzdrem do provozu. Jednotka měření mm (in)

### Montážní poloha

- Stíněné místo, chráněné před přímým sluncem
- V případě montáže ve venkovním prostředí: Použijte přepěťovou ochranu.
- Nadmořská výška: Instalujte maximálně v nadmořské výšce 2000 m (6560 ft) nad střední hladinou moře.
- Minimální volný prostor na levé straně: 55 mm (2,17 in); víčko pouzdra jinak nelze otevřít

Montáž

#### 5.2.2 Montáž přístroje

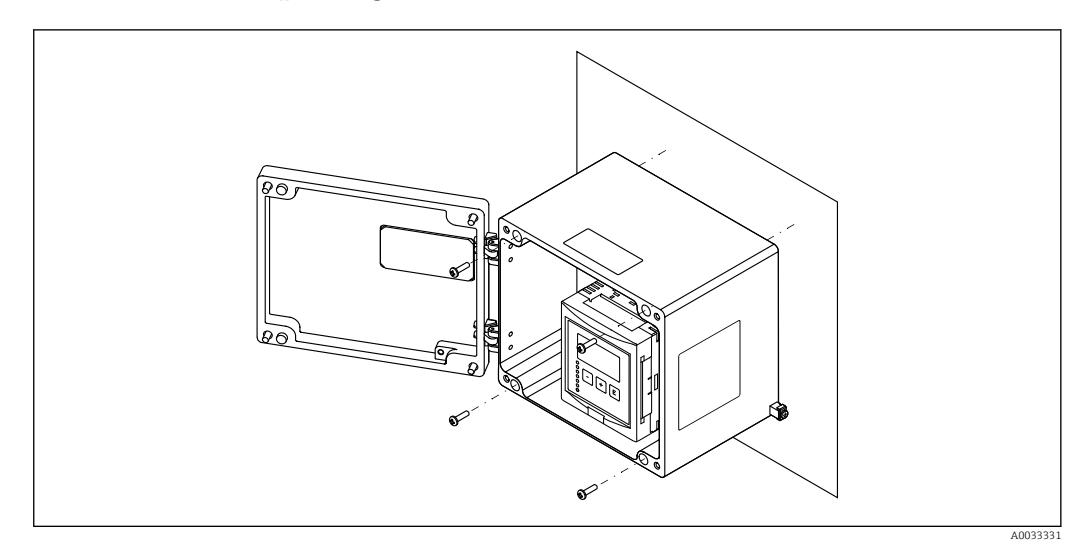

 10 Hliníkové pouzdro do provozu pro montáž na zeď

#### Montáž pouzdra na lištu DIN 5.3

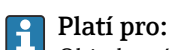

Objednací kód 030 (pouzdro, materiál) Možnost 2 (montáž na lištu DIN PBT, IP 20)

### **A** VAROVÁNÍ

### Pouzdro na lištu DIN splňuje specifikace pro třídu krytí IP 06.

Pokud je pouzdro poškozené, vyvstává riziko zásahu elektrickým proudem u dílů pod napětím.

Přístroj nainstalujte do stabilní skříně.

### 5.3.1 Podmínky montáže

### Rozměry

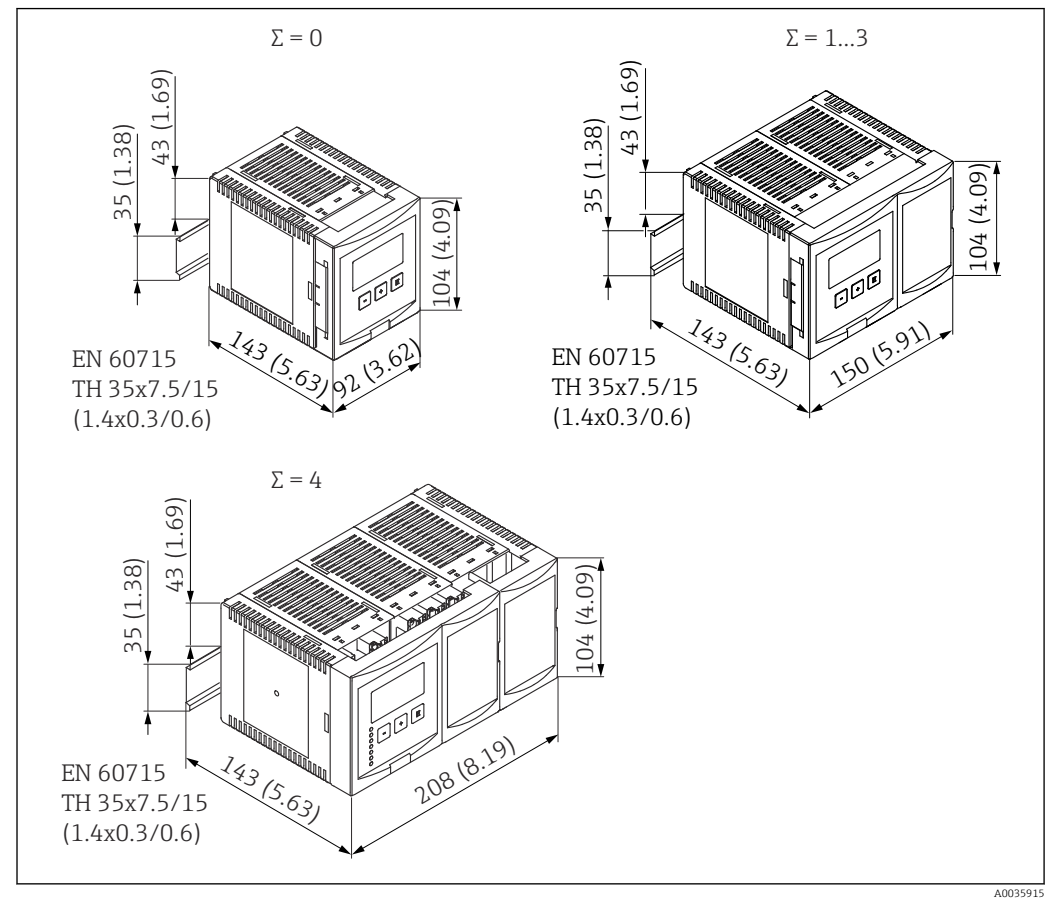

El 11 Rozměry modulu Prosonic S s pouzdrem pro montáž na lištu DIN; Σ: počet dalších připojovacích modulů. Jednotka měření mm (in)

### Montážní poloha

- Ve skříni mimo prostředí s nebezpečím výbuchu
- V dostatečné vzdálenosti od vysokonapěťových elektrických kabelů, kabelů motorů, stykačů nebo frekvenčních měničů
- Nadmořská výška: Instalujte maximálně v nadmořské výšce 2 000 m (6 560 ft) nad střední hladinou moře.
- Minimální volný prostor na levé straně: 10 mm (0,4 in); víčko pouzdra jinak nelze otevřít.

### 5.3.2 Montáž přístroje

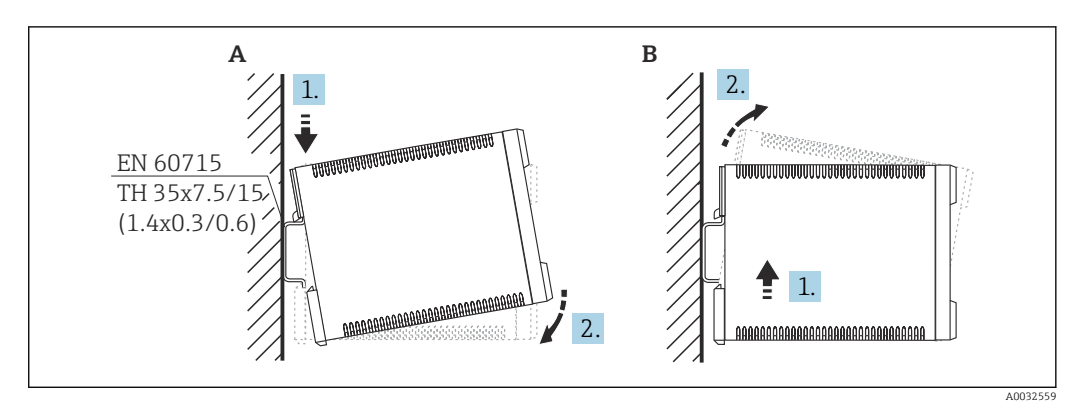

🗉 12 Montáž/demontáž pouzdra na lištu DIN. Jednotka měření mm (in)

- A Montáž
- B Demontáž

### 5.4 Montáž vzdáleného displeje a ovládacího modulu

### 📔 Platí pro:

Objednací kód 040 (obsluha) Možnost E (osvětlený displej + klávesnice, 96 × 96, montáž na panel, IP 65 vpředu)

### 5.4.1 Způsoby montáže

#### Montáž do příslušného instalačního otvoru

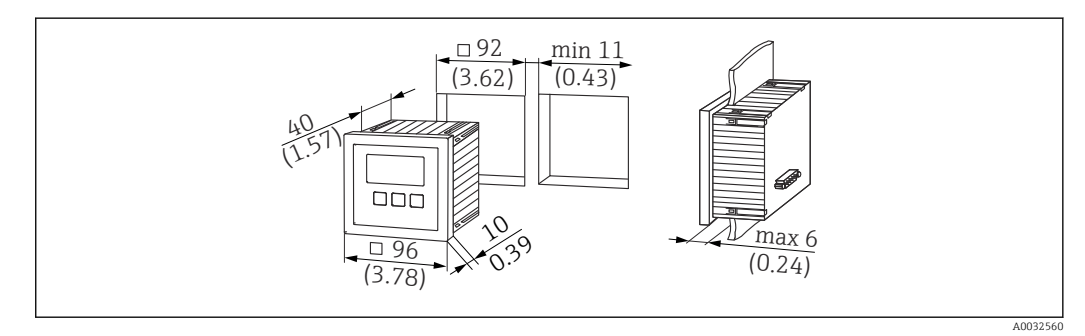

🗉 13 Otvor pro vzdálený displej a ovládací modul. Jednotka měření mm (in)

### Montáž do vzdáleného displeje modulu Prosonic FMU860/861/862

- Tento způsob montáže je vhodný, pokud FMU9x nahrazuje předchozí model FMU86x (také u modulu vzdáleného displeje).
- Objednací číslo pro desku adaptéru: 52027441

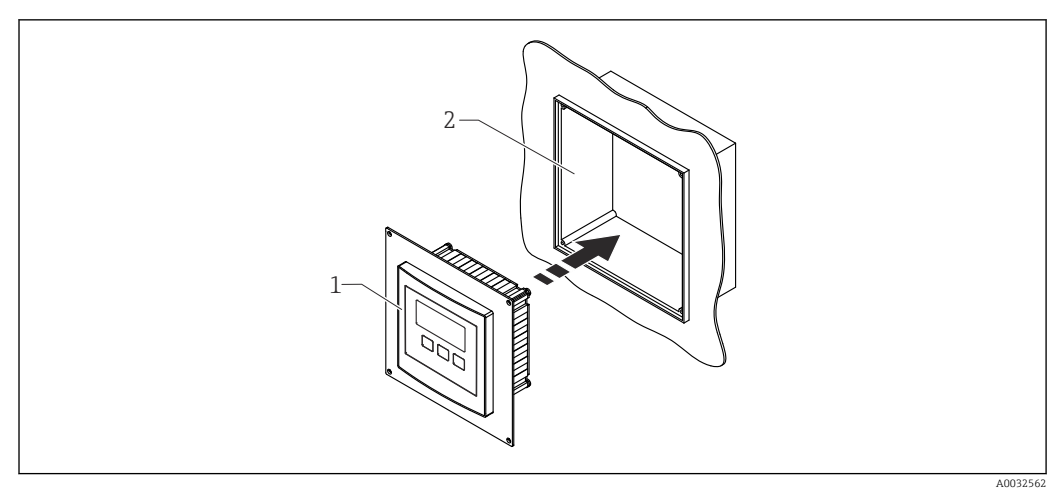

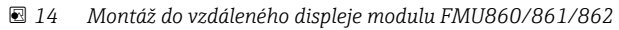

1 Vzdálený displej modulu Prosonic S s deskou adaptéru

2 Otvor vzdáleného displeje modulu FMU860/861/862

### 5.4.2 Montáž přístroje

### Rozsah dodávky

- Displej a ovládací modul 96 × 96 mm (3.78" × 3.78")
- 4 úchytky s maticemi a šrouby
- Připojovací kabel (3 m (9,8 ft)) pro připojení k převodníku (s vhodnými konektory)

#### Pokyny pro montáž

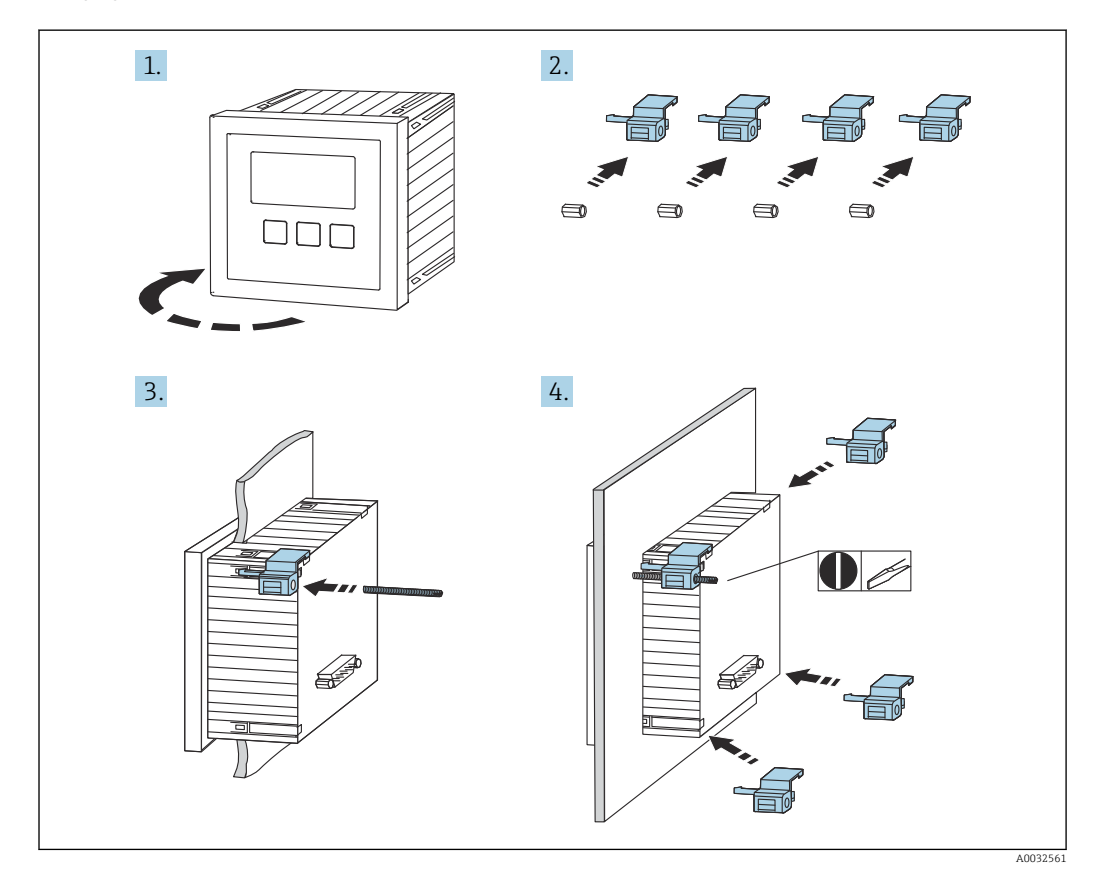

🖻 15 Montáž vzdáleného displeje a ovládacího modulu

### 5.5 Montáž senzorů

Další informace a dokumentace aktuálně k dispozici najdete na webu Endress+Hauser: www.endress.com → Ke stažení.

Dokumentace k senzorům:

- TI01469F (FDU90)
- TI01470F (FDU91)
- TI01471F (FDU91F)
- TI01472F (FDU92)
- TI01473F (FDU93)
- TI01474F (FDU95)

Senzory FDU80/80F/81/81F/82/83/84/85/86/96 již nelze objednat. Převodník Prosonic S lze připojit, i když senzory jsou již namontovány.

### 5.6 Kontrola po provedené montáži

Po montáži přístroje proveďte tyto kontroly:

Není přístroj poškozen (vizuální kontrola)?

□ Odpovídá přístroj specifikacím místa měření, jako jsou například procesní teplota, procesní tlak, okolní teplota, rozsah měření atd.?

Dekud je součástí dodávky: Je číslo měřicího bodu a označení štítkem správné?

□ Je měřicí přístroj odpovídajícím způsobem chráněn před vlhkostí a přímým slunečním zářením?

U případě pouzdra do provozu: Jsou kabelové vývodky správně utaženy?

□ Je přístroj pevně usazen na liště DIN / je přístroj správně namontován na držáku pouzdra do provozu (vizuální kontrola)?

□ Jsou šrouby víčka svorkovnicového modulu pouzdra do provozu bezpečně utaženy (vizuální kontrola)?

### 6 Elektrické připojení

### 6.1 Podmínky připojení

### 6.1.1 Specifikace kabelu

- Průřez vodiče: 0,2 ... 2,5 mm<sup>2</sup> (26 ... 14 AWG)
- Průřez pláště vodiče: 0,25 ... 2,5 mm<sup>2</sup> (24 ... 14 AWG)
- Min. délka odizolování: 10 mm (0,39 in)

### 6.2 Připojení přístroje

### 6.2.1 Svorkovnicový modul polykarbonátového pouzdra do provozu

### Platí pro:

Objednací kód 030 (pouzdro, materiál) Možnost 1 (polykarbonátové pouzdro do provozu, IP 66 NEMA 4x)

### Přístup k modulu svorkovnice

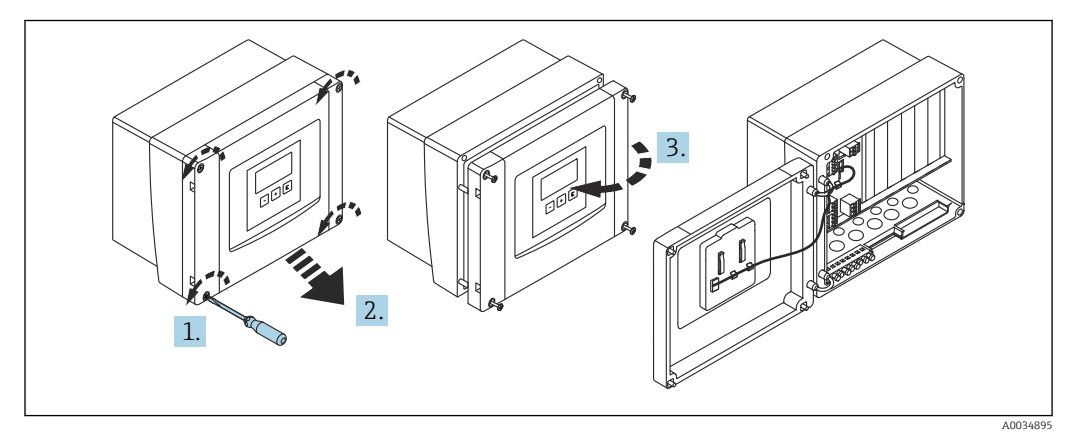

🗉 16 🛛 Přístup k modulu svorkovnice v polykarbonátovém pouzdru do provozu

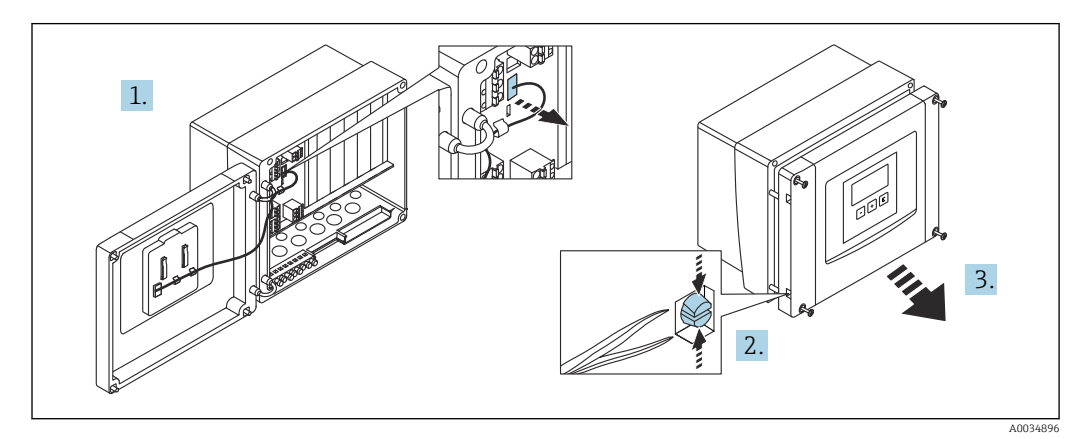

🖻 17 Pro snazší připojení se doporučuje sejmout kryt z pouzdra

### Kabelové průchodky

Připravené otvory ve spodní části pouzdra pro tyto kabelové průchodky:

- M20×1,5 (10 otvorů)
- M16×1,5 (5 otvorů)
- M25×1,5 (1 otvor)

Pro vyřezání otvorů použijte vhodný nástroj.

### 6.2.2 Modul svorkovnice hliníkového pouzdra do provozu

#### 📔 Platí pro:

Objednací kód 030 (pouzdro, materiál) Možnost 3 (hliníkové pouzdro do provozu, IP 66 NEMA 4x)

### **A** VAROVÁNÍ

#### Pro zajištění ochrany proti výbuchu:

- Zajistěte, aby se všechny svorky nacházely v pouzdru do provozu. (Výjimka: svorka pro ochranné uzemnění na vnější straně pouzdra do provozu.)
- Připojte pouzdra k místnímu zemnicímu potenciálu (PML).
- Pro vedení kabelů použijte pouze kabelové průchodky, které splňují požadavky na ochranu proti výbuchu v místě provozu.

#### Přístup k modulu svorkovnice

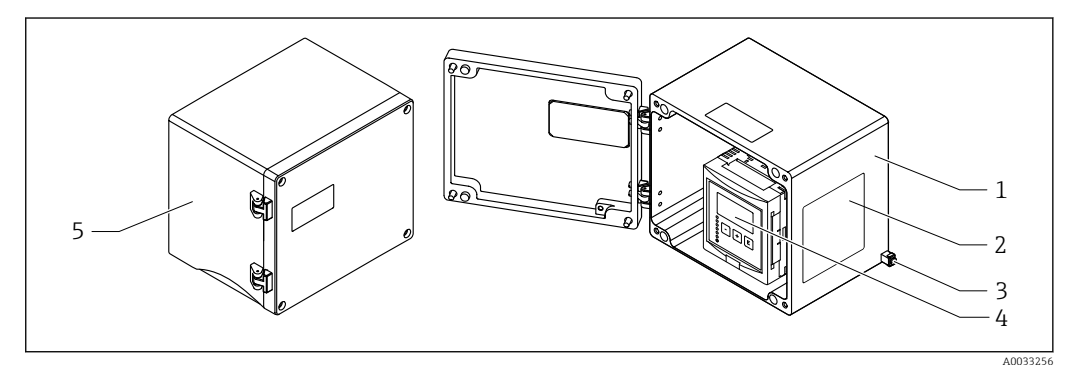

I8 Přístup k svorkovnicovému modulu v hliníkovém pouzdru do provozu

- 1 Hliníkové pouzdro do provozu, otevřené
- 2 Typový štítek
- 3 Svorka pro ochranné uzemnění
- 4 Zobrazovací a ovládací modul
- 5 Hliníkové pouzdro do provozu, uzavřené

#### Kabelové průchodky

- Na spodní straně pouzdra do provozu se nachází 12 otvorů M20×1,5 pro kabelové průchodky.
- Pro vytvoření elektrického připojení: Proveď te kabely kabelovými průchodkami a do pouzdra. Elektrické připojení se poté vytvoří stejným způsobem jako v případě pouzdra na lištu DIN.

### 6.2.3 Svorkovnicový modul pouzdra na lištu DIN

### Platí pro:

Objednací kód 030 (pouzdro, materiál) Možnost 2 (montáž na lištu DIN PBT, IP 20)

### Přístup k modulu svorkovnice

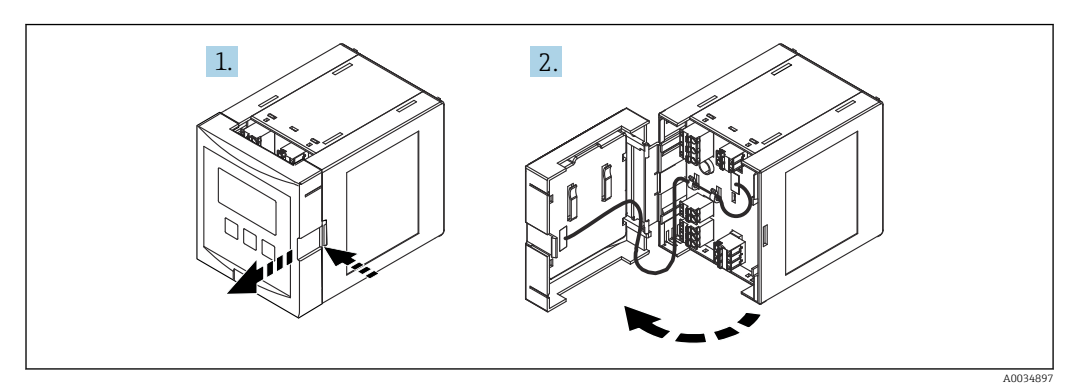

🗉 19 Přístup k modulu svorkovnice: jednotlivá jednotka pouzdra pro montáž na lištu DIN

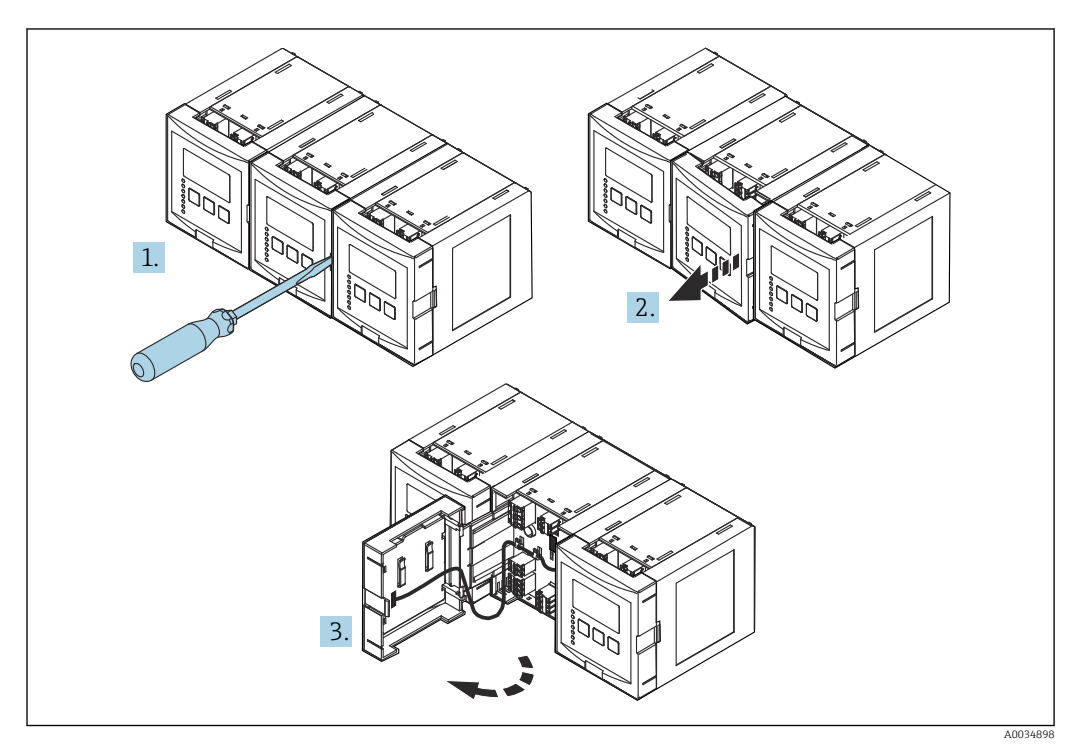

🗉 20 Přístup k modulu svorkovnice: několik jednotek pouzdra pro montáž na lištu DIN instalovaných vedle sebe

### 6.2.4 Přiřazení svorek

### Typ svorky

Prosonic S má zásuvné pružinové svorky. Pevné vodiče nebo flexibilní vodiče s návlečkami lze vložit přímo do svorky bez použití páčky a tak automaticky vytvořit vodivý kontakt.

#### Oblasti se svorkami

- Základní oblast se svorkami (A) U všech verzí přístroje
- Oblast svorek pro další vstupy a výstupy (B)
  - U těchto verzí přístroje:
  - FMU90 \*\*\*\*\*2\*\*\*\*\*\*
  - FMU90 \*\*\*\*\*\*2\*\*\*\*
- Oblast svorek pro relé (C)
  - U těchto verzí přístroje:
  - FMU90 \*\*\*\*\*3\*\*\*\*
  - FMU90 \*\*\*\*\*6\*\*\*\*
- Oblast svorek pro spínací vstupy a teplotní vstupy (D)
  U těchto verzí přístroje:
  FMU90 \*\*\*\*\*\*\*B\*\*\*

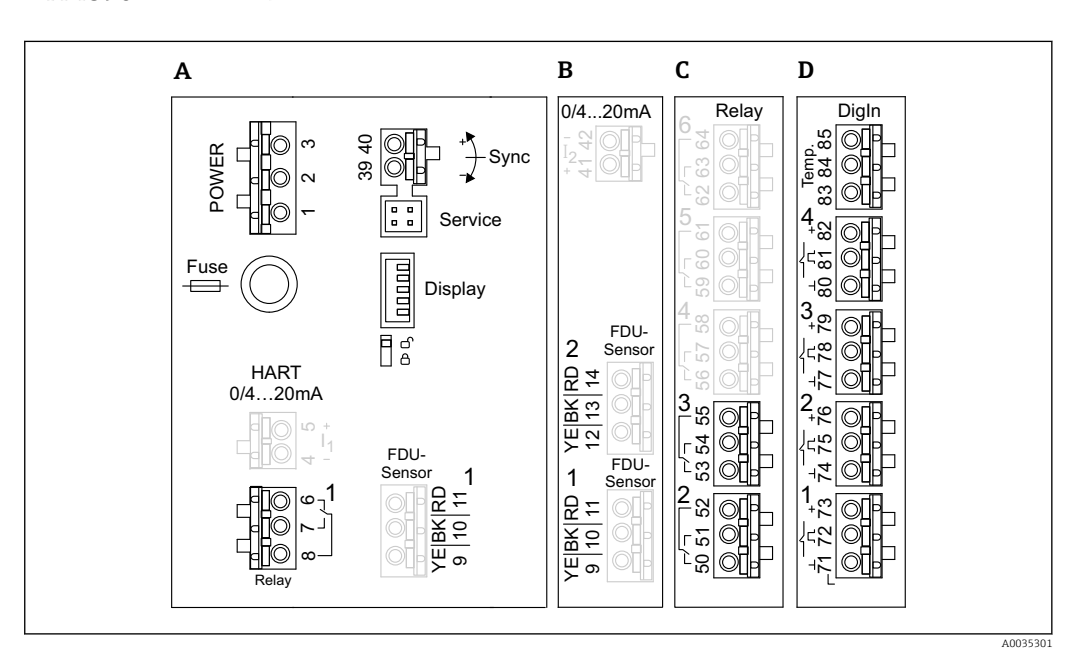

🗉 21 Oblasti svorek; svorky znázorněné šedou barvou nejsou k dispozici u všech verzí přístroje

- A Základní oblast se svorkami
- *B* Volitelný prostor se svorkami pro dva senzory
- C Volitelný prostor se svorkami pro až pět relé
- D Volitelná oblast se svorkami pro až čtyři externí spínače a jeden externí teplotní senzor

Stavy spínání relé zobrazené v oblasti svorek se vztahují k stavu bez napětí.

### Svorky pro napájení (verze se střídavým napájením)

Prostor se svorkami A

- Svorka 1: L (90 ... 253 V<sub>AC</sub>)
- Svorka 2: N
- Svorka 3: ochranné pospojování
- Pojistka: 400 mA T

### Svorky pro napájení (verze se stejnosměrným napájením)

Prostor se svorkami A

- Svorka 1: L+ (10,5 ... 32 V<sub>DC</sub>)
- Svorka 2: L-
- Svorka 3: ochranné pospojování
- Pojistka: 2AT

#### Svorky pro analogové výstupy

Prostor se svorkami A Svorky 4, 5: analogový výstup 1 (0/4 až 20 mA, HART) Prostor se svorkami B Svorky 41, 42: analogový výstup 2 (0/4 až 20 mA)

#### Svorky pro relé

Prostor se svorkami A Svorky 6, 7, 8: relé 1

Prostor se svorkami C

- Svorky 50, 51, 52: relé 2
- Svorky 53, 54, 55: relé 3
- Svorky 56, 57, 58: relé 4
- Svorky 59, 60, 61: relé 5
- Svorky 62, 63, 64: relé 6

#### Svorky pro vstupy snímačů hladiny

#### Prostor se svorkami A

- Senzor 1 (pro provedení přístroje s jedním vstupem pro senzor)
- Svorka 9: žlutý vodič senzoru
- Svorka 10: černý vodič senzoru (stínění kabelu)
- Svorka 11: červený vodič senzoru

#### Prostor se svorkami B

- Senzor 1 (pro provedení přístroje se dvěma vstupy pro senzor)
  - Svorka 9: žlutý vodič senzoru
  - Svorka 10: černý vodič senzoru (stínění kabelu)
  - Svorka 11: červený vodič senzoru
- Senzor 2 (pro provedení přístroje se dvěma vstupy pro senzor)
  - Svorka 12: žlutý vodič senzoru
  - Svorka 13: černý vodič senzoru (stínění kabelu)
  - Svorka 14: červený vodič senzoru

### Svorky pro synchronizaci

Prostor se svorkami A Svorky 39, 40: synchronizace několika převodníků Prosonic S

#### Svorky pro vstupy spínačů

Prostor se svorkami D

- Svorky 71, 72, 73: externí spínač 1
- Svorky 74, 75, 76: externí spínač 2
- Svorky 77, 78, 79: externí spínač 3
- Svorky 80, 81, 82: externí spínač 4

#### Svorky pro vstup teplotního snímače

Prostor se svorkami D

- Svorky 83, 84, 85:
- Pt100
- Omnigrad S TR61 (Endress+ Hauser)

#### Další prvky v prostorech se svorkami

Prostor se svorkami A

- Zobrazení
- Připojení displeje nebo odděleného zobrazovacího a ovládacího modulu • Servis
  - Servisní rozhraní; pro připojení PC/notebooku přes Commubox FXA291
- = 🛛 🕯

Přepínač ochrany proti zápisu: Uzamyká přístroj za účelem zabránění úpravám nastavení.

### 6.3 Speciální pokyny pro připojení

### 6.3.1 Připojení napájecího zdroje

### **A** UPOZORNĚNÍ

### K zajištění elektrické bezpečnosti:

- Při montáži upevněte napájecí kabely bezpečně na místo, aby byly trvale připojeny k elektrickým instalacím v budově.
- Při připojení k hlavnímu vedení instalujte hlavní vypínač přístroje tak, aby byl v dosahu přístroje. Vypínač musí být označen jako odpojovač přístroje (IEC/EN 61010).
- ► U verze 90–253 V AC: zapojte vyrovnání potenciálů
- Před připojením vypněte napájecí napětí.

#### Připojení napájecího zdroje k polykarbonátovému pouzdru do provozu

### Platí pro:

Objednací kód 030 (pouzdro, materiál) Možnost 1 (polykarbonátové pouzdro do provozu, IP 66 NEMA 4x)

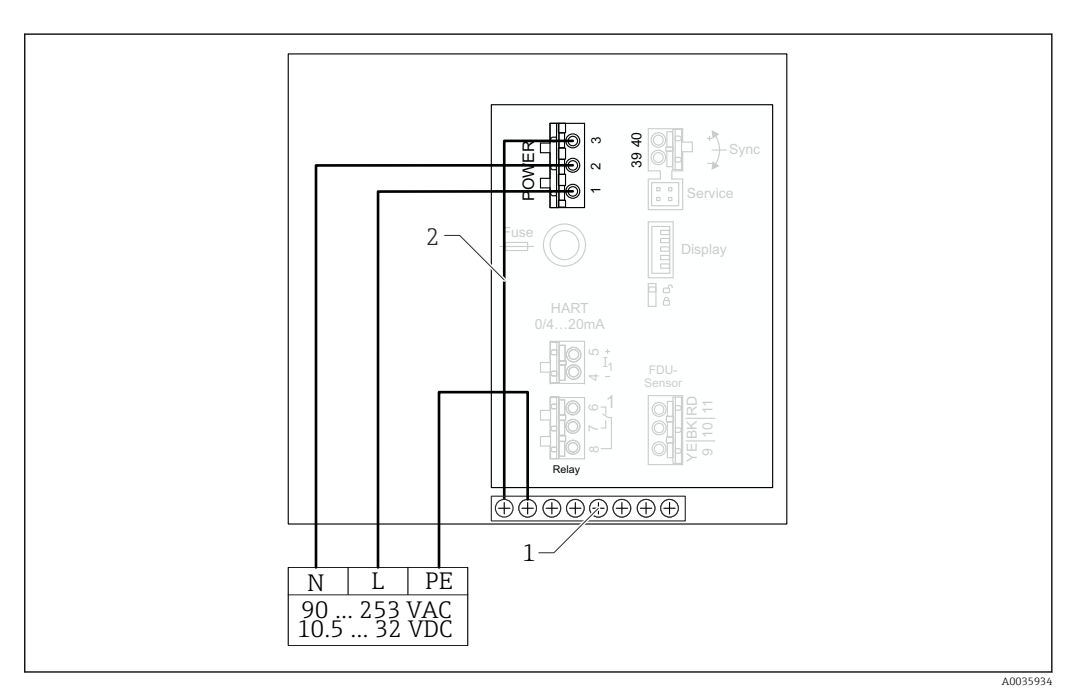

🗷 22 Připojení napájecího zdroje k polykarbonátovému pouzdru do provozu

1 Blok svorek v pouzdru do provozu pro vyrovnání potenciálů

2 Vyrovnání potenciálů; zapojeno

#### Připojení napájecího zdroje k hliníkovému pouzdru do provozu

### Platí pro:

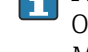

Objednací kód 030 (pouzdro, materiál) Možnost 3 (hliníkové pouzdro do provozu, IP 66 NEMA 4x)

#### **A** VAROVÁNÍ

#### Nebezpečí úrazu elektrickým proudem a nebezpečí výbuchu

 Připojte hliníkové pouzdro do provozu ke svorce PE a/nebo k místnímu potenciálu země (PML) přes svorku ochranného uzemnění.

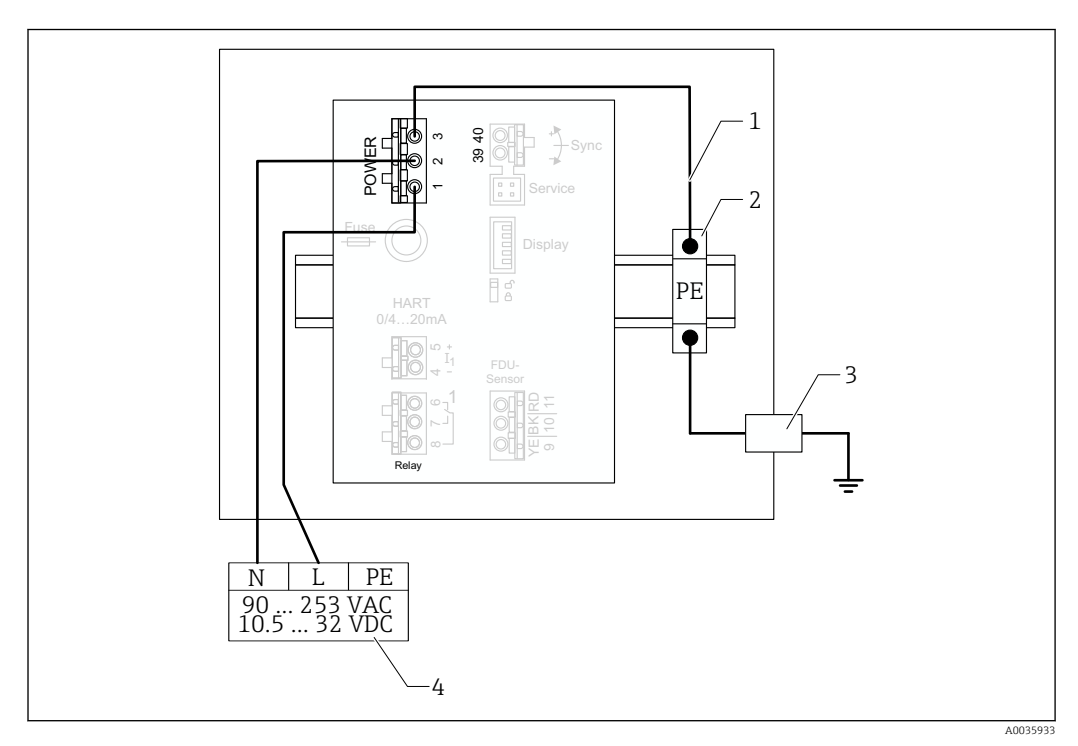

23 Připojení napájecího zdroje k hliníkovému pouzdru do provozu

- 1 Vyrovnání potenciálů u hliníkového pouzdra do provozu; zapojeno
- 2 Řada ochranných zemnicích svorek (s kontaktem na lištu DIN)
- 3 Ochranná zemnicí svorka na vnější straně pouzdra do provozu
- 4 Napájení

#### Připojení napájecího zdroje k pouzdru pro montáž na lištu DIN

## Platí pro:

Objednací kód 030 (pouzdro, materiál) Možnost 2 (montáž na lištu DIN PBT, IP 20)

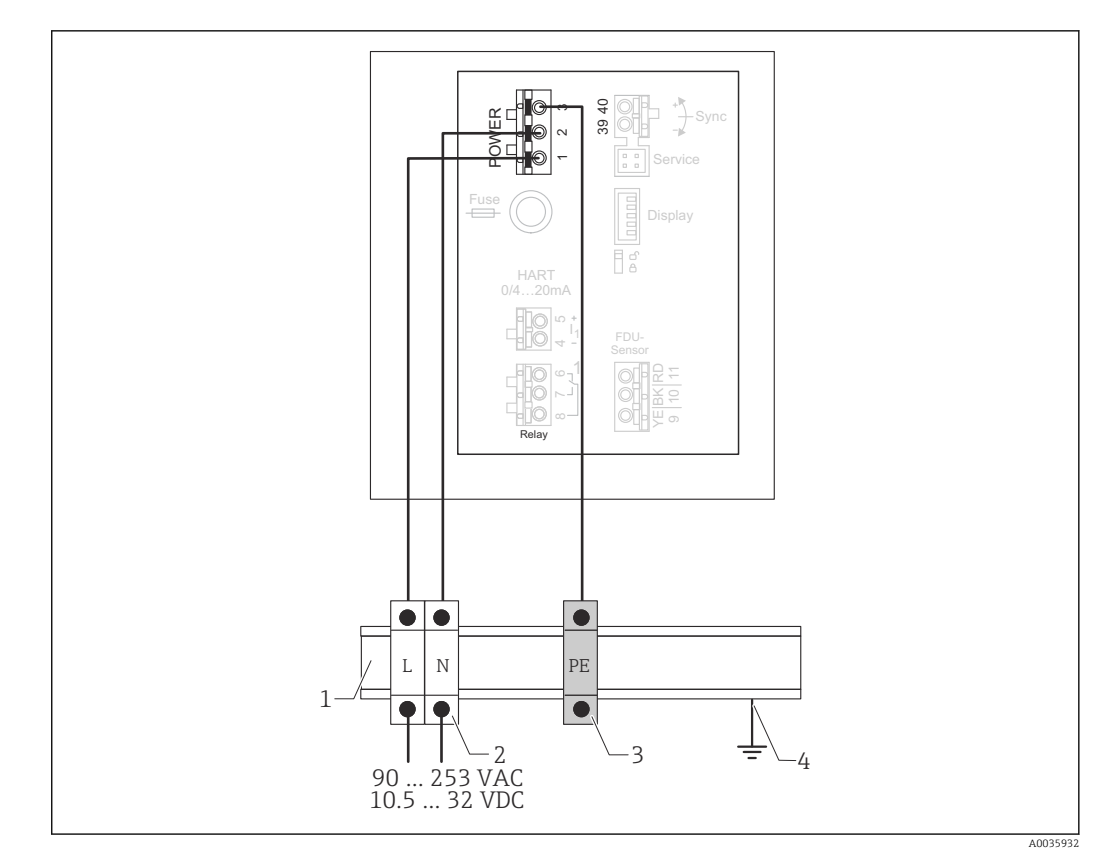

🗷 24 Připojení napájecího zdroje k pouzdru pro montáž na lištu DIN

- 1 Kovová lišta DIN ve skříni
- 2 Řada svorek (bez kontaktu na lištu DIN)
- 3 Řada ochranných zemnicích svorek (s kontaktem na lištu DIN)
- 4 Uzemnění přes lištu DIN

### 6.3.2 Připojení senzoru

### **A** UPOZORNĚNÍ

#### Neadekvátní vyrovnání potenciálů může ohrozit elektrickou bezpečnost

 Připojte žluto/zelené ochranné uzemnění senzorů FDU91F, FDU93 a FDU95 k místnímu vyrovnání potenciálů po maximální vzdálenosti 30 m (98 ft). To lze provést ve svorkovnici, v převodníku nebo ve skříni.

### OZNÁMENÍ

#### Rušivé signály mohou způsobit poruchy funkčnosti

 Nelze vést kabely senzoru paralelně s vedením vysokého napětí nebo v blízkosti frekvenčních měničů.

### OZNÁMENÍ

#### Poškozené stínění kabelu může způsobit poruchy funkčnosti

- ▶ U předem zakončených kabelů: černý vodič (stínění) připojte ke svorce "BK".
- ► U prodlužovacích kabelů: stínění stočte a připojte ke svorce "BK".

### **A** VAROVÁNÍ

#### Nebezpečí výbuchu

- Nepřipojujte senzory FDU83, FDU84, FDU85 a FDU86 s certifikátem ATEX, FM, nebo CSA k převodníkům FMU90 nebo FMU95.
- U senzorů FDU91F/93/95/96 a FDU83/84/85/86: připojte zemnicí kabel (GNYE) k místnímu vyrovnání potenciálů po maximální vzdálenosti 30 m (98 ft). To lze provést ve svorkovnici či v převodníku nebo ve skříni, pokud vzdálenost k senzoru nepřekročí 30 m (98 ft).

### OZNÁMENÍ

Vyhodnocovací elektronika a její přímé připojení (displej / servisní konektor, servisní rozhraní atd.) jsou galvanicky oddělené od napájení a komunikačních signálů a jsou připojeny k potenciálu elektroniky senzoru.

- V případě uzemněných senzorů věnujte pozornost rozdílu potenciálů. ►
- Pokud snímáte plášť kabelu senzoru, vezměte v úvahu nejdelší požadovanou délku kabelu.

Další informace a dokumentace aktuálně k dispozici najdete na webu Endress+Hauser: www.endress.com  $\rightarrow$  Ke stažení.

Dokumentace k senzorům:

- TI01469F (FDU90)
- TI01470F (FDU91)
- TI01471F (FDU91F)
- TI01472F (FDU92)
- TI01473F (FDU93)
- TI01474F (FDU95)

Senzory FDU80/80F/81/81F/82/83/84/85/86/96 již nelze objednat. Převodník Prosonic S lze připojit, i když senzory jsou již namontovány.

#### Schéma připojení pro FDU9x → FMU90

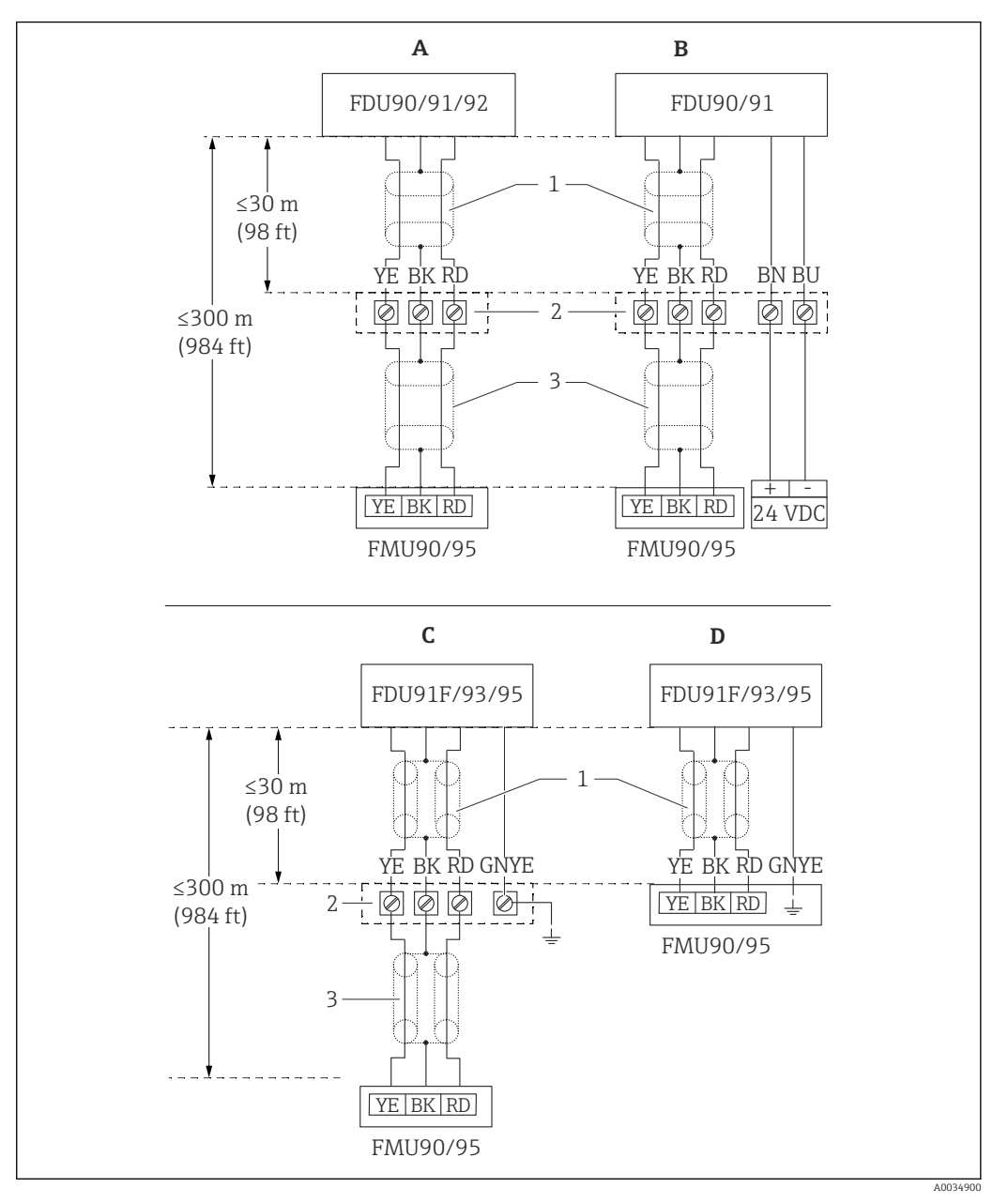

- 25 Schéma připojení pro senzory FDU9x; YE: žlutý, BK: černý; RD: červený; BU: modrý; BN: hnědý; GNYE: zeleno/žlutý
- A Bez ohřívače senzoru
- B S ohřívačem senzoru
- C Uzemnění na svorkovnici
- D Uzemnění na vysílači FMU90
- 1 Stínění kabelu senzoru
- 2 Svorkovnice
- 3 Stínění prodlužovacího kabelu

### Vyrovnání potenciálů kovových senzorů v polykarbonátovém pouzdru do provozu

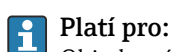

Objednací kód 030 (pouzdro, materiál) Možnost 1 (polykarbonátové pouzdro do provozu, IP 66 NEMA 4x)

#### Platí pro tyto senzory

- FDU91F
- FDU93
- FDU95

Tyto senzory již nejsou k dispozici, ale lze je připojit k modulu Prosonic S ve stávajících instalacích.

- FDU96
- FDU83
- FDU84
- FDU85
- **F**DU86

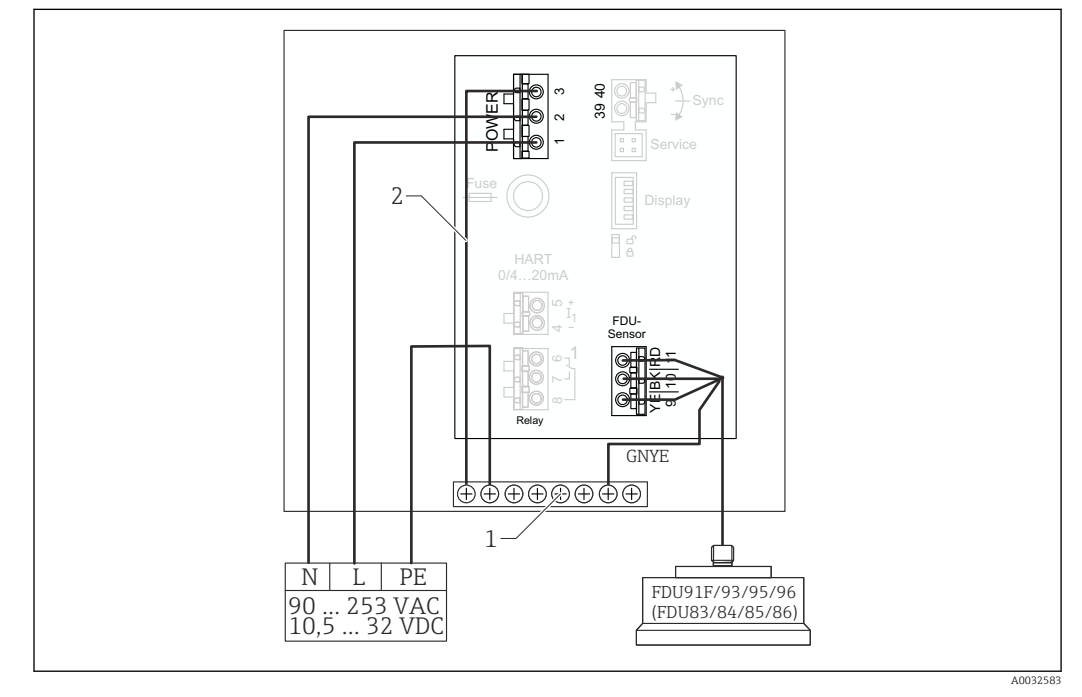

26 Vyrovnání potenciálů kovových senzorů v polykarbonátovém pouzdru do provozu

- 1 Blok svorek v pouzdru do provozu pro vyrovnání potenciálů
- 2 Vyrovnání potenciálů; zapojeno.

#### Vyrovnání potenciálů kovových senzorů v hliníkovém pouzdru do provozu

### 📔 Platí pro:

Objednací kód 030 (pouzdro, materiál) Možnost 3 (montáž do provozu, hliník, IP 66 NEMA 4x)

#### Platí pro tyto senzory

- FDU91F
- FDU93
- FDU95

Tyto senzory již nejsou k dispozici, ale lze je připojit k modulu Prosonic S ve stávajících instalacích.

- FDU96
- FDU83
- FDU84
- FDU85
- FDU86

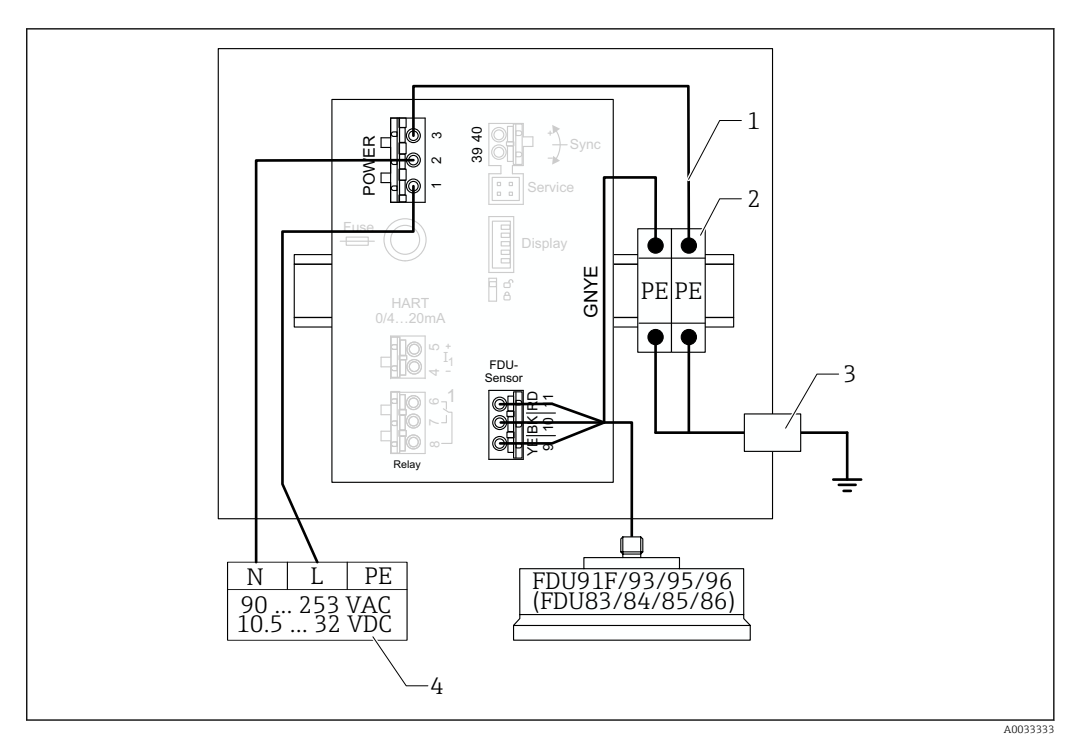

27 Vyrovnání potenciálů kovových senzorů v hliníkovém pouzdru do provozu

- 1 Vyrovnání potenciálů u pouzdra do provozu; zapojeno
- 2 Řada ochranných zemnicích svorek (s kontaktem na lištu DIN)
- 3 Ochranná zemnicí svorka na vnější straně pouzdra do provozu
- 4 Napájení

#### Vyrovnání potenciálů kovových senzorů v pouzdru pro montáž na lištu DIN

### Platí pro:

Objednací kód 030 (pouzdro, materiál) Možnost 2 (montáž na lištu DIN PBT, IP 20)

#### Platí pro tyto senzory

- FDU91F
- FDU93
- FDU95

Tyto senzory již nejsou k dispozici, ale lze je připojit k modulu Prosonic S ve stávajících instalacích.

- FDU96
- FDU83
- FDU84
- FDU85
- FDU86

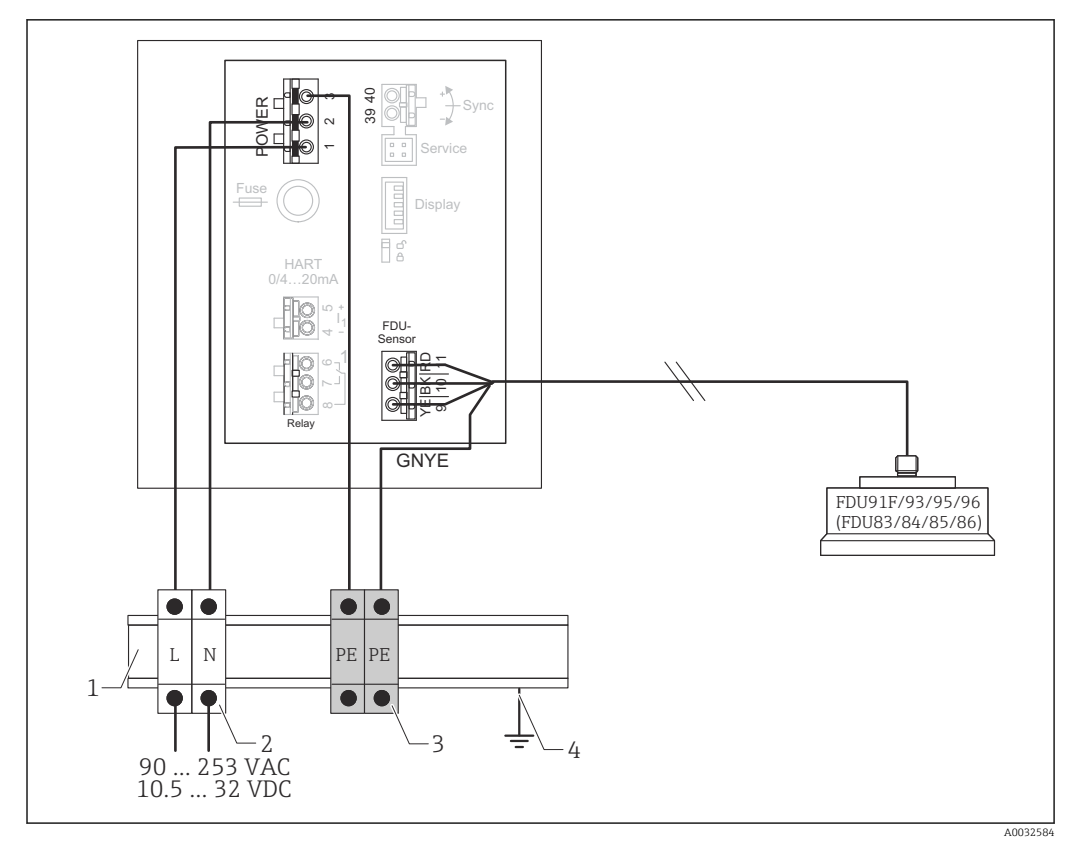

🖻 28 Vyrovnání potenciálů kovových senzorů v pouzdru pro montáž na lištu DIN

- 1 Kovová lišta DIN ve skříni
- 2 Řada svorek (bez kontaktu na lištu DIN)
- 3 Řada ochranných zemnicích svorek (s kontaktem na lištu DIN)
- 4 Uzemnění přes lištu DIN

### 6.3.3 Prodlužovací kabel senzoru

### **A** VAROVÁNÍ

### Nebezpečí výbuchu

- K připojení prodlužovacího kabelu použijte svorkovnici.
- Pokud je svorkovnice instalována v oblastech s nebezpečím výbuchu, dodržujte příslušné národní předpisy.

### Specifikace prodlužovacího kabelu

- Maximální celková délka (kabel senzoru + prodlužovací kabel) 300 m (984 ft)
- Počet vodičů

Viz schéma připojení

- Stínění
  - Jeden stínicí oplet pro vodič YE a jeden pro vodič RD (bez stínicí fólie)
- Průřez
  - 0,75 ... 2,5 mm<sup>2</sup> (18 ... 14 AWG)
- Rezistence
  Max. 8 Ω na jeden vodič
- Kapacitance, vodič ke stínění Max. 60 nF
- Ochranné uzemnění (pro FDU91F/93/95) Možná není ve stínění.

😭 Vhodné připojovací kabely jsou k dispozici u společnosti Endress+Hauser (→ 🖺 87).

### 6.3.4 Zkrácení kabelu senzoru

### OZNÁMENÍ

Poškozené vodiče nebo instalace bez zpětného vodiče mohou způsobit poruchy funkčnosti

- Při odstraňování izolace dbejte na to, aby nedošlo k poškození vodiče.
- Po zkrácení kabelu stočte stínící kovový oplet a připojte jej ke svorce "BK".
- Pokud má kabel ochranné uzemnění (GNYE), nepřipojujte toto ochranné uzemnění ke stínění vodiče.

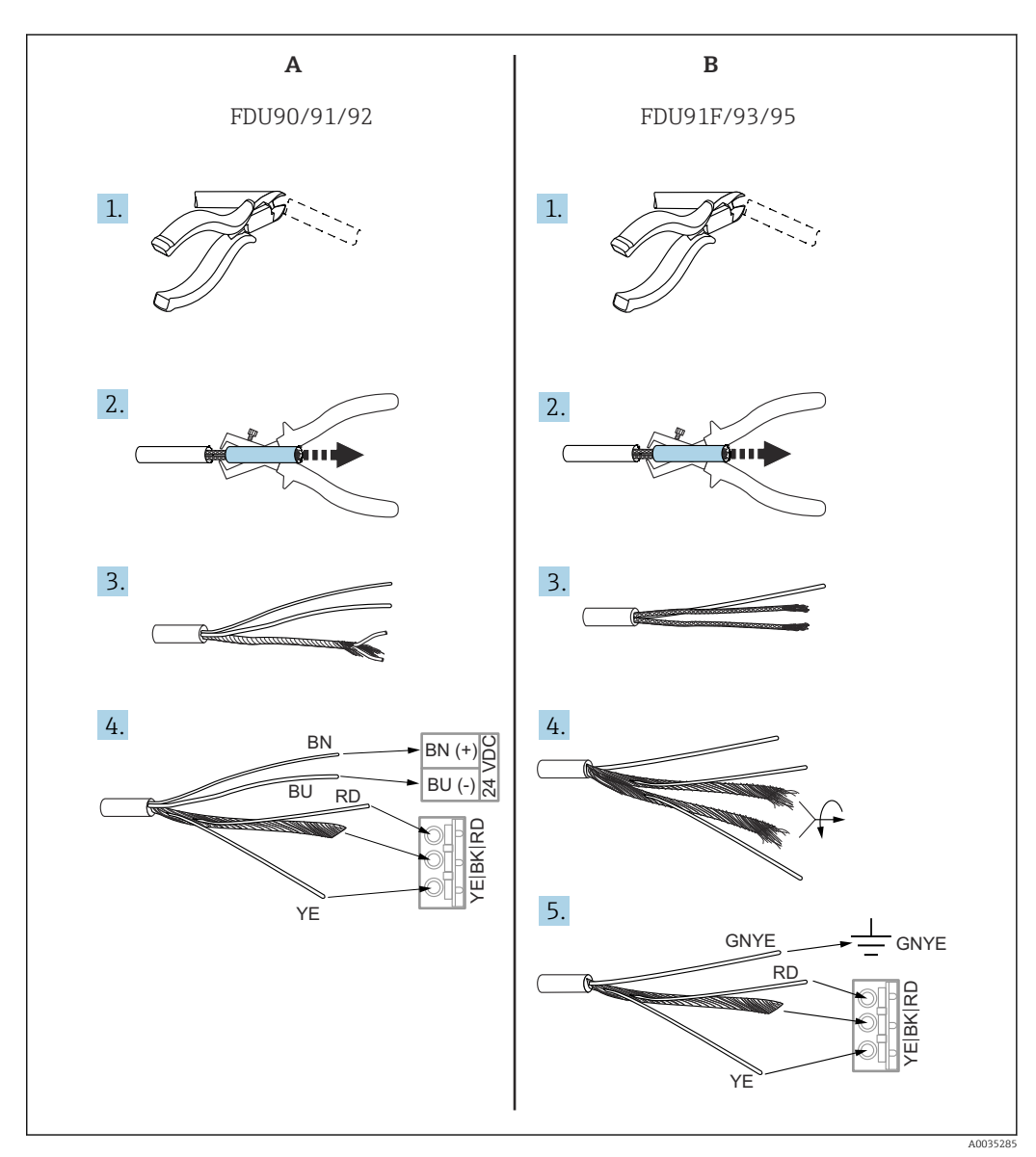

🖻 29 Zkrácení kabelu senzoru

A Senzory FDU90/91/92

В

Senzory FDU91F/93/95

Vodiče "BU" (modrý) a "BN" (hnědý) jsou k dispozici pouze u senzorů s ohřívačem.

### 6.3.5 Připojení ohřívače senzoru

Platí pro FDU90/FDU91: Objednací kód 035 (ohřívač)

Možnost B (připojení k 24 V DC)

#### Technické údaje pro ohřívač senzoru

- Napájecí napětí
- 24 V<sub>DC</sub>±10 % **Zbytkové zvlnění**
- < 100 mV
- Spotřeba proudu

250 mA na jeden senzor

### Teplotní kompenzace u ohřívače senzoru

Pokud se používá ohřívač senzoru, připojte externí teplotní senzor, abyste mohli korigovat dobu pohybu zvuku a přiřaď te tento teplotní senzor k senzoru.

#### Připojení ohřívače senzoru u polykarbonátového pouzdra do provozu

Platí pro:

Objednací kód 030 (pouzdro, materiál)

Možnost 1 (polykarbonátové pouzdro do provozu, IP 66 NEMA 4x)

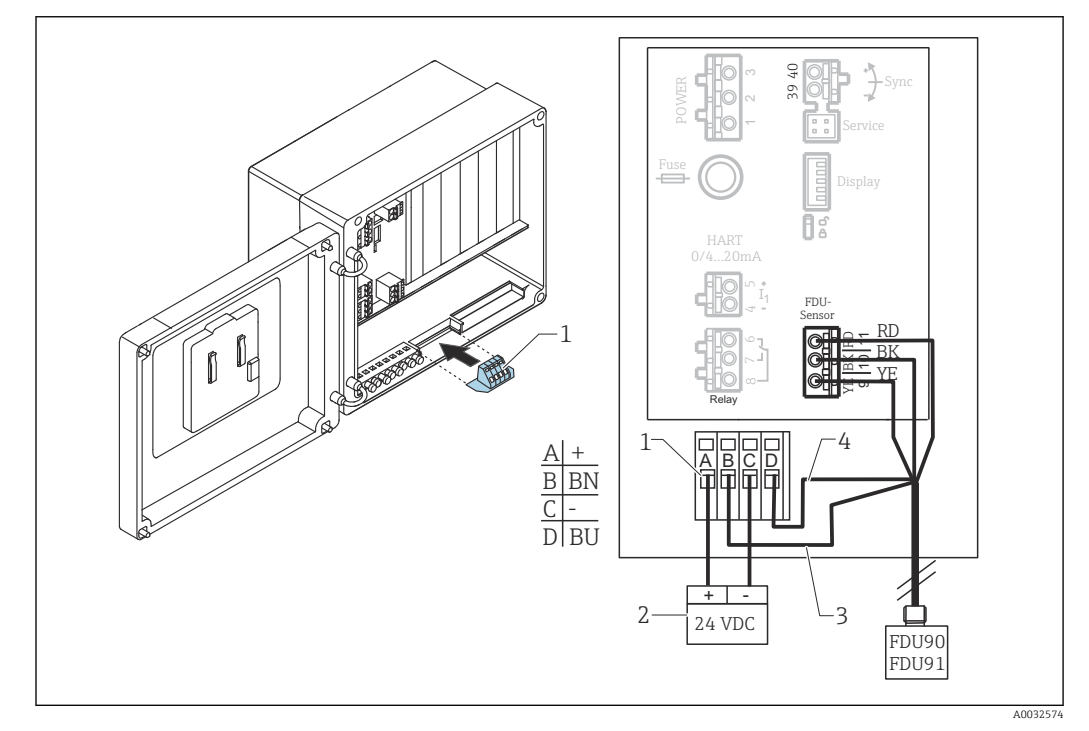

Image: Series and Series and S

- 1 Modul svorek pro ohřívač senzoru (součást dodávky senzorů, kde je specifikován)
- 2 Externí napájecí jednotka
- 3 Hnědý vodič (BN)
- 4 Modrý vodič (BU)

#### Připojení ohřívače senzoru u hliníkového pouzdra do provozu

### Platí pro:

Objednací kód 030 (pouzdro, materiál)

Možnost 3 (montáž do provozu, hliník, IP 66 NEMA 4x)
### **A** VAROVÁNÍ

#### Nebezpečí výbuchu

- ▶ Napájecí jednotku instalujte vně prostředí s nebezpečím výbuchu.
- Použijte kabel, který splňuje požadavky zóny, ve které je hliníkové pouzdro do provozu instalováno.
- Připojte ohřívač senzoru uvnitř hliníkového pouzdra do provozu (nebo jiného krytu chráněného proti výbuchu) k napájení. Za tímto účelem nainstalujte na lištu DIN v pouzdru další bloky svorek.
- ▶ Před otevřením hliníkového pouzdra do provozu: Vypněte napájení ohřívače senzoru.

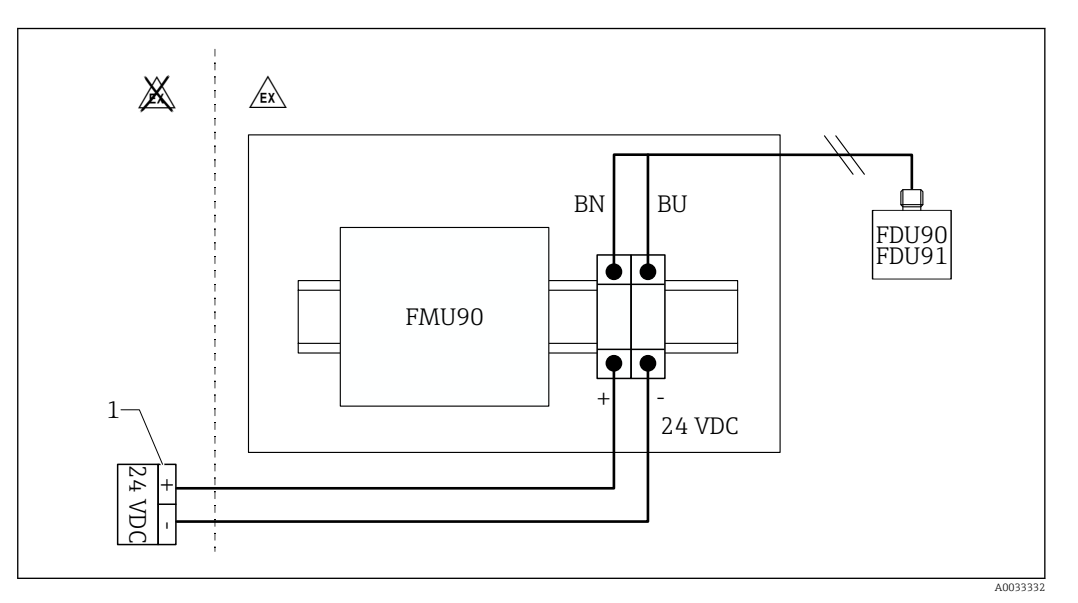

🗷 31 Připojení ohřívače senzoru u hliníkového pouzdra do provozu

- 1 Externí napájecí jednotka
- BN Hnědý vodič
- BU Modrý vodič

#### Připojení ohřívače senzoru u pouzdra s lištou DIN

# Platí pro:

Objednací kód 030 (pouzdro, materiál) Možnost 2 (montáž na lištu DIN PBT, IP 20)

Napájecí napětí musí být ve skříni, např. přes blok svorek:

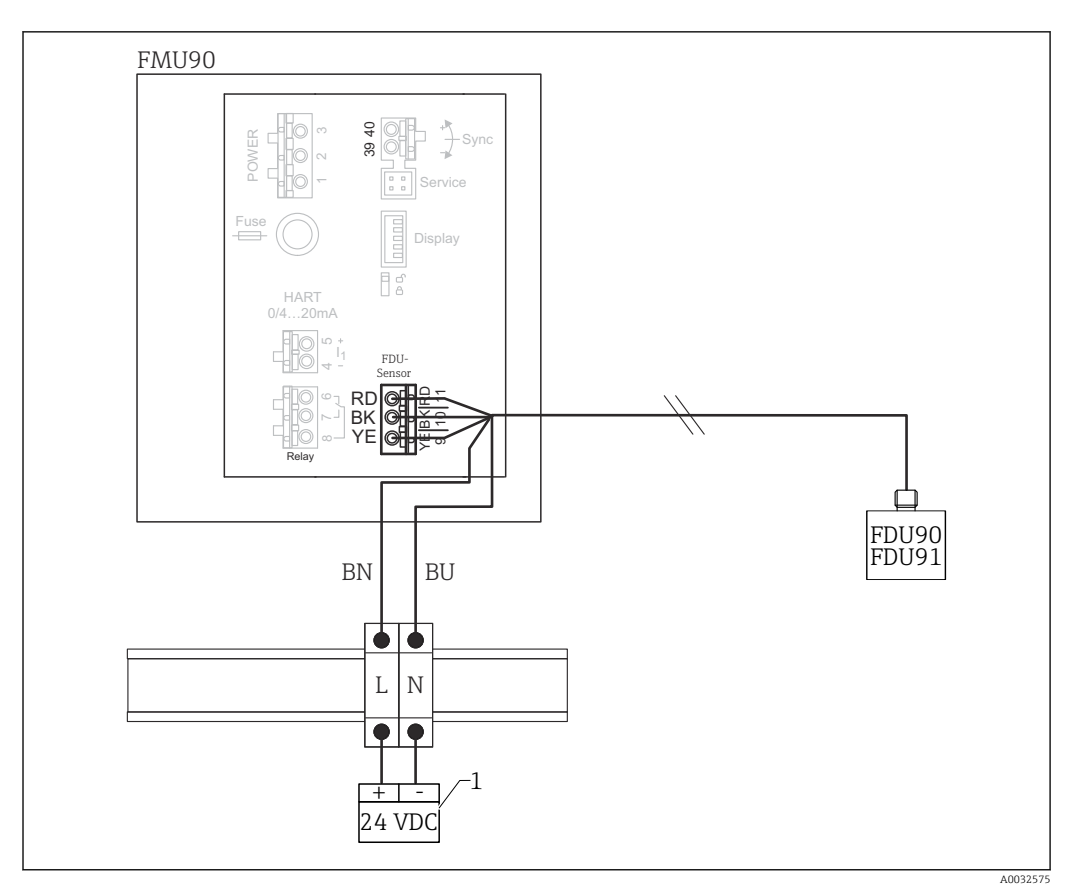

🛙 32 Připojení ohřívače senzoru přes kovovou lištu DIN ve skříni

- 1 Externí napájecí jednotka
- BN Hnědý vodič
- BU Modrý vodič

### 6.3.6 Synchronizační terminál

### Použití souborů GSD

Pokud jsou kabely senzorů několika převodníků vedeny paralelně, je nutné použít synchronizační terminál. V důsledku synchronizace nemůže převodník přijímat signály, když jiný převodník signály vysílá. Tím se zamezí tomu, aby se vysílací a přijímací signály vzájemně ovlivňovaly.

### Počet převodníků, které lze synchronizovat

- 20 (v případě FMU90/FMU95)
- 10 (pokud se FMU90/FMU95 synchronizuje s FMU86x)

### Postup v případě, že se synchronizuje více než 20 převodníků

- Vytvořte skupiny o počtu 20 převodníků maximálně.
- U převodníků ve stejné skupině mohou být kabely senzorů vedeny paralelně.
- Kabely senzorů odlišných skupin musí být vzájemně odděleny.

### Specifikace kabelů pro synchronizaci

- Max. délka
  - 10 m (33 ft) mezi jednotlivými převodníky
- Průřez
- 2× 0,75 ... 2,5 mm<sup>2</sup> (18 ... 14 AWG)
- Stínění kabelu
  - Vyžadováno pro kabely > 1 m (3,3 ft); uzemněte stínění.

### Schéma zapojení pro synchronizaci

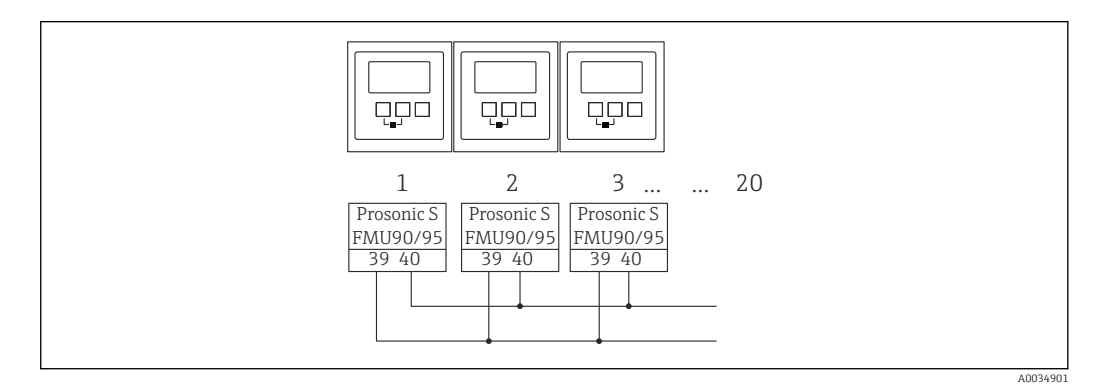

#### Synchronizace více převodníků FMU90/FMU95

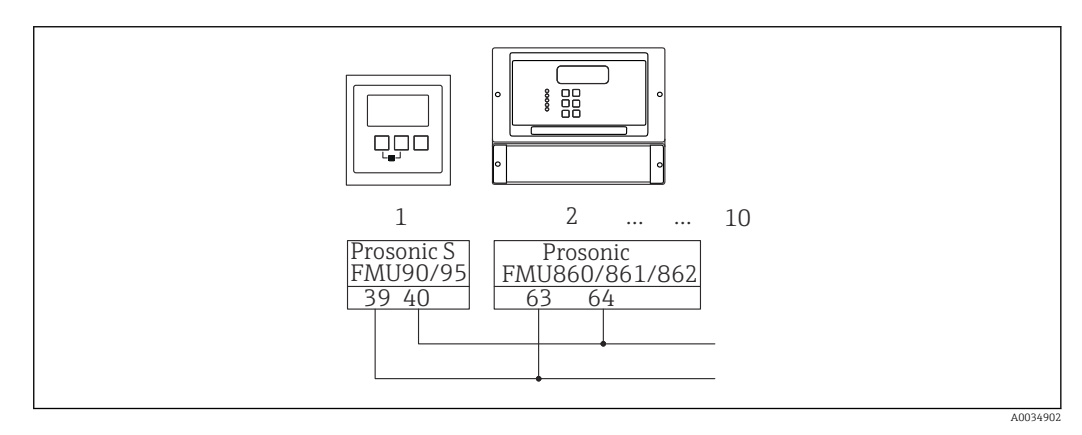

■ 34 Synchronizace FMU90/FMU95 s FMU86x

### 6.3.7 Připojení externích spínačů

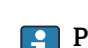

# Platí pro:

Objednací kód 090 (další vstup) Možnost B (4× limitní spínač hladiny + 1× teplota)

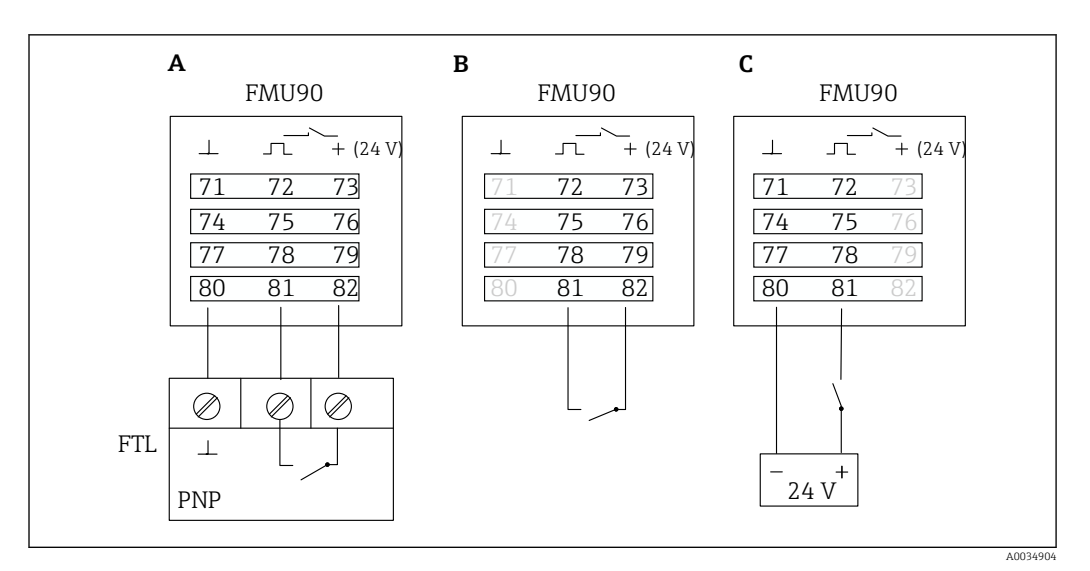

🗟 35 Připojení externích spínačů

- A Zásuvná svorkovnice Liquiphant
- B Připojení externích spínačů (pasivní)
- C Připojení externích spínačů (aktivní)

### Vstupy pro externí spínače

- Externí spínač 1
  - 0 <sup>≙</sup> < 8 V nebo 72 a 73 propojené
  - 1 <sup>≙</sup> > 16 V nebo 72 a 73 nepropojené
- Externí spínač 2
  - 0 <sup> </sup> < 8 V nebo 75 a 76 propojené
  - 1 <sup>≙</sup> > 16 V nebo 75 a 76 nepropojené
- Externí spínač 3
  - 0 <sup>2</sup> < 8 V nebo 78 a 79 propojené</p>
  - 1 <sup>≙</sup> > 16 V nebo 78 a 79 nepropojené
- Externí spínač 4
  - 0 <sup>≙</sup> < 8 V nebo 81 a 82 propojené
  - 1 <sup>≙</sup> > 16 V nebo 81 a 82 nepropojené

#### Maximální zkratový proud

24 V při 20 mA

### 6.3.8 Připojení teplotního senzoru Pt100

### 🎦 Platí pro:

Objednací kód 090 (další vstup) Možnost B (4× limitní spínač hladiny + 1× teplota)

### **A** VAROVÁNÍ

#### Nebezpečí výbuchu

Není povoleno připojit senzor Pt100 v prostředí s nebezpečím výbuchu.

▶ V prostředí s nebezpečím výbuchu použijte Omnigrad S TR61 s příslušným certifikátem.

A003490

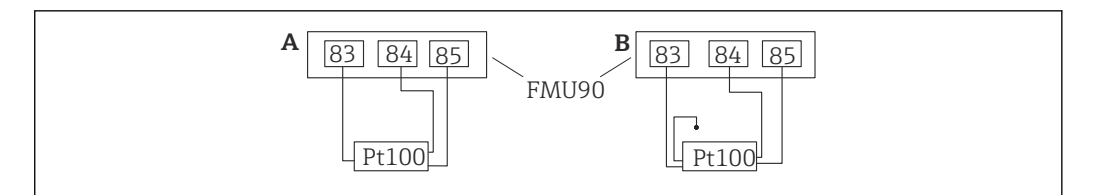

B 36 Připojení teplotního senzoru Pt100

A Pt100 s třívodičovým připojením

B Pt100 se čtyřvodičovým připojením (jeden konektor se nepoužije)

Použití dvouvodičového připojení není dovoleno kvůli nedostačující přesnosti měření.

#### Po připojení senzoru

V nabídce obsluhy přiřaďte teplotní senzor k ultrazvukovému senzoru: Správa senzorů → Správa senzorů → US senzor N → Měření teploty = Externí teplota

### 6.3.9 Připojení teplotního senzoru Omnigrad S TR61

### Platí pro:

Objednací kód 090 (další vstup) Možnost B (4× limitní spínač hladiny + 1× teplota)

#### Připojení teplotního senzoru Omnigrad S TR61 vně prostředí s nebezpečím výbuchu

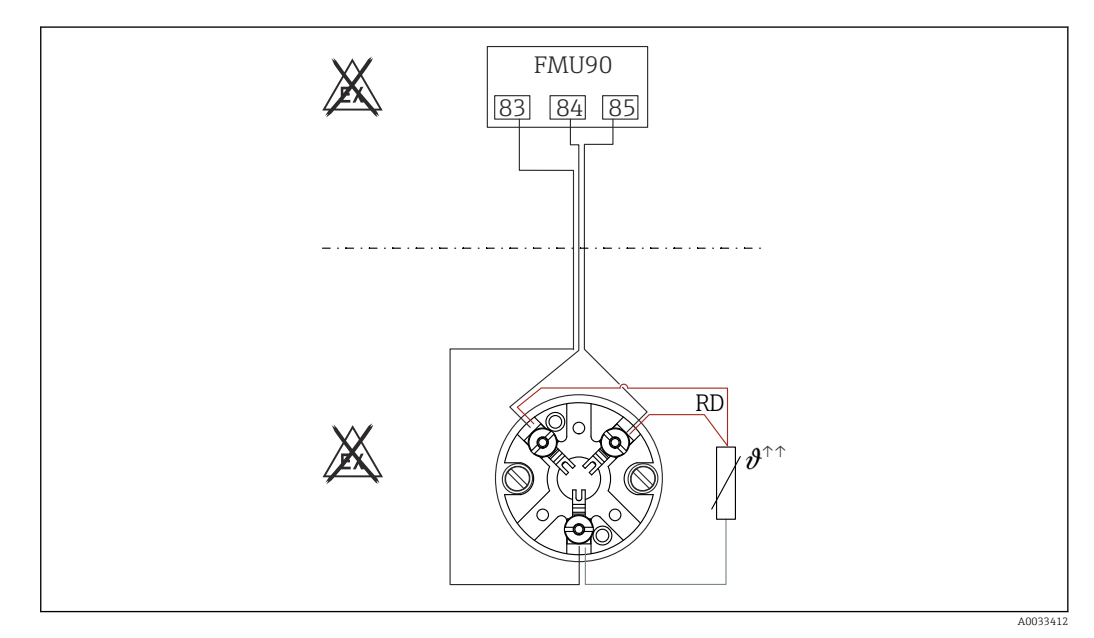

🗷 37 Připojení senzoru Omnigrad S TR61 vně prostředí s nebezpečím výbuchu

RD Barva vodiče = červený

# Modely Omnigrad S vhodné pro připojení

TR61-A...

#### Doplňkové informace

Technické informace TI01029T

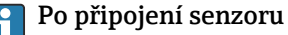

V nabídce obsluhy přiřaďte teplotní senzor k ultrazvukovému senzoru: Správa senzorů → Správa senzorů → US senzor N → Měření teploty = Externí teplota

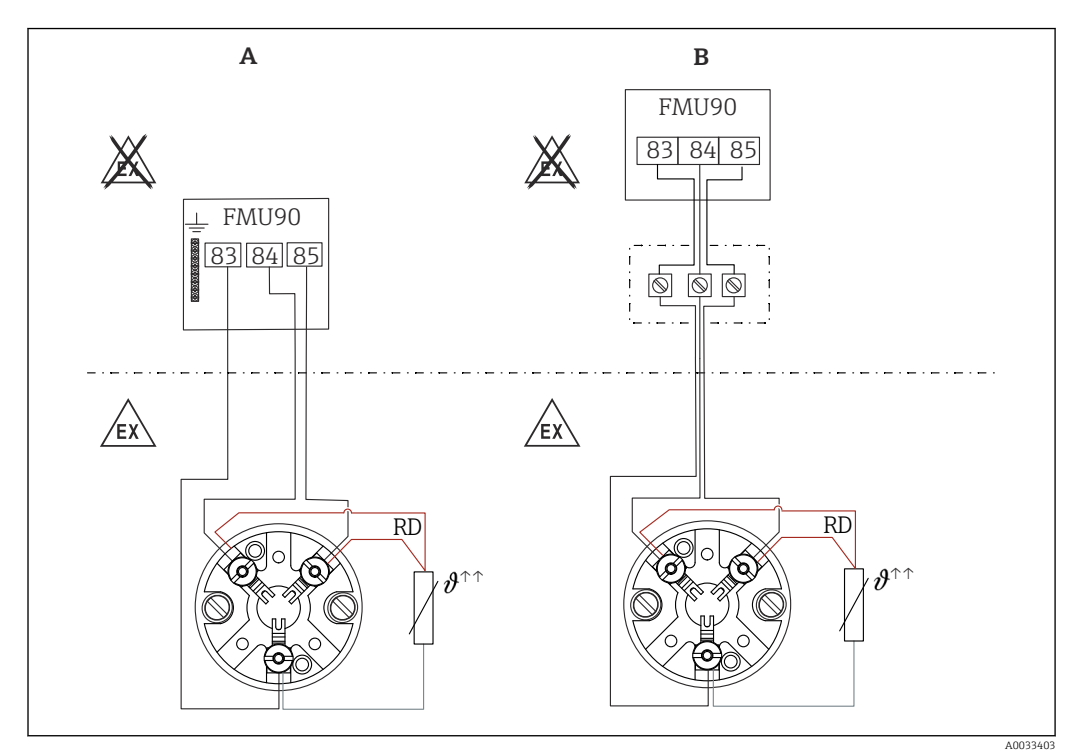

#### Připojení teplotního senzoru Omnigrad S TR61 v prostředí s nebezpečím výbuchu

38 Připojení senzoru Omnigrad S TR61 v prostředí s nebezpečím výbuchu

- A Teplotní senzor v prostředí s nebezpečím výbuchu
- B Teplotní senzor v prostředí s nebezpečím výbuchu, s připojením ve svorkovnici
- RD Barva vodiče = červený

### Modely Omnigrad S vhodné pro připojení

Záleží na požadovaném schválení:

- TR61-E\*\*\*\*\*\*\*\*
- TR61-H\*\*\*\*\*\*\*\*\*
- TR61-M\*\*\*\*\*\*\*\*\*
- TR61-N\*\*\*\*\*\*\*\*\*
- TR61-R\*\*\*\*\*\*\*\*\*\*\*
- TR61-S\*\*\*\*\*\*\*\*\*
- TR61-2\*\*\*\*\*\*\*\*\*\*
- TR61-3\*\*\*\*\*\*\*\*\*\*

#### Doplňkové informace

- Technické informace TI01029T
- Dokumentace Ex (XA) je součástí dodávky TR61. Je to nedílná součást dokumentace. Je třeba přísně dodržovat instalační specifikace, připojovací údaje a bezpečnostní pokyny uvedené v této doplňující dokumentaci.

### 📔 Po připojení senzoru

V nabídce obsluhy přiřaďte teplotní senzor k ultrazvukovému senzoru: Správa senzorů → Správa senzorů → US senzor N → Měření teploty = Externí teplota

### 6.3.10 Připojení vzdáleného displeje a ovládacího modulu

### 📔 Platí pro:

Objednací kód 040 (obsluha) Možnost E (osvětlený displej + klávesnice, 96 × 96, montáž na panel, IP 65 vpředu)

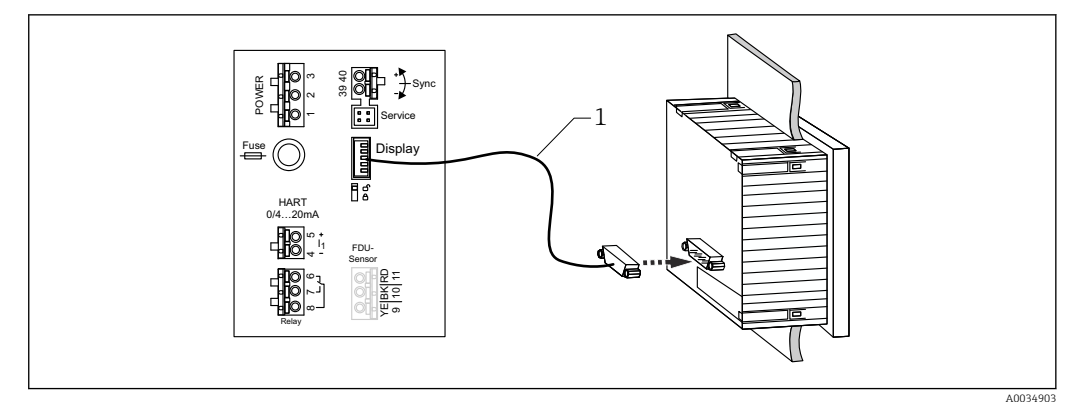

🗷 39 Připojení vzdáleného displeje a ovládacího modulu

1 Zakončený připojovací kabel 3 m (9,8 ft) s konektorem displeje (součást dodávky)

#### Minimální průměr pro kabelovou průchodku

20 mm (0,79 in)

### 6.3.11 Kontrola po připojení

Jsou svorky správně přiřazené?

Pro pouzdro do provozu (polykarbonát/hliník):

□ Jsou kabelové průchodky utěsněné?

□ Je kryt pouzdra důkladně upevněn?

Pro hliníkové pouzdro do provozu:

□ Je pouzdro připojeno k ochrannému uzemnění (PE) nebo k místnímu zemnímu potenciálu (PML)?

Jestliže je napájení zapnuté:

🗆 Svítí kontrolka LED pro provozní stav zeleně?

□ Jestliže je připojen modul displeje: Je něco zobrazeno na obrazovce?

# 7 Možnosti provozu přístroje

# 7.1 Struktura a funkce nabídky obsluhy

### 7.1.1 Podmenu a soubory parametrů

Parametry, které k sobě náleží, jsou v nabídce obsluhy seskupeny do jednoho souboru parametrů. Každý soubor parametrů je označen pětimístným číselným kódem.

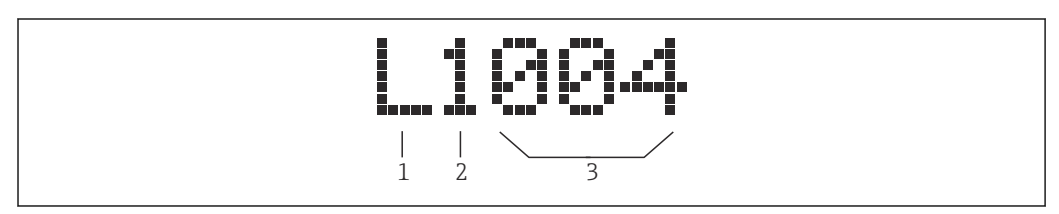

🛃 40 Označení souborů parametrů:

- 1 Podnabídka
- 2 Číslo odpovídajícího vstupu nebo výstupu (pro vícekanálové přístroje)
- 3 Číslo souboru parametrů v rámci podnabídky

# 7.1.2 Typy parametrů

### Parametry pouze pro čtení

- Symbol:
- Nelze upravit.

### Upravitelné parametry

- Symbol:
- Lze otevřít pro úpravy stiskem

# 7.2 Přístup do nabídky obsluhy z místního displeje

### 7.2.1 Zobrazovací a ovládací prvky

### Prvky na zobrazovacím a ovládacím modulu

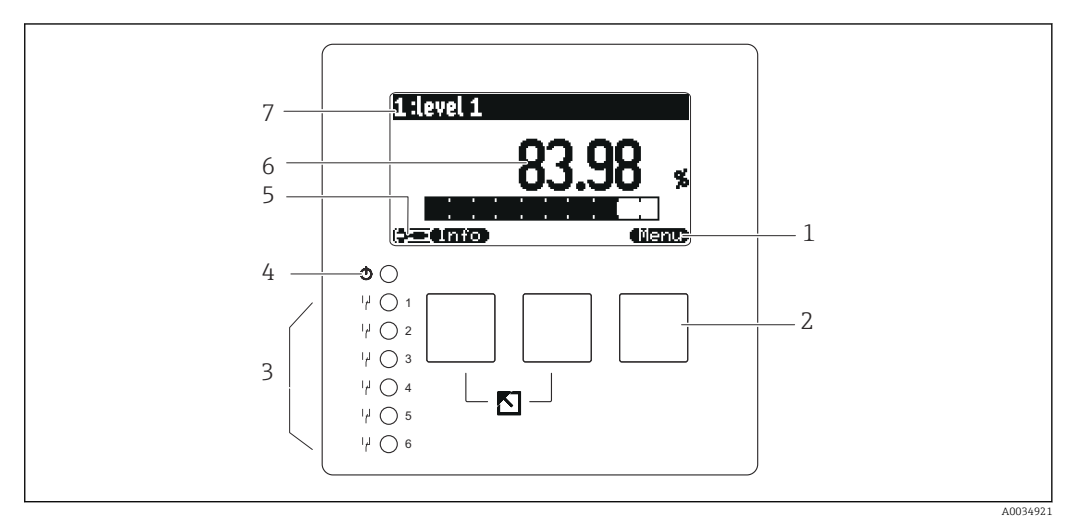

- 1 Symboly softwarových tlačítek
- 2 Tlačítka
- 3 Světelné diody znázorňující stavy přepínání relé
- 4 LED znázorňující provozní stav
- 5 Symbol na displeji
- 6 Hodnota parametru s jednotkou (zde: primární hodnota)
- 7 Název zobrazovaného parametru

### Symboly pro provozní stavy

- - Provozní stav Uživatel:
- Uživatelské parametry lze upravovat. Servisní parametry nelze upravovat.
- (52)

Provozní stav **Diagnostika**:

Je připojeno servisní rozhraní.

• 🖂

Provozní stav Servis:

Uživatelské parametry a servisní parametry lze upravovat.

- (**C**))
  - Provozní stav Zamknuto:

Všechny parametry jsou zamknuté a nelze je upravovat.

### Symboly indikující stav upravování aktuálního parametru

- (A)
  - Parametr pouze pro čtení

Tento parametr v aktuálním provozním stavu přístroje **nelze** upravovat.

• 🔜

### Upravitelný parametr

Tento parametr lze upravovat.

### Symboly rolování

### ک 🕑

### K dispozici je rolovací seznam

Zobrazí se, pokud seznam obsahuje více možností, než je možné zobrazit na displeji. Všechny možnosti v seznamu lze zobrazit opakovaným stisknutím tlačítka ( ) nebo

#### Pohyb v zobrazení obalové křivky (vyberte formát zobrazení "Cyklický")

- 44
  - Pohyb doleva
- • •
- Pohyb doprava
- Přiblížení
- Oddálení

### Indikátor LED pro provozní stavy

- Svítí zeleně
  - Normální provoz; nejsou zjištěny žádné chyby
- Bliká červeně

Výstraha: Byla zjištěna chyba, ale měření pokračuje. Spolehlivost měřené hodnoty nelze zaručit.

Svítí červeně

Alarm: Byla zjištěna chyba. Měření je přerušeno. Naměřená hodnota převezme hodnotu zadanou uživatelem ("Výstup při alarmu").

Nesvítí

Žádné napájecí napětí.

### Světelné diody pro relé

- Svítí žlutě
- Relé pod napětím
- Nesvítí Relé bez napětí (klidový stav)

### Tlačítka (ovládání softwarovými tlačítky)

Aktuální funkce tlačítka je znázorněna symboly softwarových tlačítek nad příslušným tlačítkem.

• • •

Přesune pruh výběru v seznamu voleb dolů.

• 🗲 🔁

Přesune pruh výběru v seznamu voleb nahoru.

- \_\_\_\_
  - Otevře zvolenou podnabídku, soubor parametrů nebo parametr.
  - Potvrdí hodnotu upraveného parametru.
- • •

Přejde na předchozí soubor parametrů v rámci podnabídky.

• (E30)

Přejde na následující soubor parametrů v rámci podnabídky.

• 🗸

Vybere ve výběrovém seznamu danou možnost, která je aktuálně označena výběrovým pruhem.

•

Zvýší zvolenou číslici alfanumerického parametru.

•

Sníží zvolenou číslici alfanumerického parametru.

#### - 67:30

- Otevře seznam aktuálně detekovaných chyb.
- Pokud je přítomna výstraha, symbol bliká.
- Pokud je přítomen alarm, symbol je zobrazen trvale.
- (33)

Zobrazí další stránku měřených hodnot (k dispozici pouze tehdy, pokud bylo definováno několik stránek měřených hodnot; viz nabídku "Displej").

- Info
- Otevře nabídku "Zkratka", která obsahuje nejdůležitější parametry pouze ke čtení.

Otevře hlavní nabídku, kde máte přístup ke **všem** parametrům přístroje.

#### Základní kombinace kláves

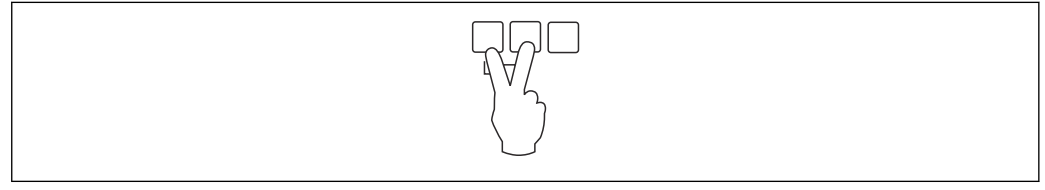

🖻 41 Escape (klávesa Esc)

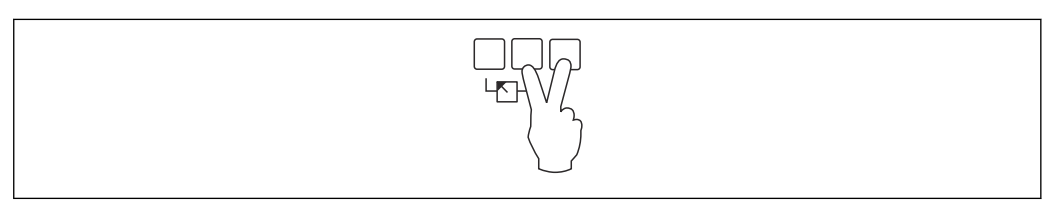

#### 42 Zvýšit kontrast

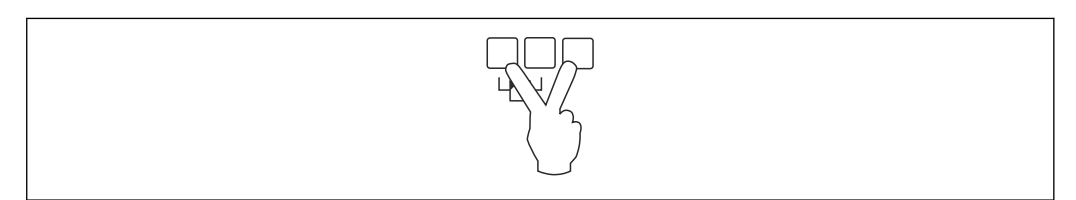

#### E 43 Snížit kontrast

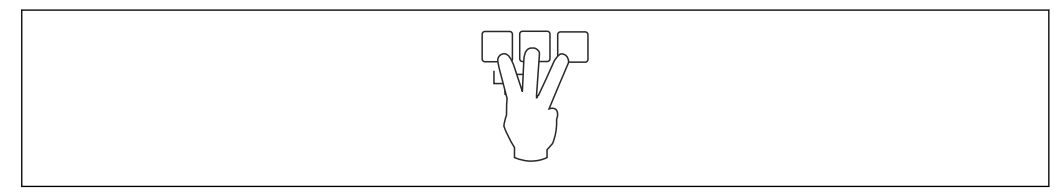

🔄 44 Zamknutí

# 7.2.2 Vyvolání nabídky obsluhy ze standardní obrazovky (zobrazení naměřené hodnoty)

### Levé tlačítko ("Informace"): místní nabídka

Poskytuje rychlý přístup k nejdůležitějším parametrům:

- Denní počítadlo
- Označení tagů
- Obalová křivka
- Jazyk
- Informace o přístroji
- Heslo/resetování
- Prostřední klávesa: aktuální chyby

Pokud systém automatické kontroly zjistí jednu nebo více chyb, nad prostřední klávesou se zobrazí symbol tlačítka **(1977–1976)**. Po stisknutí tlačítka se zobrazí seznam všech aktuálních nevyřešených chyb.

Pravé tlačítko ("Nabídka"): hlavní nabídka

Obsahuje všechny parametry přístroje, rozdělené do podnabídek a sad parametrů.

# 8 Systémová integrace

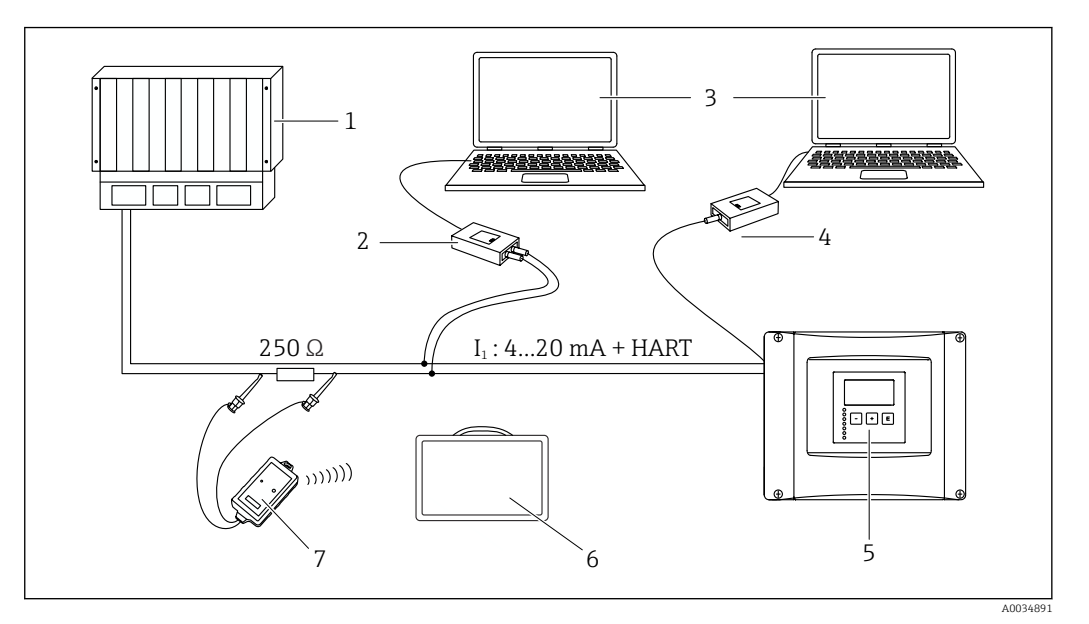

- 🗟 45 Systémová integrace přes protokol HART
- 1 PLC, API
- 2 Commubox FXA195 (USB), protokol HART
- 3 DeviceCare/FieldCare
- 4 Commubox FXA291 (servisní rozhraní)
- 5 Zobrazovací a ovládací modul na Prosonic S (pokud je k dispozici)
- 6 Field Xpert SMT70/SMT77
- 7 Modem VIATOR Bluetooth s připojovacím kabelem

# 9 Uvedení do provozu

# 9.1 Přípravné kroky

### 9.1.1 Reset na tovární nastavení (reset)

### OZNÁMENÍ

### Reset může negativně ovlivnit měření.

• Po resetu přístroje proveďte nové základní nastavení.

### Používání funkce reset

Pokud chcete použít přístroj s neznámou historií, je vždy vhodné jej resetovat.

### Účinky resetu

- Všechny parametry se resetují na tovární nastavení.
- Linearizace je deaktivována. Pokud je k dispozici tabulka linearizace, není odstraněna a lze ji v případě potřeby znovu aktivovat.
- Potlačení rušivých odrazů (mapování) je deaktivováno. Mapovací křivka však není odstraněna a v případě potřeby ji lze znovu aktivovat.

### Účinek na protokol pětibodové linearity

Vytvořením protokolu pětibodové linearity je měřicí systém (senzor FDU9x a převodník FMU9x) upraven a přesnost měření je optimalizována pro specifikovaný rozsah.

Servisní parametr **Nulová vzdálenost** je jemně nastaven pro tuto justaci. Po resetování musí tento parametr být znovu nastaven v nabídce Servis podle dat indikovaných v protokolu pětibodové linearity pro senzor FDU9x. Kontaktujte v této záležitost prodejní centrum společnosti Endress+Hauser.

### Provedení resetu

1. Přejděte na Vlastnosti přístroje → Heslo/reset → Reset.

2. Zadejte "333".

# 9.2 Zapnutí měřicího přístroje

### Parametry, které je zapotřebí nastavit při prvním zapnutí přístroje

- Jazyk
  - Vyberte jazyk zobrazení na displeji.
- Jednotka délky
  - Zvolte jednotku délky, ve které se měří vzdálenost.
- Jednotka teploty
  Zvolte jednotku pro teplotu měřenou senzorem.
- Provozní režim

Možné volby závisí na provedení přístroje a prostředí instalace.

Ovládací prvky

Zvolte, zda se má nastavit řízení čerpadel nebo řízení česel.

# 9.3 Nastavení měřicího přístroje

### 9.3.1 Navigace k nabídce "Základ. nastavení"

**Režim provozu: "Hladina + průtok" nebo "Průtok"** Průtok  $\rightarrow$  Průtok  $\rightarrow$  Průtok N  $\rightarrow$  Základ. nastavení

**Režim provozu: "Detekce průtoku + vzedmutí"** Průtok  $\rightarrow$  Průtok 1 + vzedmutí  $\rightarrow$  Průtok  $\rightarrow$  Základ. nastavení

### 9.3.2 Soubor parametrů "Výběr senzoru"

### Pohyb po obrazovce displeje

Základ. nastavení → Výběr senzoru

### Parametr

- Input (vstup)
  - Přiřaďte senzor ke kanálu.
- Výběr senzoru
  Specifikujte typ senzoru.
  - Zvolte možnost Automaticky pro senzory FDU9x.
  - Zvolte možnost **Manuálně** pro senzory FDU8x.
- Detekováno

Zobrazuje se pouze tehdy, pokud **Výběr senzoru = Automaticky** Zobrazuje automaticky detekovaný typ senzoru.

### 9.3.3 Soubor parametrů "Linerarizace"

#### Účel linearizace

Pro výpočet průtoku Q z měřené hladiny h proti směru proudění.

#### Pohyb po obrazovce displeje

Základ. nastavení  $\rightarrow$  Linearizace

### Parametry

- Тур
  - Volitelná možnost "Profil/přepad"
  - Zvolte tuto možnost pro použití předprogramované linearizační křivky.
  - Volitelná možnost "Tabulka"
    - Zvolte tuto možnost pro zadání vámi vybrané linearizační tabulky.
  - Volitelná možnost "Vzorec"
  - Zvolte tuto možnost pro použití vzorce na výpočet průtoku: Q = C ( $h^{\alpha} + \gamma h^{\beta}$ )

### Jedn. průtoku

Specifikujte jednotku pro linearizovanou hodnotu.

### Křivka

Zobrazuje se pouze tehdy, pokud **Typ** = **Profil/přepad**.

V prvním kroku specifikujte tvar profilu nebo přepadu.

V dalším kroku poté specifikujte velikost profilu nebo přepadu.

### Šířka

Zobrazuje se pouze tehdy, pokud Typ = **Obdélník. přepad**, **NFX** nebo **Lichoběž. přepad** Vyberte šířku přepadu.

Editovat

Zobrazuje se pouze tehdy, pokud **Typ** = **Tabulka**.

Otevře soubor parametrů **Editovat** pro zadání linearizační tabulky.

Tabulka stavů

Aktivuje nebo deaktivuje linearizační tabulku.

alfa, beta, gama, C

Zobrazuje se pouze tehdy, pokud **Typ** = **Vzorec**.

Přiřaď te odpovídající hodnoty parametrům vzorce na výpočet průtoku.

### Maximální průtok

Potvrďte hodnotu zobrazovanou pro maximální průtok profilu nebo přepadu nebo zadejte odpovídající hodnotu.

### 9.3.4 Editor tabulky

Podmínky linearizační tabulky:

- Až 32 párů hodnot "hladina h / průtok Q".
- Monotónně stoupající nebo klesající. (Monotónnost se kontroluje při aktivaci tabulky.)
- Jakmile je zadána, musí se aktivovat parametrem Tabulka stavů.

| 1      0,0000      0,0000        2      0,0000      0,0000        3      0,0000      0,0000 | А | В      | С      |
|---------------------------------------------------------------------------------------------|---|--------|--------|
| 2      0,0000      0,0000        3      0,0000      0,0000                                  | 1 | 0,0000 | 0,0000 |
| 3 0,0000 0,0000                                                                             | 2 | 0,0000 | 0,0000 |
|                                                                                             | 3 | 0,0000 | 0,0000 |

A Číslo řádku

B Sloupec pro hladinu

C Sloupec pro průtok

1. Stiskněte **E p**po přechod na další řádek.

- 2. Stiskněte **E** pro přechod na předchozí řádek.
- 3. Stiskněte **E Pro** pro otevření označeného řádku pro zpracování.

A0040751

A Číslo řádku

- B Sloupec pro hladinu
- C Sloupec pro průtok

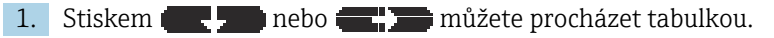

2. Stiskem 🚾 🗩 nebo 🐨 💴 můžete procházet sloupcem s čísly řádků.

3. Stiskněte **1** pro vymazání celého řádku, vložení nebo přemístění řádku.

Stiskem tlačítka **Escape** se vrátíte k předchozímu kroku.

| $\mathcal{N}^{\Box}$ |
|----------------------|
| A0032709             |

### 9.3.5 Soubor parametrů "Prázdná kalibrace"

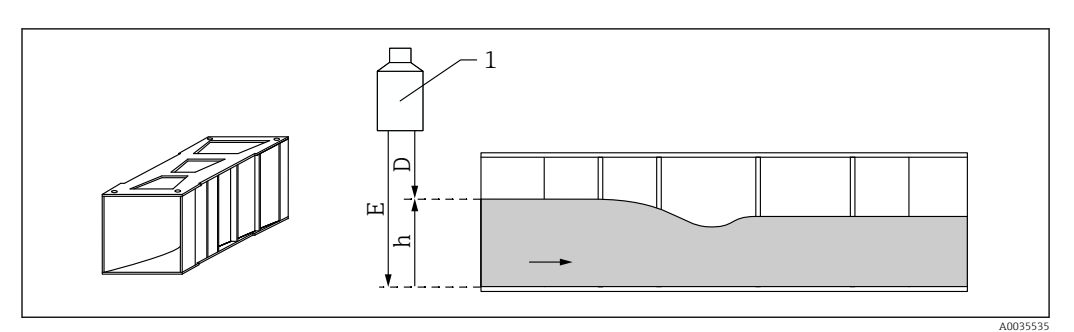

#### 🖻 46 Prázdná kalibrace pro profil

- 1 Ultrazvukový senzor
- D Naměřená vzdálenost
- h Hladina proti směru proudění
- E Prázdná kalibrace: "Prázdný E"

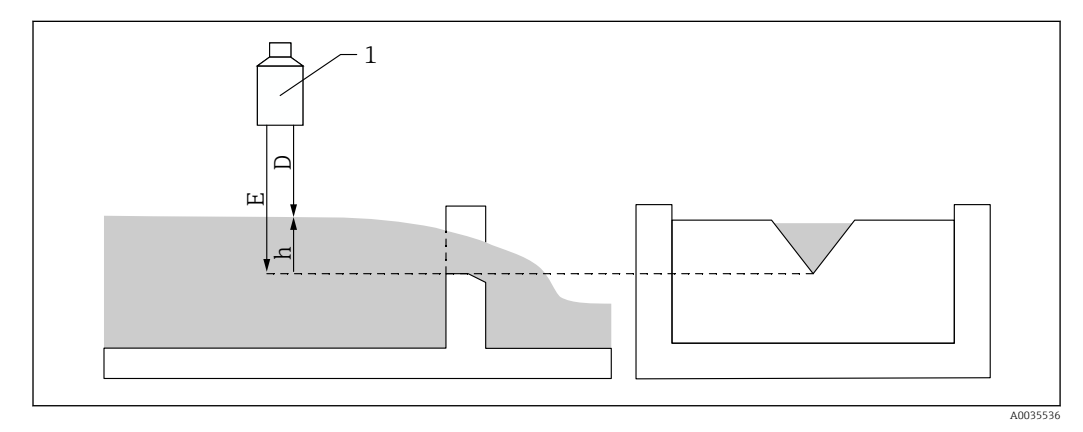

### 🗟 47 Prázdná kalibrace pro přepady

- 1 Ultrazvukový senzor
- D Naměřená vzdálenost
- h Hladina proti směru proudění
- E Prázdná kalibrace: "Prázdný E"

### Pohyb po obrazovce displeje

Základ. nastavení → Prázdná kalibrace

### Parametry

- Prázdný E
  - Pro profily: Specifikujte vzdálenost mezi membránou senzoru a dnem profilu v nejužším bodě.
  - Pro přepady: Specifikujte vzdálenost mezi membránou senzoru a nejnižším bodem hřebenu přepadu.
- Blokovací vzdálenost

Stanovuje blokovací vzdálenost BD senzoru.

### 9.3.6 Soubor parametrů "Průtok N"

### Pohyb po obrazovce displeje

Základ. nastavení  $\rightarrow$  Průtok N

### Parametr

- Průtok N
- Zobrazuje aktuálně měřený průtok Q pro účely ověření.
- Hladina
  - Zobrazuje aktuálně měřenou hladinu h pro účely ověření.
- Vzdálenost
  - Zobrazuje aktuálně měřenou vzdálenost D pro účely ověření.

### 9.3.7 Soubor parametrů "Prověř hodnotu"

- 📔 🛛 Tento soubor parametrů spouští potlačování rušivých odrazů (mapování).
  - Pro zaznamenání všech rušivých odrazů proveď te mapování při nejnižší možné hladině (ideálně v prázdném kanálu).
    - Pokud není možné kanál během uvádění do provozu vyprázdnit, zaznamenejte předběžné mapování, když je kanál částečně naplněný. Mapování poté zopakujte, když hladina poprvé dosáhne přibližně 0 %.

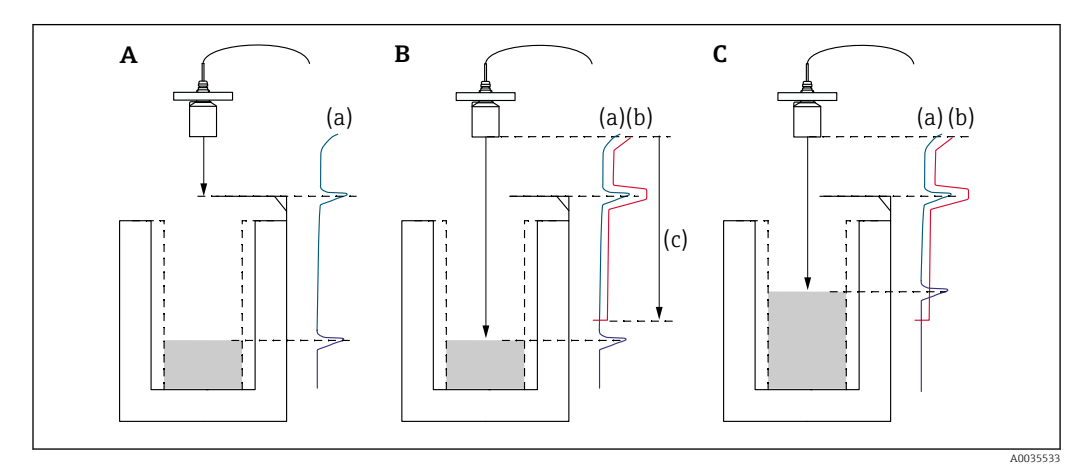

Image: Princip funkce potlačení rušivých odrazů (mapování)

- A Křivka odrazů (a) obsahuje rušivé odrazy a odraz hladiny. Bez mapování by mohly být vyhodnoceny i rušivé odrazy.
- B Mapováním se vytvoří mapovací křivka (b). Ta potlačuje všechny odrazy, které leží uvnitř rozsahu mapování (c).
- C Poté jsou vyhodnocovány pouze odrazy, které jsou vyšší než mapovací křivka. Rušivý odraz leží pod mapovací křivkou, a proto se ignoruje (nevyhodnocuje).

### Pohyb po obrazovce displeje

Základ. nastavení → Prověř hodnotu

#### Parametry

Vzdálenost

Zobrazuje aktuálně měřenou vzdálenost D mezi membránou senzoru a povrchem kapaliny.

Prověř vzdálenost

Porovnejte zobrazovanou vzdálenost s aktuální hodnotou a zadejte výsledek porovnání. Na základě tohoto údaje přístroj automaticky určuje rozsah mapování.

Vzdálenost = OK

Zobrazovaná vzdálenost a aktuální vzdálenost souhlasí.

 $\rightarrow$  Pokračujte souborem parametrů LVL N vzdál. mapa.

- Vzdál. malá
  - Zobrazovaná vzdálenost je menší než aktuální vzdálenost.
  - $\rightarrow$  Pokračujte souborem parametrů LVL N vzdál. mapa.
- Vzdál. velká
  - Zobrazovaná vzdálenost je větší než aktuální vzdálenost.
  - → Mapování není možné.
  - → Nastavení pro senzor N končí.
- Vzdál. neznámá
  - Aktuální vzdálenost není známa.
  - → Mapování není možné.
  - $\rightarrow$ Nastavení pro senzor N končí.
- Manuálně

Rozsah mapování se má definovat manuálně.

 $\rightarrow$  Pokračujte souborem parametrů LVL N vzdál. mapa.

### 9.3.8 Soubor parametrů "Mapování vzdálenosti"

### Pohyb po obrazovce displeje

Základ. nastavení  $\rightarrow$  Prověř hodnotu  $\rightarrow$  Mapování vzdálenosti

#### Parametry

Aktuál. vzdál.

Zobrazuje aktuálně měřenou vzdálenost D mezi membránou senzoru a povrchem kapaliny.

Rozsah mapování

Specifikuje rozsah s počátkem od membrány senzoru, ve kterém se provádí mapování.

- Pokud Prověř vzdálenost = Vzdálenost = Ok nebo Vzdál. malá:
- Potvrďte předvolenou hodnotu.
- Pokud Prověř vzdálenost = Manuálně: Zadejte požadovaný rozsah mapování.

### Start mapování

- Zvolte Ano pro zahájení záznamu mapovací křivky.
- → Zobrazí se soubor parametrů **PRT N stav**.

 $\rightarrow$ Pokud je zobrazovaná vzdálenost stále příliš malá: Pokračujte v zaznamenávání mapovacích křivek, dokud nedojde ke shodě mezi zobrazovanou vzdáleností a skutečnou vzdáleností.

Stav

Specifikuje stav mapování:

- Zapnout mapu
  - Mapovací křivka je zohledňována během vyhodnocení signálu.
- Vypnout mapu
  Manovací křivka noní zo

Mapovací křivka není zohledňována během vyhodnocení signálu, ale zůstává uložena v přístroji.

Vymazat mapu

Mapovací křivka se vymaže.

### 9.3.9 Soubor parametrů "US senzor N"

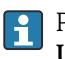

Pro vícekanálové přístroje: Zakažte nepoužívané vstupy senzorů v souboru parametrů **US senzor N**.

### Pohyb po obrazovce displeje

Správa senzoru  $\rightarrow$  Senzor FDU N  $\rightarrow$  Provoz senzoru

### Parametr "Provoz senzoru"

Zapnutí nebo vypnutí senzoru N.

# 9.4 Pokročilé nastavení

### 9.4.1 Nastavení detekce zpětného toku a nečistot

### Základní principy

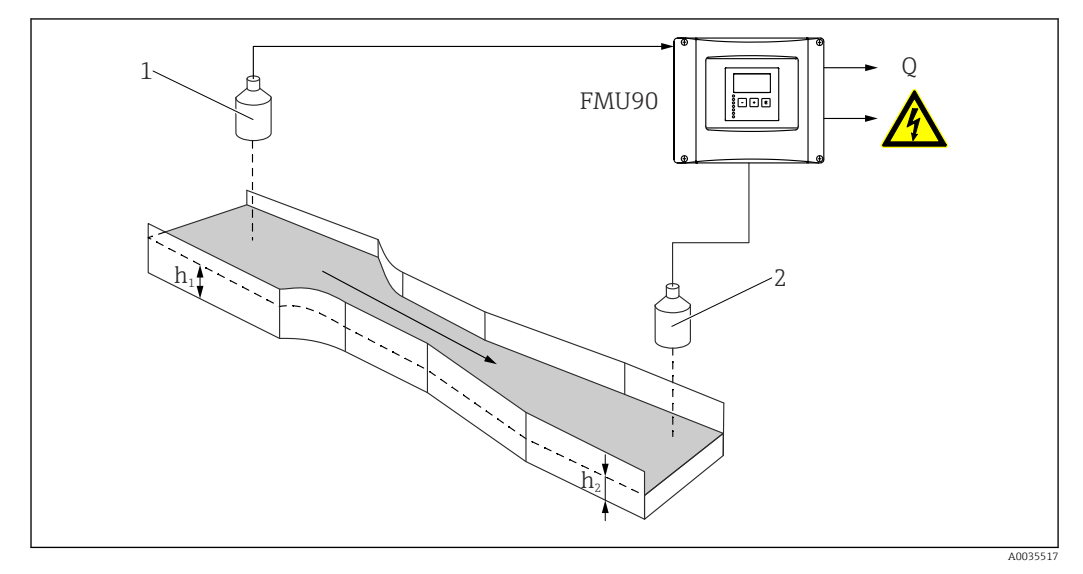

🖻 49 Detekce zpětného toku s dvěma ultrazvukovými senzory

- 1 Protisměrný senzor
- *h*<sub>1</sub> Hladina proti proudu
- 2 Senzor po směru proudění
- *h*<sub>2</sub> Hladina po proudu

Měření průtoku může být ohroženo zpětným průtokem na straně po proudu nebo nečistotami v profilu. Tyto problémy lze zjistit pomocí funkce detekce zpětného toku a nečistot. K detekci zpětného toku a nečistot jsou zapotřebí dva senzory – jeden na straně proti proudu a druhý na straně po proudu. Přístroj vyhodnotí poměr hladiny po proudu h<sub>2</sub> k hladině proti proudu h<sub>1</sub>.

#### Poloha protisměrného senzoru

Na straně po proudu senzor namontujte v dostatečné vzdálenosti od bodu vypouštění profilu. Místo měření vyberte tak, aby povrch vody byl klidný a hladina nebyla ovlivňována profilem.

#### Detekce zpětného toku

Přístroj detekuje zpětný tok, když poměr  $h_2/h_1$  překročí kritickou hodnotu (pro Venturiho profily typicky 0,8). Potom průběžně snižuje zobrazený průtok na 0. Kromě toho lze nastavit relé alarmu zpětného toku, které signalizuje výstrahu, když vznikne zpětný tok.

#### Detekce nečistot

Nečistota v profilu je detekována, když poměr  $h_2/h_1$  klesne pod kritickou hodnotu (typicky 0,1). Lze nastavit relé alarmu nečistot, které signalizuje výstrahu, když v profilu je nečistota.

#### Sekvence nastavování

- 1. Přejděte na **Průtok → Průtok 1 + zpětný tok → Průtok → Základní nastavení**
- 2. Nastavte protisměrný senzor (měření průtoku).
- 3. Přejděte na **Průtok → Průtok 1 + zpětný tok → Zpětný tok → Základní nastavení**

4. Nastavte senzor po proudu (detekce zpětného toku a nečistot).

#### Soubor parametrů "Výběr senzoru zpětného toku"

#### Pohyb po obrazovce displeje

Průtok → Průtok 1 + zpětný tok → Zpětný tok → Základní nastavení → Výběr senzoru zpětného toku.

#### Parametr

- Vstup
  - Přiřaď te senzor po proudu ke kanálu.
- Výběr senzoru Určete typ senzoru.

Zvolte možnost Automaticky pro senzory FDU9x.

Detekováno

Zobrazuje se pouze tehdy, pokud **Výběr senzoru** = **Automaticky** Zobrazuje automaticky detekovaný typ senzoru.

#### Soubor parametrů "Prázdná kalibrace zpětného toku"

#### Pohyb po obrazovce displeje

Průtok <br/>  $\rightarrow$  Průtok 1 + zpětný tok  $\rightarrow$  Zpětný tok <br/>  $\rightarrow$  Základní nastavení  $\rightarrow$  Prázdná kalibrace zpětného toku

#### Parametr

- Prázdný E
  - Určete vzdálenost mezi membránou senzoru a dnem profilu.
- Blokovací vzdálenost
  Stanovuje blokovací vzdálenost BD senzoru.

#### Soubor parametrů "Detekce zpětného toku"

#### Pohyb po obrazovce displeje

Průtok → Průtok 1 + zpětný tok → Průtok → Základní nastavení → Detekce zpětného toku

#### Parametr "Poměr B"

Určete horní limit B pro poměr  $h_2/h_1$ . Zpětný tok je hlášen, když  $h_2/h_1 > B$ .

#### Soubor parametrů "Detekce nečistot"

#### Pohyb po obrazovce displeje

Průtok → Průtok 1 + zpětný tok → Zpětný tok → Základní nastavení → Detekce nečistot

#### Parametr "Poměr D"

Určete dolní limit D pro poměr  $h_2/h_1$ . Nečistoty v profilu jsou hlášeny, když  $h_2/h_1 < D$ .

### Soubor parametrů "Zpětný tok"

#### Pohyb po obrazovce displeje

Průtok → Průtok 1 + zpětný tok → Zpětný tok → Základní nastavení → Zpětný tok

#### Parametr

- Výška vzedmutí
  - Zobrazuje aktuální hodnotu hladiny po proudu h<sub>2</sub>.
- Hladina průtoku
- Zobrazuje aktuální hodnotu hladiny proti proudu h<sub>1</sub>.
- Aktuální poměr
  - Zobrazuje aktuální hodnotu pro poměr  $h_2/h_1$ .
- Průtok 1
- Zobrazuje aktuálně naměřený průtok.

#### Soubor parametrů "Prověř. hodn. zpětného toku"

- Tento soubor parametrů spouští mapování (potlačování rušivých odrazů) pro senzor po proudu.
  - Pro zaznamenání všech rušivých odrazů proveď te mapování při nejnižší možné hladině (ideálně v prázdném kanálu).
  - Pokud není možné kanál během uvádění do provozu vyprázdnit, zaznamenejte předběžné mapování, když je kanál částečně naplněný. Mapování poté zopakujte, když hladina poprvé dosáhne přibližně 0 %.

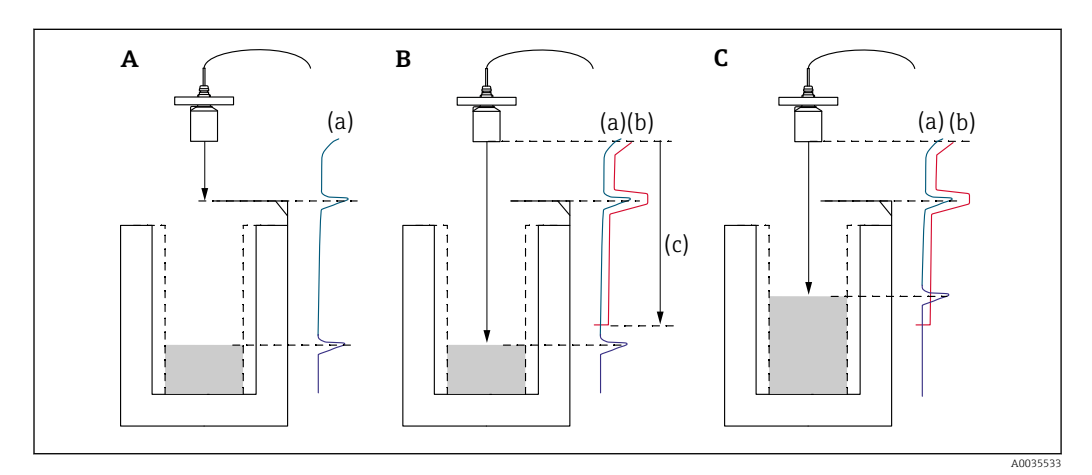

E 50 Princip funkce mapování (potlačení rušivých odrazů)

- A Křivka odrazů (a) obsahuje rušivé odrazy a odraz hladiny. Bez mapování by byly vyhodnoceny i rušivé odrazy.
- B Mapováním se vytvoří mapovací křivka (b). Ta potlačuje všechny odrazy, které leží uvnitř rozsahu mapování (c).
- C Poté jsou vyhodnocovány pouze odrazy, které jsou vyšší než mapovací křivka. Rušivý odraz leží pod mapovací křivkou, a proto se ignoruje (nevyhodnocuje).

#### Pohyb po obrazovce displeje

Průtok → Průtok 1 + zpětný tok → Průtok → Základní nastavení → Prověř. hodn. zpětného toku

#### Parametr

Vzdálenost

Zobrazuje aktuálně měřenou vzdálenost D mezi membránou senzoru a povrchem kapaliny.

Prověř vzdálenost

Porovnejte zobrazovanou vzdálenost s aktuální hodnotou a zadejte výsledek porovnání. Na základě tohoto údaje přístroj automaticky určuje rozsah mapování.

#### Vzdálenost = OK

Zobrazovaná vzdálenost a aktuální vzdálenost souhlasí.

→ Pokračujte na soubor parametrů Mapování zpětného toku.

Vzdál. malá

Zobrazovaná vzdálenost je menší než aktuální vzdálenost.

- → Pokračujte na soubor parametrů **Mapování zpětného toku**.
- Vzdál. velká
  - Zobrazovaná vzdálenost je větší než aktuální vzdálenost.
  - $\rightarrow$  Mapování není možné.
  - → Nastavení senzoru po proudu končí.
- Vzdál. neznámá

Aktuální vzdálenost není známa.

- → Mapování není možné.
- $\rightarrow$  Nastavení senzoru po proudu končí.
- Manuálně

Rozsah mapování se má definovat manuálně.

→ Pokračujte na soubor parametrů **Mapování zpětného toku**.

#### Soubor parametrů "Mapování zpětného toku"

#### Pohyb po obrazovce displeje

Průtok <br/>  $\rightarrow$  Průtok 1 + zpětný tok  $\rightarrow$  Zpětný tok <br/>  $\rightarrow$  Základní nastavení  $\rightarrow$  Mapování zpětného toku

#### Parametr

Aktuál. vzdál

Zobrazuje aktuálně měřenou vzdálenost D mezi membránou senzoru a povrchem kapaliny.

Rozsah mapování

Specifikuje rozsah s počátkem od membrány senzoru, ve kterém se provádí mapování.

- Pokud Prověř vzdálenost = Vzdálenost = Ok nebo Vzdál. malá: Potvrďte předvolenou hodnotu.
- Pokud Prověř vzdálenost = Manuálně:

Zadejte požadovaný rozsah mapování.

#### Start mapování

- Zvolte Ano pro zahájení záznamu mapovací křivky.
- → Zobrazí se soubor parametrů **Stav zpětného toku**.

→ Pokud je zobrazovaná vzdálenost stále příliš malá: Pokračujte v zaznamenávání mapovacích křivek, dokud nedojde ke shodě mezi zobrazovanou vzdáleností a skutečnou vzdáleností.

- Stav
- Specifikuje stav mapování:
- Zapnout mapu

Mapovací křivka je zohledňována během vyhodnocení signálu.

 Vypnout mapu Mapovací křivka ne

Mapovací křivka není zohledňována během vyhodnocení signálu, ale zůstává uložena v přístroji.

Vymazat mapu

Mapovací křivka se vymaže.

#### Soubor parametrů "Výběr relé"

#### Pohyb po obrazovce displeje

Relé/řízení → Nastavení relé → Relé N

#### Parametr

- Funkce
  - Vyberte možnost Alarm/diagnost.
- Vyberte funkci
  - Vyberte možnost Alarm/diagnost.
- Funkce
  - Vyberte možnost Alarm zpětného toku nebo Alarm nečistot.

### 9.4.2 Nastavení současného měření hladiny a průtoku jedním senzorem

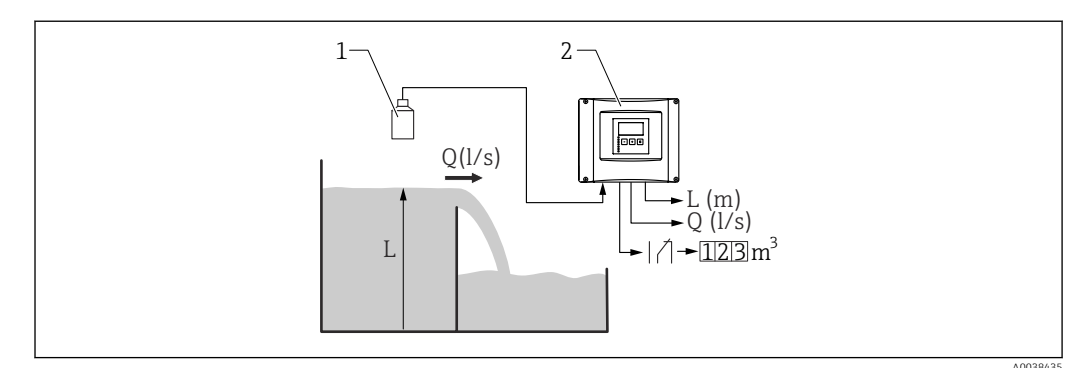

🖻 51 Současné měření hladiny a průtoku jedním senzorem

1 Senzor

2 Převodník Prosonic S

- L Hladina
- Q Průtok

### 1. Přejděte na: Vlastnosti přístroje → Provozní param. → Provozní režim

- 2. Vyberte možnost **Hladina + průtok**.
- 3. Přepněte do nabídky **Hladina**. V této nabídce nastavte měření hladiny, včetně mapování.
- 4. Přepněte do nabídky **Průtok**. V této nabídce nastavte měření průtoku. Zde není nutné nastavovat mapování.

### 9.4.3 Nastavení parametrů počítadla průtoku

### Pohyb po obrazovce displeje

- U sumátorů (nelze resetovat):
  Průtok → Počítadlo průtoku → Počítadlo průtoku N
- U denních počítadlo průtoků → Počítadlo přůtok
  Průtok → Denní počítadlo → Denní počítadlo N

### Parametr

- Přiřazení
  - Vyberte průtok, který má být počítán.
- Jednotka počítadla

Vyberte jednotku pro počítání.

- Hodnota Indikuje aktuální hodnotu počítadla průtoku.
- Přetečení

Indikuje počet, kolikrát počítadlo překročilo bod přetečení. Průtok = (přetečení × 10<sup>7</sup> + hodnota) × jednotka počítadla

Reset

K dispozici pouze pro denní počítadla. Vyberte možnost **Ano** a resetujte počítadlo.

- Akce při poruše
  - Aktuální hodnota: Pro počítání bude použita aktuální hodnota průtoku.
  - Přidržet: Počítadlo použije hodnotu průtoku, která byla přítomna, když došlo k chybě.
  - Stop: Počítadlo se zastaví.
- Externí reset

Pouze u přístrojů s externím spínacím vstupem.

Vyberte externí vstup, přes který bude počítadlo resetováno.

Externí start

Pouze u přístrojů s externím spínacím vstupem.

Vyberte externí vstup, přes který bude počítadlo startováno a zastavováno.

### 9.4.4 Nastavení místního displeje

#### Typ vizualizace

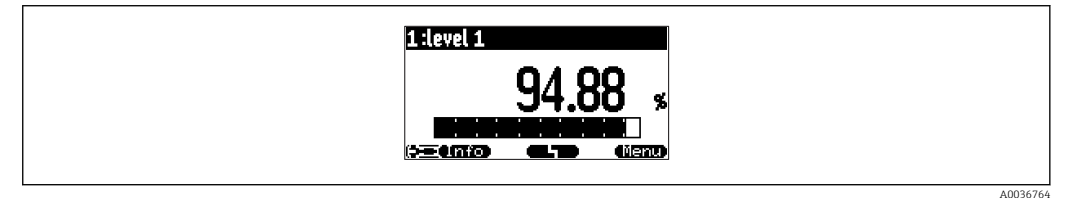

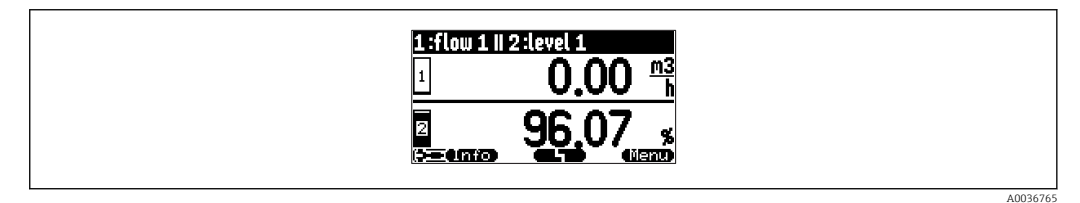

€ 53 "Typ" = "2× hodnota + sloup."

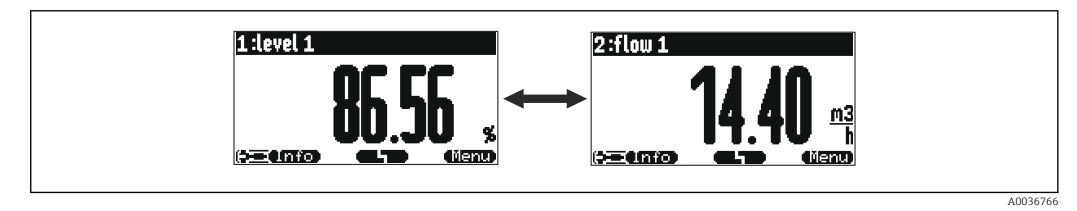

🗉 54 "Typ" = "hodnota max. rozm.". Rozdílné hodnoty se zobrazují cyklicky v maximální velikosti.

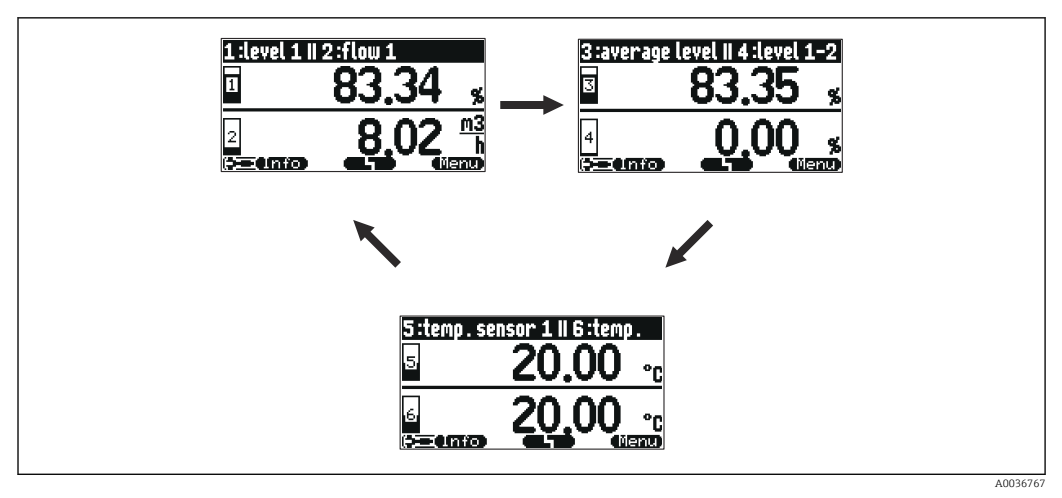

S5 "Typ" = "3 × 2 hodn. střídavě". Lze zobrazit až šest hodnot. Tyto hodnoty jsou rozprostřeny na třech stránkách, na každé stránce jsou dvě. Tyto stránky se zobrazují cyklicky.

Když chcete přejít k následující hodnotě okamžitě, v hlavní obrazovce stiskněte

#### Nastavení typu vizualizace

- 1. Přejděte na soubor parametrů **Zobrazení → Zobrazení**.
- 2. Typ vizualizace vyberte v parametru **Typ** (viz výše).
- Pro Typ = Hodn.max.rozm. nebo Alter. 5 × 2 střídavě:
  V parametru Čas určete dobu, po jejímž uplynutí se zobrazí následující obrazovka.
- 4. V parametrech **Hodnota 1** až **Hodnota N** vyberte měřenou hodnotu, která bude zobrazována.
- 5. V parametrech **Uživatel. text 1** až **Uživatel. text N** zadejte textový řetězec, který bude zobrazován společně s hodnotami.
  - Specifikovaný textový řetězec bude zobrazen, když Uživatel. text = Ano (viz níže).

### Nastavení formátu zobrazení

- 1. Přejděte k souboru parametrů: **Zobrazení → Formát zobrazení**.
- 2. V parametru **Formát** vyberte formát čísla pro údaje o délce.
- 3. V parametru **Místa za čárkou** určete počet desetinných míst, která budou zobrazována.
- 4. V parametru **Oddělovací znak** určete, jestli pro oddělení desetinného místa bude použita čárka nebo tečka.
- 5. V parametru **Uživatel. text** určete, zda bude na obrazovce zobrazen **Uživatel. text 1** až **Uživatel. text N** (viz výše).

#### Nastavení času návratu zpět na začátek

- 1. Přejděte na Zobrazení → Zpět na začátek → Zpět na začátek
- 2. Určete dobu, po jejímž uplynutí se místní zobrazení vrátí zpět na začátek (zobrazení měřené hodnoty).

#### 9.4.5 Nastavení relé limitní hodnoty

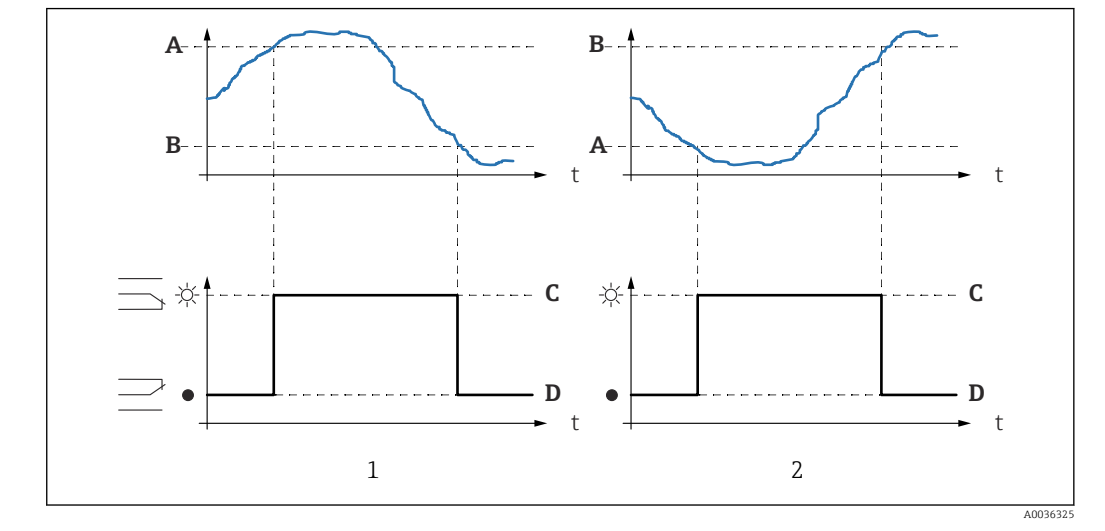

Typ limity = "Standardní" nebo "Trend/rychlost"

🖻 56 Parametry pro "Typ limity" = "Standardní" nebo "Trend/rychlost"

- 1 "Bod zapnutí" > "Bod vypnutí"
- 2 "Bod vypnutí" > "Bod zapnutí"
- Α Bod zapnutí
- В Bod vypnutí
- С Relé pod napětím
- D Relé bez napětí

### Typ limity = "Pásmo" nebo "Mimo pásmo"

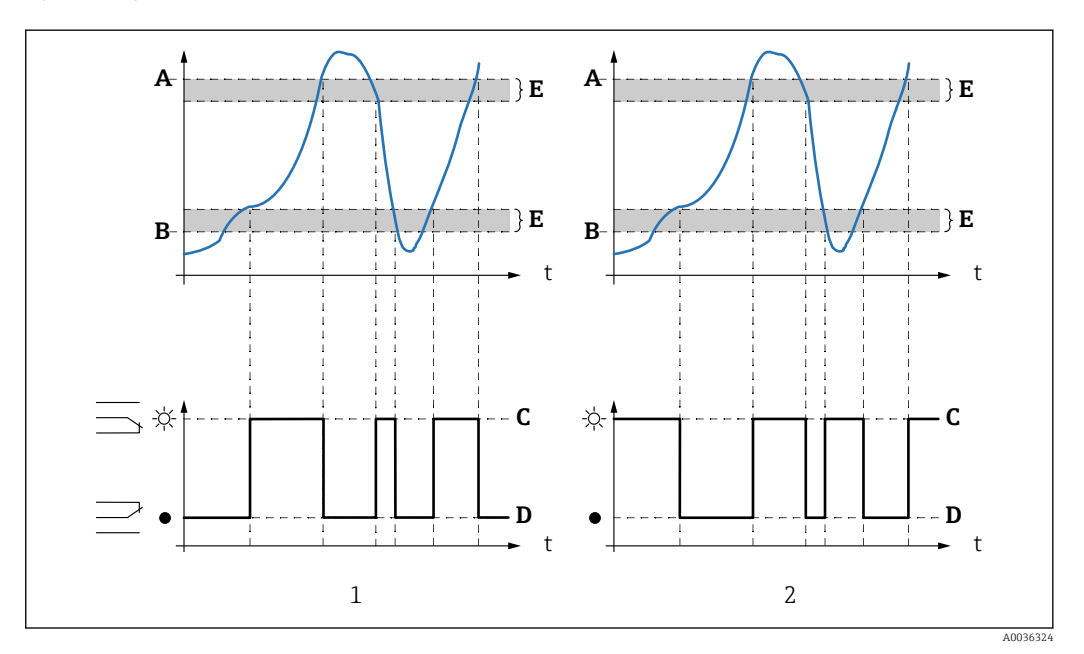

🖻 57 Parametry pro "Typ limity" = "Pásmo" nebo "Mimo pásmo"

- 1
- "Typ limity" = "Pásmo" "Typ limity" = "Mimo pásmo" Horní spínací bod 2
- Α
- В Dolní spínací bod
- С Relé pod napětím
- D Relé bez napětí
- Ε Hystereze

#### Nastavení limitního relé

- 1. Přejděte na soubor parametrů Relé/řízení → Nastavení relé. → Relé N
- 2. V parametru **Funkce** vyberte možnost **Limit**.
  - └→ Zobrazí se seznam Funkce.
- 3. Vyberte proměnnou, k níž se limitní hodnota vztahuje.
- 4. V parametru **Typ limity** vyberte vhodný typ limitní hodnoty (viz výše).
- 5. U Typ limity = Standardní:V parametru Bod zapnutí určete bod zapnutí.
- 6. U Typ limity = Standardní:V parametru Bod vypnutí určete bod vypnutí.
- U Typ limity = Trend/rychlost:
  V parametru Zapnutí/min určete bod zapnutí pro danou rychlost změny.
- 8. U Typ limity = Trend/rychlost:
  V parametru Vypnutí/min určete bod vypnutí pro danou rychlost změny.
- 9. U **Typ limity = Pásmo** nebo **Mimo pásmo** V parametru **Horní spín. bod** určete horní spínací bod.
- 10. U Typ limity = Pásmo nebo Mimo pásmoV parametru Dolní spín. bod určete dolní spínací bod.
- 11. U Typ limity = Pásmo nebo Mimo pásmoV parametru Hystereze určete hysterezi pro spínací body.
- 12. V parametru **Zpožď. přepnutí** určete pro dané relé prodlevu při přepnutí.
  - Relé přepne jen tehdy, když limitní hodnota byla překročena po dobu, která je zde specifikována.
- 13. V parametru **Invertovat** určete, jestli směr spínání relé má být invertován ve vztahu k definovanému chování.
- 14. V parametru Akce při poruše určete chování relé, jestliže dojde k chybě.

### 9.4.6 Nastavení relé alarmu nebo diagnostiky

- 1. Přejděte na: Relé/řízení → Nastavení relé. → Relé N
- V parametru Funkce vyberte možnost Alarm/diagnost.
  Zobrazí se seznam Funkce.
- 3. Určete, jestli relé indikuje alarm (možnost **Alarmové relé**), nebo až dva stavy přístroje definované uživatelem (možnost **Diagnostické**).
- 4. U Funkce = Diagnostické

```
V parametrech Přiřazení 1 a Přiřazení 2 vyberte stavy přístroje, které mají být indikovány pomocí relé.
```

5. V parametru **Invertovat** určete, jestli směr spínání relé má být invertován ve vztahu k definovanému chování.

### 9.4.7 Nastavení relé časového impulzu

Relé časového impulzu generuje v pravidelných intervalech krátký impulz.

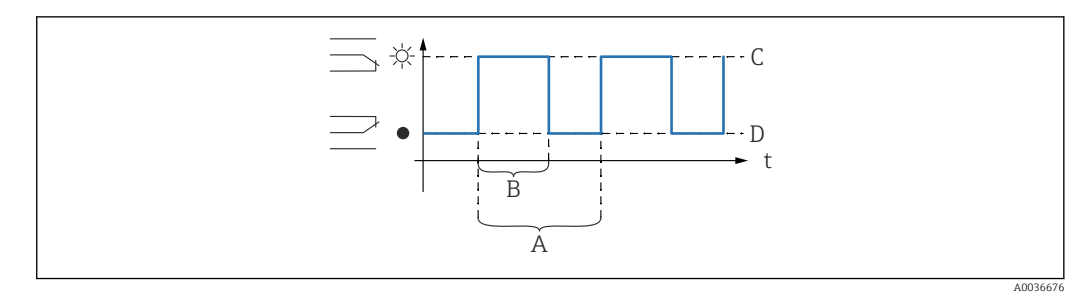

- 🖻 58 Nastavení relé časového impulzu
- A Doba impulzu
- B Šířka impulzu
- C Relé pod napětím
- D Relé bez napětí

### Pohyb po obrazovce displeje

Relé/řízení → Nastavení relé → Relé N

#### Parametr

- Vyberte funkci
  - Vyberte možnost Čas impulzu.
- Šířka impulzu Definujte trvání každého jednotlivého impulzu.
- Čas impulzu
- Definujte časový interval mezi jednotlivými impulzy.
- Invertovat
- Určete, jestli směr spínání relé má být invertován. (Tovární nastavení: Ne.)
- Akce při poruše
- Určete chování relé, jestliže dojde k chybě.

### 9.4.8 Nastavení impulzního relé pro počítání impulzů

Relé pro počítání impulzů generuje krátký impulz pokaždé, když profilem nebo přepadem proteče určitý objem kapaliny.

#### Pohyb po obrazovce displeje

Relé/řízení → Nastavení relé→ Relé N

### Parametr

- Vyberte funkci
  - Vyberte možnost Čítací impulz.
- Funkce
  - Vyberte průtok, k němuž se čítací impulzy vztahují.
- Jednotka počítadla
- Vyberte jednotku objemu pro počítání průtoku.
- Hodnota pulzu
  - Vyberte objem průtoku, po kterém bude generován impulz.
- Šířka impulzu
  - Definujte trvání každého jednotlivého impulzu.
- Čítač pulzů
- Indikuje, kolik pulzů již bylo generováno.
- Přetečení × 10^7
- Indikuje, jak často čítač překročil bod přetečení 10<sup>7</sup> při počítání pulzů.
- Vynul. čítač
  - Ano: Čítač je nastaven na 0.
  - Ne: Čítač si podrží svou hodnotu.
- Start čítače

Určete dolní limit průtoku pro čítání. Průtok nižší, než je tato hodnota, bude během čítání ignorován.

#### Zastavení čítače

Určete horní limit průtoku pro čítání. Průtok vyšší, než je tato hodnota, bude během čítání ignorován.

Invertovat

Určete, jestli směr spínání relé má být invertován. (Tovární nastavení: Ne.)

Akce při poruše

Určete chování relé, jestliže dojde k chybě.

### 9.4.9 Nastavení proudových výstupů

### Přiřazení měřené hodnoty proudovému výstupu

- Přejděte na: Výstup/výpočet → Proudový výstup N → Přiřaz./výpočet → Přiřaz.proud. N
- 2. V parametru **Výstup** určete, která hodnota bude na výstupu přes proudový výstup.
  - ← Parametr **Výstupní proud** zobrazuje poslední výstupní proud.

#### Rozšířená kalibrace proudového výstupu

 Přejděte na: Výstup/výpočet → Proudový výstup N → Rozšířená kalibrace → Režim proudu N

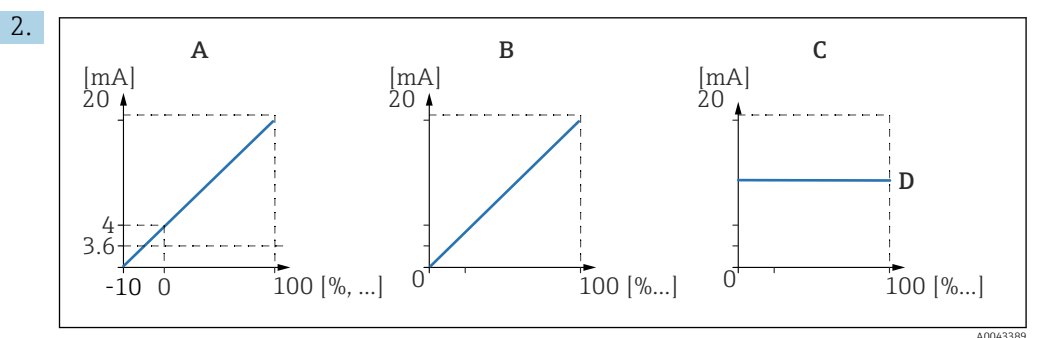

E 59 Proudový rozsah

- A 4 ... 20 mA
- B 0...20 mA
- C Pevný proud HART
- D Hodnota mA

V parametru **Rozmezí proudu** vyberte proudový rozsah, do kterého bude naměřená hodnota (0 % až 100 %) namapována. Pokud je vybrána možnost **Pevný proud**, naměřená hodnota se přenáší pouze přes signál HART.

#### **3.** U Rozmezí proudu = Pevný proud HART:

V parametru **Hodnota mA** určete hodnotu fixního proudu.

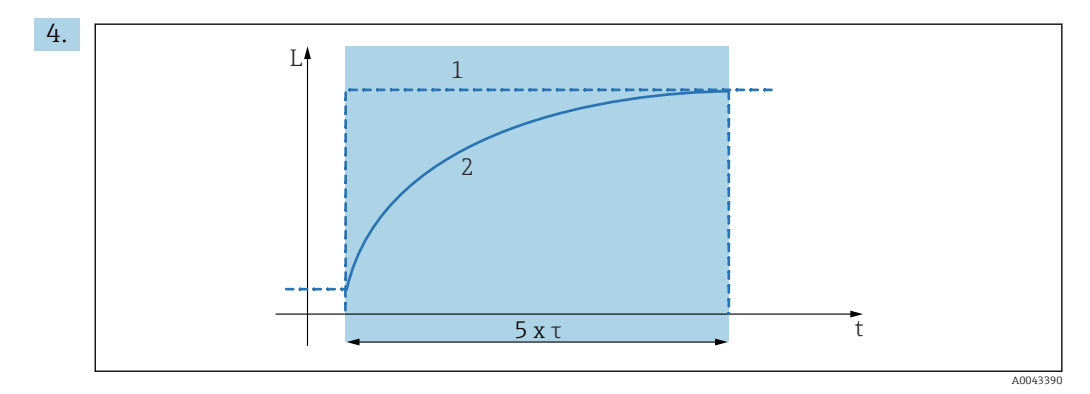

- 🖻 60 🛛 Tlumení výstupu
- 1 Měřená hodnota
- 2 Výstupní proud

V parametru **Tlumení výstupu** definujte konstantu tlumení, která bude použita při tlumení výstupního signálu.

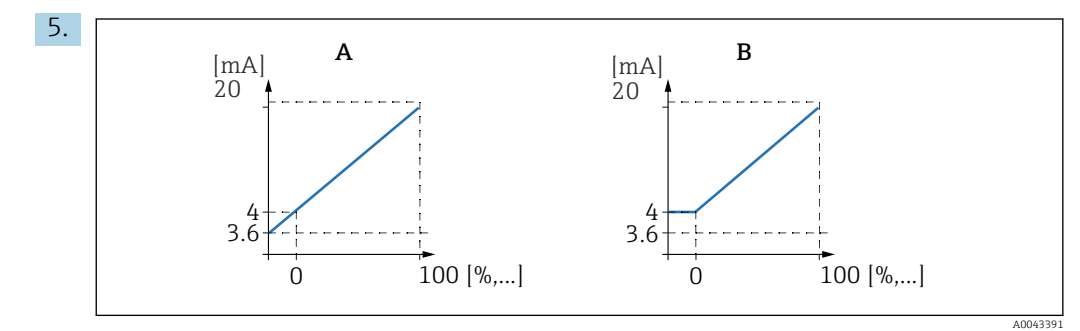

Image: Book of the second second s

- A Práh pro 4 mA vypnout
- B Práh pro 4 mA zapnout

#### U Rozmezí proudu = 4-20 mA:

V parametru **Práh pro 4 mA** zapněte nebo vypněte dolní prahovou hodnotu proudu.

 Když je práh pro 4 mA zapnutý, minimální proud je 4 mA, dokonce i když naměřená hodnota je nižší.

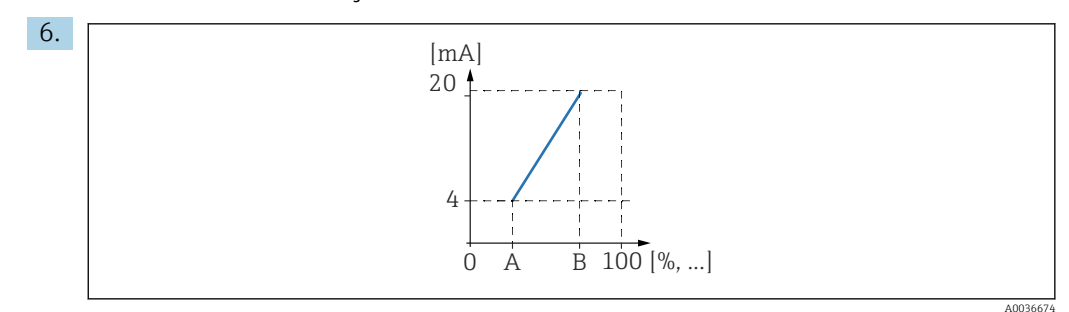

🗷 62 Princip fungování přestavování hodnot proudu

- A Rozsah 0/4 mA
- B Rozsah 20 mA

V parametru **Rozsah proudu** určete, jestli přestavení rozsahu bude zapnuto nebo vypnuto.

Přestavení rozsahu rozprostře signál hladiny. Bez přestavení rozsahu celý rozsah hladiny (0 % až 100 %) je mapována na proudový rozsah. Když je funkce přestavení rozsahu proudu zapnutá, volba rozsahu hladiny (definovaná parametry Hodnota rozsahu 0/4 mA a Hodnota rozsahu 20 mA) je mapována na proudový rozsah.

#### 7. U Rozsah proudu = Zapnuto:

V parametru **Hodnota rozsahu 0/4 mA** určete naměřenou hodnotu, při níž proud je 0 mA nebo 4 mA.

#### 8. U Rozsah proudu = Zapnuto:

V parametru **Hodnota rozsahu 20 mA** určete naměřenou hodnotu, při níž proud je 20 mA.

### 9.4.10 Nastavení signálu HART

- Tato část se týká pouze proudového výstupu 1. První proměnná HART (PV) vždy odpovídá naměřené hodnotě, která je také přiřazena proudu. Ostatní proměnné HART lze definovat v podnabídce **Nastavení HART**.
- 1. Přejděte na: Výstup/výpočet → Proudový výstup N → Nastavení HART → Nastavení HART
- 2. V parametru Adresa HART určete adresu HART přístroje.
  - Jestliže je adresa nastavena na 0, naměřená hodnota se objeví na výstupu jako hodnota proudu. U adres 1–15 je výstupní proud konstantní. Naměřená hodnota je potom předána na výstup pouze přes signál HART.
- 3. V parametru **Počet preambulí** určete počet preambulí pro protokol HART.
- 4. V parametru **Měřená hodnota N** (N = 2–4) určete, která měřená hodnota bude vysílána na výstup prostřednictvím proměnné HART.
- 5. V parametru **Tlumení výstupu N** (N = 2–4) určete konstantu tlumení pro proměnnou HART.

### 9.5 Simulace

### 9.5.1 Simulace průtoku

### Pohyb po obrazovce displeje

- U senzoru průtoku:
  - $Průtok \rightarrow Průtok \rightarrow Průtok N \rightarrow Simulace$
- U protisměrného senzoru v případě detekce zpětného toku nebo detekce nečistot: Průtok → Průtok 1 + zpětný tok → Průtok → Průtok 1 → Simulace
- U senzoru po proudu v případě detekce zpětného toku nebo detekce nečistot: Průtok → Průtok 1 + zpětný tok → Zpětný tok → Simulace

### Parametr

Simulace

Vyberte proměnnou, která má být simulována (hladina nebo objem).

Hodn. sim. hladiny

K dispozici jen tehdy, když **Simulace** = **Sim. hladiny**.

Určete hladinu, která má být simulována. Vypočtený průtok a výstupní signál sleduje tuto hodnotu.

- Hodnota simulace
  - K dispozici jen tehdy, když **Simulace** = **Průtok**.

Určete hodnotu průtoku, který má být simulován. Výstupní signál sleduje tuto hodnotu.

### 9.5.2 Simulace proudu

#### Pohyb po obrazovce displeje

Výstup/výpočet  $\rightarrow$  Proudový výstup N  $\rightarrow$  Simulace

### Parametr

### Simulace

- Zapněte nebo vypněte simulaci.
- Hodnota simulace

K dispozici jen tehdy, když **Simulace** = **Zapnuto**.

Určete proud, který má být simulován. Proudový výstup přijme tuto hodnotu.

# 9.6 Ochrana nastavení před neoprávněným přístupem

### 9.6.1 Softwarový zámek

### Zamknutí

1. Přejděte na Vlastnosti přístroje → Heslo/reset → Kód.

2. Zadejte číslo ≠ 100.

└ Přístroj je zamknutý; nelze provádět žádné zadávání.

### Odemknutí

- Pokud dojde k pokusu o změnu parametru, přístroj přejde na Heslo/reset.
  Zadejte "100".
  - └ Nyní bude opět možné provádět zadávání.

### 9.6.2 Zámek klávesnice

### Zamknutí

- ▶ Stiskněte všechna tři tlačítka současně.
  - Přístroj je zamknutý; nelze provádět žádné zadávání. Na displeji se zobrazí symbol (D\_\_\_).

### Odemknutí

- Pokud dojde k pokusu o změnu parametru, přístroj přejde na Heslo/reset. "Zamkn. tlačítky" se zobrazí v parametru Stav.
   Stiskněte všechna tři tlačítka současně.
  - └ Nyní bude opět možné provádět zadávání.

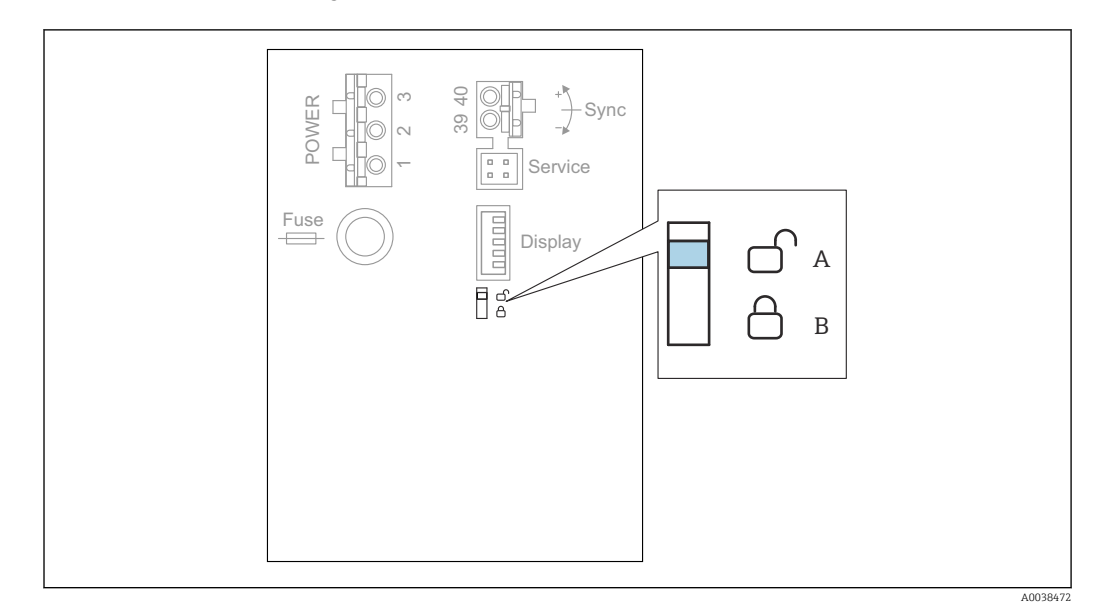

9.6.3 Hardwarový zámek

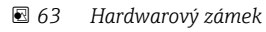

A Odemknuto

B Zamknuto

Přepínač ochrany proti zápisu, kterým lze přístroj uzamknout a tím chránit proti změnám parametrů, je umístěn v základních oblasti svorek. Když je přístroj zamknutý, na displeji se zobrazí symbol (

### 9.6.4 Zobrazení stavu zamknutí

### Pohyb po obrazovce displeje

Vlastnosti přístroje  $\rightarrow$  Heslo/reset  $\rightarrow$  Stav

### Možnosti zobrazené na displeji

- Odemknuto
- Všechny parametry mohou být upraveny (s výjimkou sekce Servisní parametry).
- Zamčeno heslem

Přístroj byl uzamčen z nabídky obsluhy. Lze jej odemknout zadáním přístupového kódu v parametru **Nastavení přístroje → Heslo/reset → Kód**.

Zamkn. tlačítky

Přístroj byl uzamčen ovládacími tlačítky. Lze jej odemknout stisknutím všech tří tlačítek současně.

Spínač zamknut

Přístroj byl uzamčen přepínačem ochrany proti zápisu v oblasti svorek. Odemknutí lze provést zase tímto přepínačem.
# 10 Diagnostika, vyhledávání a odstraňování závad

# 10.1 Všeobecné závady

# 10.1.1 Chyba kalibrace

# Nesprávná měřená hodnota

# Zkontrolujte parametr Aktuál. vzdál.

• Aktuál. vzdál. je nesprávný:

- U měření v obtoku nebo ultrazvukovém vodicím potrubí: Nastavte vhodnou možnost v souboru parametrů LVL N apl. param.
- Proveď te potlačení rušivých odrazů (mapování) (soubor parametrů LVL N prov.
  - hodn.).
- Hodnota Aktuál. vzdál. je správná:
  - Zkontrolujte parametry Prázdný E a Plný F, a pokud je potřeba, proveďte opravu.
  - Zkontrolujte linearizaci, a pokud je potřeba, proveďte opravu.

# Bez změny měřené hodnoty při doplňování/vypouštění

- Proveď te potlačení rušivých odrazů (mapování).
- Vyčistěte senzor.
- Vyberte lepší instalační polohu senzoru (aby nedocházelo k rušivým odrazům).

# Pokud je povrch turbulentní, naměřená hodnota sporadicky vyskočí na vyšší úrovně.

- Proveď te potlačení rušivých odrazů (mapování).
- Nastavte parametr Provozní podm. na Neklid. povrch nebo Míchadlo.
- Vyberte jinou instalační polohu, popřípadě použijte větší senzor.

# Během doplňování/vypouštění naměřená hodnota sporadicky poklesne.

- Nastavte parametr Geometrie nádrže na Sférické víko nebo Válcová ležatá.
- Pro montáž senzoru nepoužívejte středovou montážní polohu.
- Pokud to je možné, použijte uklidňovací trubku / ultrazvukové vodicí potrubí.

# Ztráta odrazu (chyba E xx 641)

- Zkontrolujte všechny parametry aplikace (soubor parametrů LVL N appl. param.).
- Vyberte jinou instalační polohu, popřípadě použijte větší senzor.
- Senzor vyrovnejte tak, aby byl rovnoběžný s povrchem výrobku (zejména v aplikacích se sypkými materiály).

# 10.1.2 Kontrola signálu v zobrazení obalové křivky

# Cíl zobrazení obalové křivky

Měřicí signál lze sledovat pomocí zobrazení obalové křivky. Z obalové křivky je možné zjistit, zda jsou přítomny rušivé odrazy a zda jsou tyto odrazy zcela potlačeny funkcí potlačení rušivých odrazů (mapování).

# Obalová křivka na zobrazovacím modulu

Jestliže chcete vyvolat zobrazení obalové křivky:

1. Přejděte na Info o systému. → Obalová křivka.

2. U přístrojů s několika senzory:

Vyberte senzor, jehož obalová křivka má být zobrazena.

- 3. Vyberte typ křivky, která má být zobrazena: obalová křivka, křivka plovoucího průměru (FAC), mapovací křivka.
- 4. Vyberte formát zobrazení: jednotlivá křivka nebo cyklická.

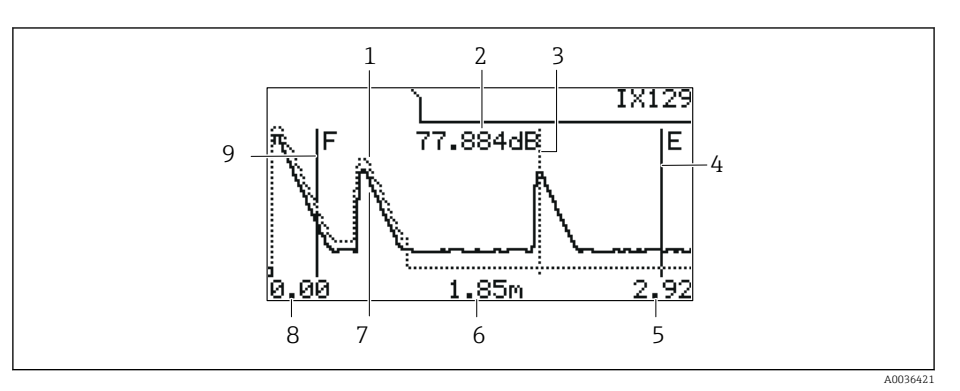

🖻 64 Obalová křivka na místním displeji

- 1 Mapovací křivka (tečkovaná čára)
- 2 Kvalita odrazu vyhodnocovaného odrazu (tj. vzdálenost vrcholu odražené vlny od křivky
  - plovoucího průměru)
- 3 Označení pro vyhodnocovaný odraz
- 4 Označení pro prázdnou kalibraci E
   5 Pravý limit rozsahu zohrazení
- Pravý limit rozsahu zobrazení
   Vzdálenost vyhodnocovaného odrazu (měřeno od referenčního bodu senzoru)
- 7 Obalová křivka (plná čára)
- 8 Levý limit rozsahu zobrazení
- 9 Označení pro plnou kalibraci F

#### Změna velikosti zobrazení obalové křivky

1. Stiskněte levé nebo prostřední tlačítko.

- V pravém horním rohu grafu se objeví symbol 1 nebo 1.
- 2. Přiblížení: Stiskněte prostřední tlačítko.
- 3. Oddálení: Stiskněte levé tlačítko.

# Posun obalové křivky horizontálně

- 1. Stiskněte pravé tlačítko.
  - V pravém horním rohu grafu se objeví symbol 📢 nebo 🕪.
- 2. Jestliže chcete obrazovku posunout doprava, stiskněte prostřední tlačítko.
- 3. Jestliže chcete obrazovku posunout doleva, stiskněte levé tlačítko.

#### Ukončení zobrazení obalové křivky

Stiskněte všechna tři tlačítka současně.

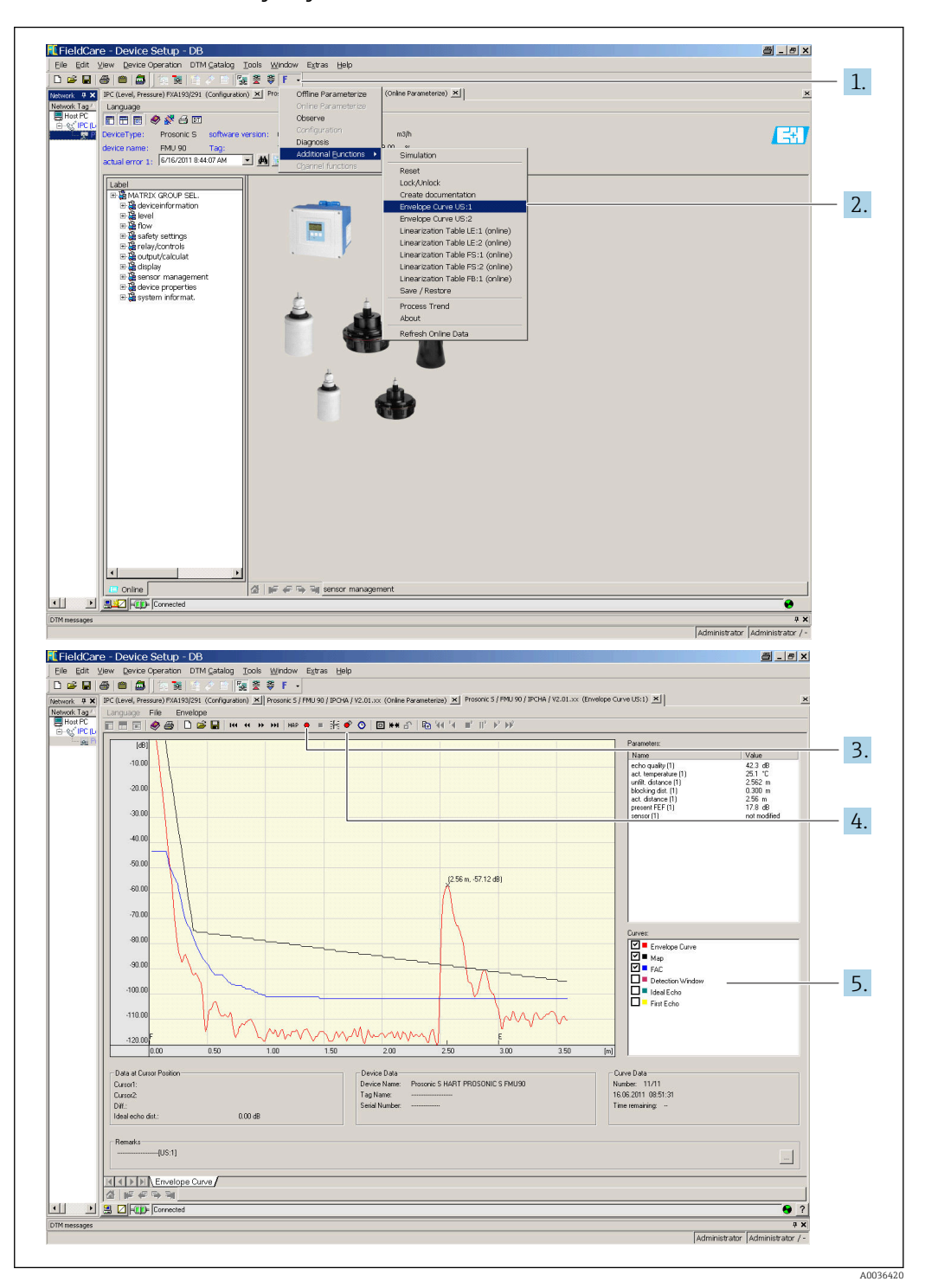

#### Zobrazení obalové křivky v systému FieldCare/DeviceCare

- 1. Na panelu nabídek klikněte na **F** (funkce).
- 2. Vyberte senzor, jehož obalová křivka má být zobrazena.
- 3. Pokud chcete zobrazit jednotlivou křivku, klikněte na tlačítko Číst křivku.
- 4. Pokud chcete zobrazovat křivky cyklicky, stiskněte tlačítko **Cyklické čtení**.
- 5. V okně **Křivky** vyberte typ křivky, která má být zobrazena: obalová křivka, křivka plovoucího průměru (FAC), mapovací křivka.

# 10.2 Přehled diagnostických informací

# 10.2.1 Chybový signál

Zobrazení chyb, které se vyskytnou během uvádění do provozu nebo během provozu:

- Displej v místě použití:
  - Symbol chyby
  - Kód chyby
  - Popis chyby
- Proudový výstup, závisí na parametru Výstup při alarmu → Výstup N:
  - Min. (3,6 mA): -10 %, 3,6 mA
  - Max. (22 mA): 110 %, 22 mA
  - **Přidržet**: Je přidržena poslední hodnota.
  - Uživ. specif.: Definováno v parametru Výstupní hodnota N.
- Nabídka obsluhy:

Info o systému  $\rightarrow$  Seznam poruch  $\rightarrow$  Aktuální porucha

# 10.2.2 Seznam posledních poruch

# Nabídka obsluhy:

Info o systému  $\rightarrow$  Seznam poruch  $\rightarrow$  Poslední porucha

# 10.2.3 Typy poruch

# Alarm (A)

svítí trvale.

Hodnota výstupního signálu je definována parametrem Výstup při alarmu  $\rightarrow$  Výstup N:

- Min. (3,6 mA): -10 %, 3,6 mA
- **Max. (22 mA)**: 110 %, 22 mA
- Přidržet: Je přidržena poslední hodnota.
- Uživ. specif.: Definováno v parametru Výstupní hodnota N.

Kontrolka LED indikující provozní stav bliká červeně. Zobrazí se chybová zpráva.

# Výstraha (W)

Bliká indikátor **E 10**.

- Přístroj pokračuje v měření.
- Kontrolka LED indikující provozní stav bliká červeně.
- Zobrazí se chybová zpráva.

# 10.2.4 Chybové kódy

# Význam chybových kódů

- Pozice 1:
  - Typ chyby
  - A: alarm
  - W: výstraha
  - E: chyba (Chování při výskytu chyby je definováno uživatelem.)
- Pozice 2 a 3:

Vstupní nebo výstupní kanál

"**00**" znamená, že chyba se nevztahuje ke konkrétnímu kanálu.

Pozice 4 až 6:

Chybový kód podle následující tabulky

# Seznam chybových kódů

- A 00 100
  - Verze softwaru neodpovídá verzi hardwaru.
- A 00 101
- Chyba kontrolního součtu
  - ightarrow Celkový reset a následná kalibrace
- A 00 102
  - Chyba kontrolního součtu
    - $\rightarrow$  Celkový reset a následná kalibrace
- W 00 103
  - Probíhá inicializace vyčkejte prosím
  - $\rightarrow$ Pokud tato zpráva po několika sekundách nezmizí, proveď<br/>te výměnu modulu elektroniky.
- A 00 106
  - Stahování čekejte prosím
  - $\rightarrow$  Vyčkejte, než bude stahování dokončeno.
- A 00 110
  - Chyba kontrolního součtu
  - $\rightarrow$  Celkový reset a následná kalibrace
- A 00 111/112/114/115
  - Porucha elektroniky
  - $\rightarrow$  Vypněte přístroj a znovu jej zapněte.
- → Pokud chyba přetrvává: volejte servisní středisko Endress+Hauser.
- A 00 116
  - Chyba stahování

→ Zopakujte stahování.

• A 00 117

Hardware po změně nebyl identifikován

- A 0x 121
  - Proudový výstup 01 nebo 02 není zkalibrován
  - → Volejte servisní středisko Endress+Hauser.
- A 00 125
  - Porucha elektroniky

→ Proveďte výměnu elektroniky.

- A 00 152
  - Chyba kontrolního součtu

 $\rightarrow$  Proveď te celkový reset a následnou kalibraci.

- W 00 153
- Inicializace

 $\rightarrow$ Pokud tato zpráva po několika sekundách nezmizí, proveď<br/>te výměnu modulu elektroniky.

- A 00 155
- Porucha elektroniky
  - $\rightarrow$  Proveď te výměnu elektroniky.
- A 00 164
  - Porucha elektroniky Vyměňte elektroniku.
- A00 171 Porucha elektroniky

Vyměňte elektroniku.

- A 00 180
- Chyba synchronizace
  - $\rightarrow$ Zkontrolujte synchronizační připojení.
- A 00 183
- Nepodporovaný hardware
- <br/>  $\rightarrow$ Zkontrolujte, jestli se nainstalované desky plošných spojů shodují s objednacím kódem přístroje.
- $\rightarrow$  Volejte servisní středisko Endress+Hauser.

# • A 0x 231

Vadný senzor 01 nebo 02 – zkontrolujte připojení  $\rightarrow$  Zkontrolujte, že senzor je správně připojen.

• A 00 250

Vadný externí teplotní senzor

 $\rightarrow$ Zkontrolujte teplotní senzor.

## • A 0x 281

Chybné údaje senzoru teploty 01 nebo 02 – zkontrolujte připojení  $\rightarrow$  Zkontrolujte, že senzor je správně připojen.

## • W 0x 501

Pro vstup 01 nebo 02 není vybrán žádný senzor → Vyberte senzor (nabídka **Hladina** nebo **Průtok**).

#### • A 0x 502

Senzor 01 nebo 02 není rozpoznán

 $\rightarrow$ Zadejte typ senzoru ručně (nabídka **Hladina** nebo **Průtok**, podnabídka **Základní nastavení**).

• A 00 511

Nejsou k dispozici žádné kalibrační údaje z výroby

#### • A 0x 512

Záznam mapování

 $\rightarrow$  Vyčkejte, než bude mapování dokončeno.

• W01521

Nový senzor 01 nebo 02 rozpoznán

• W01601

Křivka linearizace postupuje nesprávně u hladiny 01 nebo 02  $\rightarrow$  Zadejte linearizaci znovu (nabídka **Hladina**).

• W 0x 602/603

Křivka linearizace postupuje nesprávně u průtoku 01 nebo 02  $\rightarrow$  Zadejte linearizaci znovu (nabídka **Průtok**).

• A 0x 604

Chyba u kalibrace hladiny 01 nebo 02

→ Opravte kalibraci (nabídka **Hladina**).

• A 0x 605/606

Chyba u kalibrace průtoku 01 nebo 02 → Opravte kalibraci (nabídka **Průtok**).

• W 0x 611

Méně než 2 body linearizace pro hladinu 01 nebo 02  $\rightarrow$  Zadejte další body linearizace (nabídka **Hladina**).

• W 0x 612/613

Méně než 2 body linearizace pro průtok 01 nebo 02  $\rightarrow$  Zadejte další body linearizace (nabídla **Průtok**).

# • W 0x 620

Hodnota impulzu příliš malá, relé 01–06

 $\rightarrow$ Zkontrolujte čítací jednotky (nabídka **Průtok**, podnabídka **Flow counter**).

# • E 0x 641

Žádný použitelný senzor odrazu 01 nebo 02

 $\rightarrow$ Zkontrolujte základní nastavení senzoru (nabídka **Hladina** nebo **Průtok**).

# A 0x 651

Hladina v bezpečnostní vzdálenosti, senzor 01 nebo 02, nebezpečí přeplnění Tato chybová zpráva zmizí, jakmile hladina už nebude v bezpečnostní vzdálenosti. → Pokud je třeba, aktivujte funkci **Reset auto přidržení** (nabídka **Bezpeč. nastavení**).

#### • E 0x 661

Teplota senzoru 01 nebo 02 příliš vysoká (u senzoru byla překročena max. přípustná teplota)

• W 0x 682

Proud 01 nebo 02 mimo rozsah

- → Proveď te základní nastavení.
- $\rightarrow$  Zkontrolujte linearizaci.

• W 0x 691

Senzor 01 nebo 02 detekoval problém při plnění

- W 00 692
- Detekován zpětný tok (u instalace s aktivní detekcí zpětného průtoku)
- W 00 693
- Detekovány nečistoty (u instalace s aktivní detekcí nečistot)
- W 0x 70y
  - Provozní hodiny alarm čerpadla y PST x
  - $\rightarrow$ Resetujte počítadlo provozních hodin (podnabídka Alarm pr. hod.).
- W 0x 71y
  - Porucha čerpadla y PST x

→ Zkontrolujte čerpadlo 1. Po odstranění závady čerpadla resetujte kontrolér čerpadla, nebo přístroj vypněte a znovu zapněte.

- W 00 801
  - Simulace hladiny zapnutá
  - $\rightarrow$  Vypněte simulaci hladiny (nabídka **Hladina**).
- W 0x 802

Simulační senzor 01 nebo 02 zapnutý

- → Simulaci vypněte.
- W 0x 803/804
  - Simulace průtoku zapnutá → Simulaci vypněte (nabídka **Průtok**).
- → Simulaci vypriete (nabidka i • W 01 805
- Simulace proudového výstupu 01 zapnutá → Simulaci vypněte (nabídka **Výstupy/výpočty**).
- W 02 806

Simulace proudového výstupu 02 zapnutá → Simulaci vypněte (nabídka **Výstupy/výpočty**).

• W 0x 807

Simulační relé 01−06 zapnuté → Simulaci vypněte.

# • W 0x 808

Senzor 01 nebo 02 vypnutý

 $\rightarrow$  Zapněte senzor (nabídka **Správa senzorů**).

- W 0x 809
  - Nastavení proudu D/A aktivní
- A 00 820-832

Odlišné jednotky pro výpočet střední hodnoty/součtu/rozdílu nebo řízení česla. → Zkontrolujte jednotky v příslušných základních nastaveních (nabídka **Hladina** nebo **Průtok**).

# 10.3 Historie firmwaru

- V01.00.00 (12.2005)
   Původní software
- BA00289F/00/EN/12.05 • V01.00.02 (06.2006)
  - Byla revidována funkce omezovacího relé BA00289F/00/EN/12.05
- V02.00.00 (04.2007)
   Nová možnost: binární vstupy (např. pro zachycení externích mezních hodnot nebo poloh čerpadla, motoru a spínače)
   BA00289F/00/EN/10.07
- V02.01.00 (07.2009)
   Zavedení senzoru FDU90
   BA00289F/00/en/07.09

- V02.01.01 (02.2010)
   Zavedení věrohodnosti teploty
   BA00289F/00/en/07.09
- V01.02.03 (05.2011)
   Zlepšená věrohodnost teploty; omezení čítače průtoku; odstraňování závad BA00289F/00/en/07.09
- V01.02.05 (08.2014)
   Neustálé zlepšování
   BA00289F/00/en/13.12
- V01.02.06 (04.2016)
   Neustálé zlepšování
   BA00289F/00/en/14.17

# 11 Údržba

Přístroj nevyžaduje žádnou zvláštní údržbu.

# 11.1 Čištění zvenku

Při čištění zvenku používejte vždy čisticí prostředky, které nezpůsobují korozi povrchu krytu ani těsnění.

# 12 Opravy

# 12.1 Všeobecné informace

# 12.1.1 Koncept oprav ve společnosti Endress+Hauser

Podle koncepce oprav zavedené ve společnosti Endress+Hauser mají měřicí přístroje modulární konstrukci a zákazníci jsou schopni provádět opravy sami. Více informací o servisu a náhradních dílech získáte od obchodního zástupce společnosti Endress + Hauser.

# 12.1.2 Opravy přístrojů, které mají Ex schválení

- Opravy přístrojů se schválením Ex smí provádět jenom specialisté nebo pracovníci servisu společnosti Endress+Hauser.
- Dodržujte příslušné normy, národní předpisy pro prostředí s nebezpečím výbuchu, bezpečnostní pokyny (XA) a certifikáty.
- Používejte pouze originální náhradní díly od společnosti Endress+Hauser.
- Když objednáváte náhradní díly, uvádějte k nim označení ze štítku. Při výměnách lze použít pouze naprosto stejné díly.
- Opravy provádějte podle pokynů. Po dokončení opravy proveďte na přístroji specifikované rutinní zkoušky.
- Certifikovaný přístroj smí přestavět na jinou verzi certifikovaného přístroje pouze pracovníci servisu společnosti Endress+Hauser.
- Veškeré opravy a úpravy zdokumentujte.

# 12.1.3 Výměna přístroje nebo modulu elektroniky

Po výměně celého přístroje nebo modulu s elektronikou lze parametry stáhnout opět do přístroje prostřednictvím komunikačního rozhraní. K tomuto účelu je nutné nejdříve nahrát data do počítače pomocí softwaru "FieldCare". Můžete pokračovat v měření bez nutnosti provádění nové kalibrace. Znovu je potřeba provést jen linearizaci a potlačení rušivých odrazů.

# 12.1.4 Výměna senzoru

Po výměně senzoru zkontrolujte tyto parametry:

- Prázdný E
- Plný F
- Ověř vzdálenost (mapování)

Poté je možné obnovit měření bez dalších omezení.

# 12.2 Náhradní díly

Veškeré náhradní díly pro měřicí přístroj, včetně objednacího kódu, jsou uvedeny v *W@M Device Viewer* (www.endress.com/deviceviewer) a lze je zde rovněž objednat. Pokud existují k těmto náhradním dílům pokyny pro montáž, můžete si je stáhnout.

# 12.3 Zpětné zasílání

Požadavky na bezpečné zpětné zasílání se mohou lišit v závislosti na typu zařízení a národní legislativě.

1. Další informace najdete na webových stránkách: http://www.endress.com/support/return-material. 2. Je-li třeba provést opravu či tovární kalibraci, nebo pokud bylo objednáno či dodáno nesprávné zařízení, musí být zařízení vráceno zpět.

# 12.4 Likvidace

Během likvidace dodržujte následující pokyny:

- Dodržujte platné federální/národní zákony.
- Zajistěte řádné roztřídění a recyklaci součástí zařízení.

# 13 Příslušenství

# 13.1 Příslušenství specifická podle typu komunikace

# 13.1.1 Commubox FXA195 HART

- Jiskrově bezpečná komunikace HART s FieldCare nebo DeviceCare prostřednictvím rozhraní USB
- Další informace: Technické informace TI00404F

# 13.1.2 Commubox FXA291

- Připojuje rozhraní CDI (Common Data Interface) přístrojů Endress+Hauser s USB portem počítače.
- Objednací číslo: 51516983
- Další informace: Technické informace TI00405C

# 13.2 Příslušenství specifická podle daného přístroje

# 13.2.1 Ochranná stříška pro polykarbonátové pouzdro do provozu

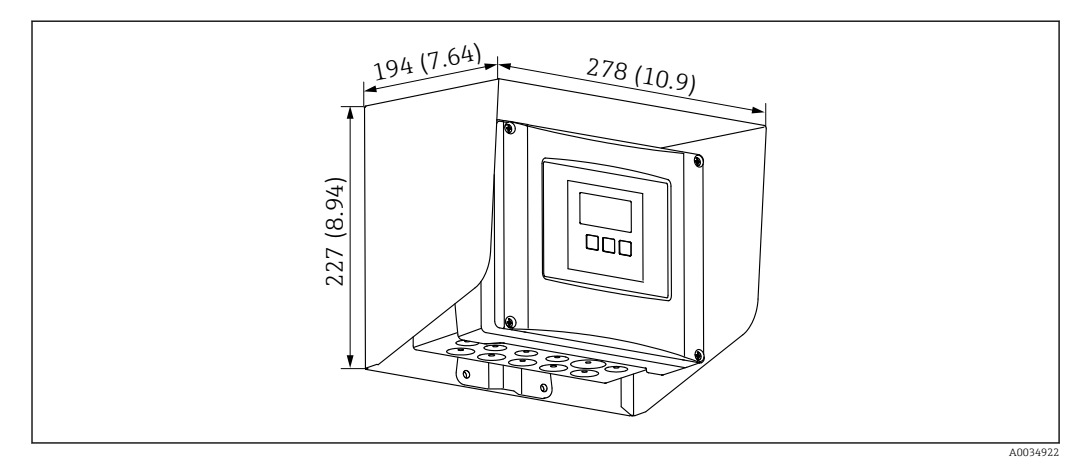

65 Ochranná stříška pro polykarbonátové pouzdro do provozu. Jednotka měření mm (in)

- Materiál: 316Ti (1.4571)
- Montáž a upevnění: pomocí očka pouzdra Prosonic S
- Objednací číslo: 52024477

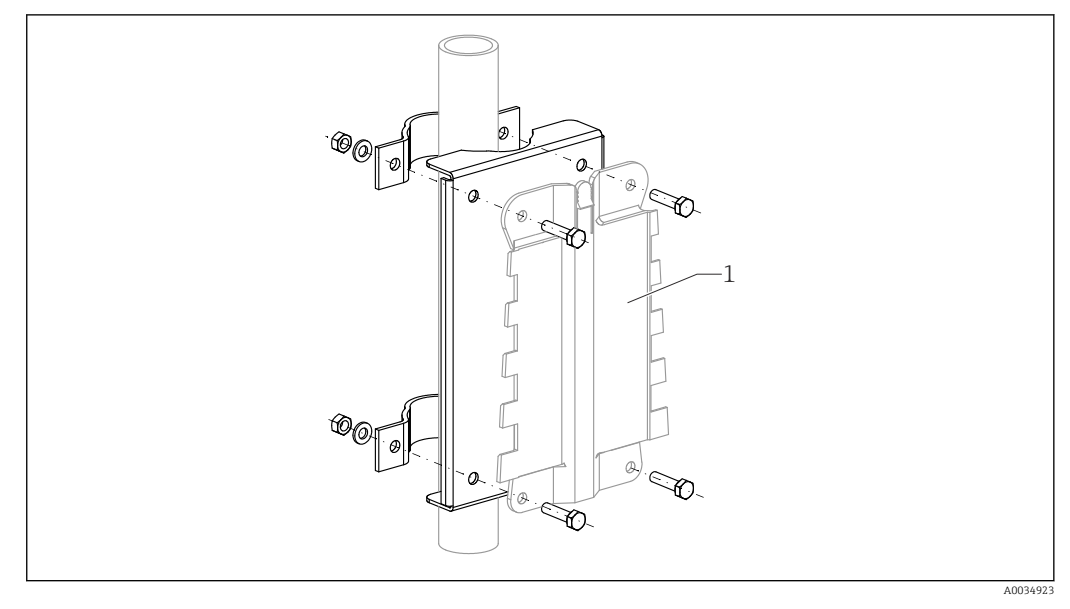

# 13.2.2 Montážní deska pro polykarbonátové pouzdro do provozu

🖻 66 Montážní deska pro polykarbonátové pouzdro do provozu

- Kompatibilní s očkem pouzdra Prosonic S
- Průměr potrubí: 25 ... 50 mm (1 ... 2 in)
- Rozměry: 210 × 110 mm (8,27 × 4,33 in)
- Materiál: 316Ti (1.4571)
- Montážní příslušenství: Upevňovací spony, šrouby a matice jsou součástí dodávky.
- Objednací číslo: 52024478

# Montážní rám, krátký

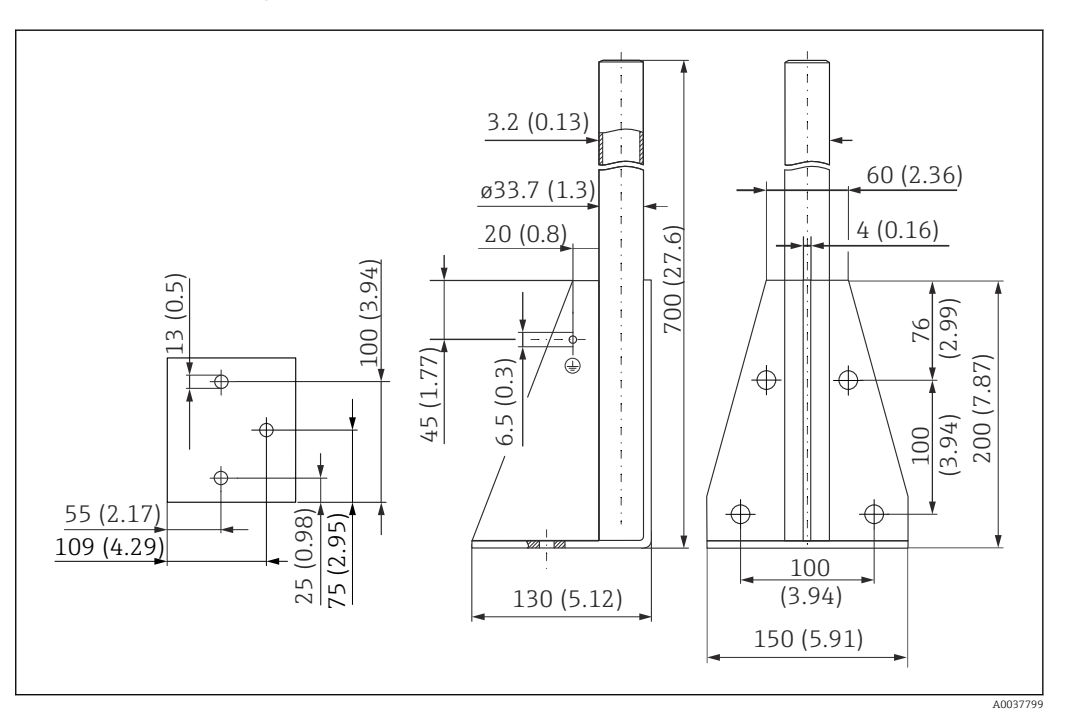

67 Rozměry montážního rámu, krátkého. Jednotka měření mm (in)

**Hmotnost:** 3,2 kg (7,06 lb)

# Materiál

316L (1.4404)

Objednací číslo

71452327

# Montážní rám, dlouhý

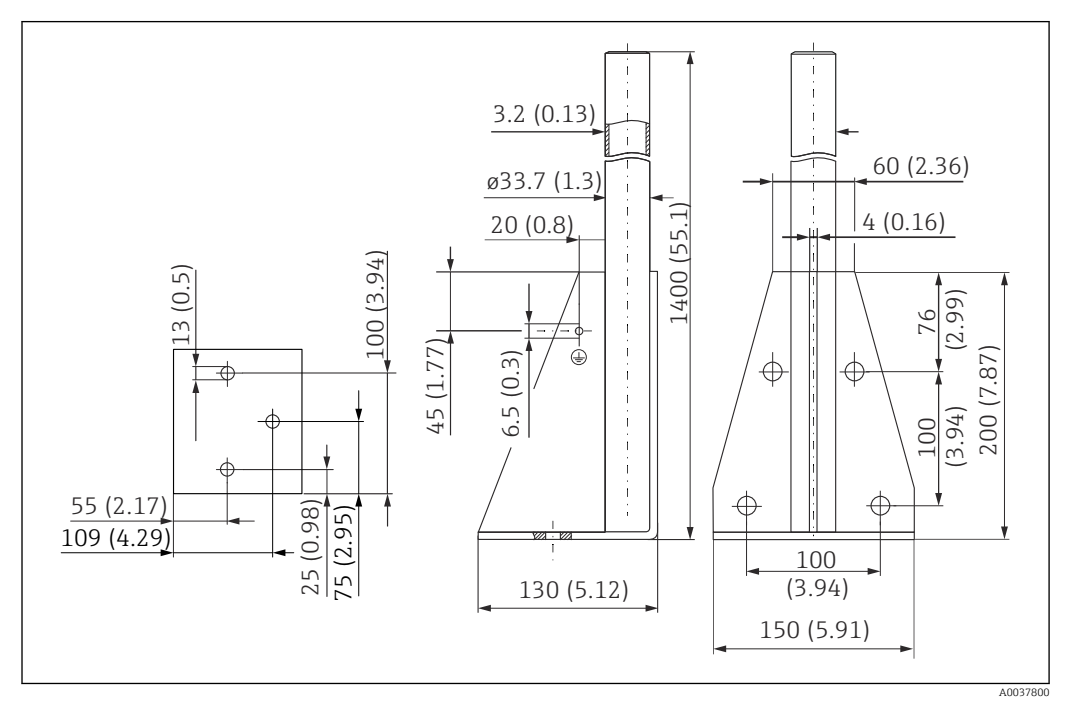

🖻 68 Rozměry montážního rámu, dlouhého. Jednotka měření mm (in)

#### Hmotnost:

4,9 kg (10,08 lb)

Materiál

316L (1.4404) **Objednací číslo** 

71452326

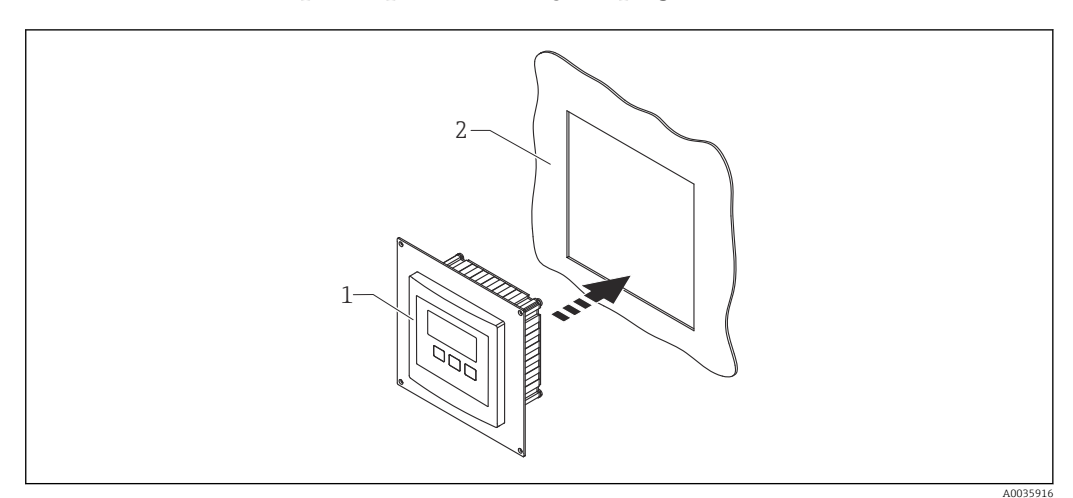

# 13.2.3 Deska adaptéru pro vzdálený displej

🖻 69 Použití desky adaptéru

- 1 Vzdálený displej modulu Prosonic S FMU9x s deskou adaptéru
- 2 Instalační otvor vzdáleného displeje předchůdce převodníku FMU86x

Pro montáž vzdáleného displeje modulu Prosonic S FMU9x v krytu většího vzdáleného displeje předchůdce FMU86x

- Rozměry: 144 × 144 mm (5,7 × 5,7 in)
- Objednací číslo: 52027441

# 13.2.4 Přepěťová ochrana HAW562

Snižuje zbytkové napětí z předřazených bleskojistek; omezuje přepětí vyvolané nebo generované v systému.

Další informace: Technické informace TI01012K

# 13.2.5 Prodlužovací kabely pro senzory

- Maximální přípustná celková délka (kabel senzoru + prodlužovací kabel): 300 m (984 ft)
  - Kabel senzoru a prodlužovací kabel musí být stejného typu.

# FDU90/FDU91 bez ohřívače senzoru

- Typ kabelu: LiYCY 2× (0,75)
- Materiál: PVC
- Okolní teplota:
- Objednací číslo: 71027742

#### FDU90/FDU91 s ohřívačem senzoru

- Typ kabelu: LiYY 2× (0,75)D + 2× 0,75
- Materiál: PVC
- Okolní teplota:-40 ... +105 °C (-40 ... +221 °F)
- Objednací číslo: 71027746

#### FDU92

- Typ kabelu: LiYCY 2× (0,75)
- Materiál: PVC
- Okolní teplota:-40 ... +105 °C (-40 ... +221 °F)
- Objednací číslo: 71027742

#### FDU91F/FDU93/FDU95

- Typ kabelu: LiYY 2× (0,75)D + 1× 0,75
- Materiál: PVC
- Okolní teplota:-40 ... +105 °C (-40 ... +221 °F)
- Objednací číslo: 71027743

# FDU95

- Typ kabelu: Li2G2G 2× (0,75)D + 1× 0,75
- Materiál: silikon
- Okolní teplota:-40 ... +150 °C (-40 ... +302 °F)
- Objednací číslo: 71027745

# 13.2.6 Teplotní senzor Omnigrad S TR61

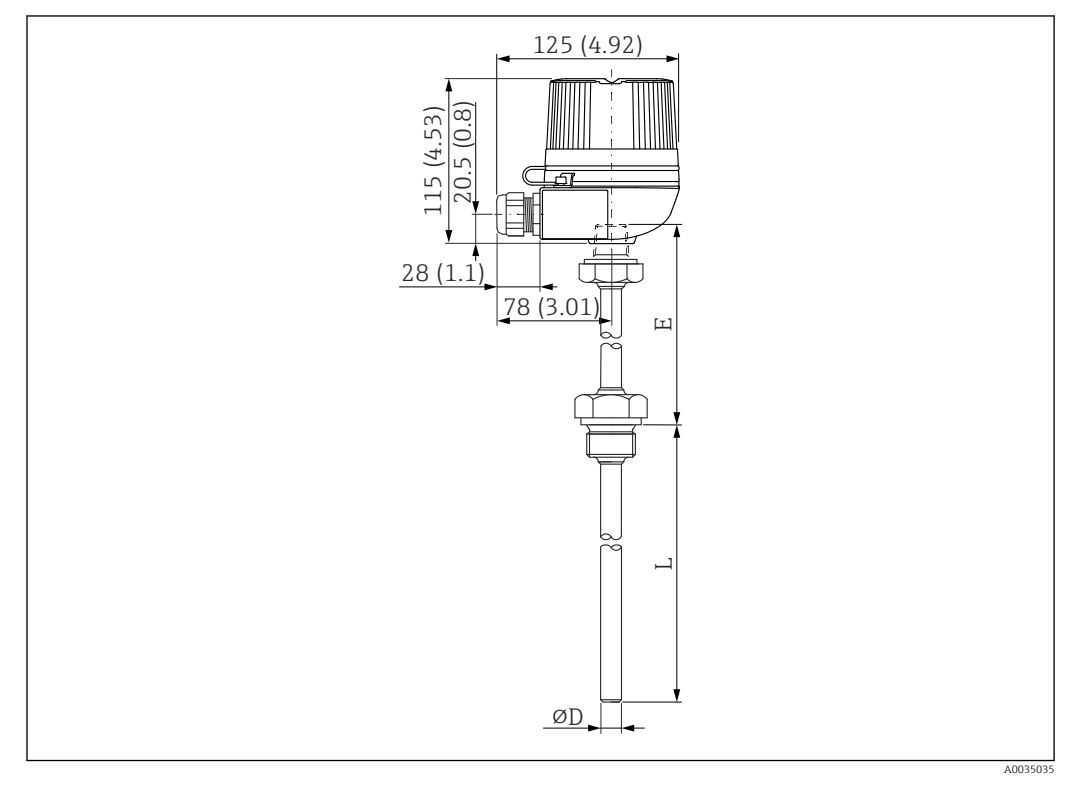

☑ 70 Struktura senzoru Omnigrad S TR61; rozměry: mm (palce)

- Náhrada za FMT131-R\* (prostředí bez nebezpečí výbuchu) TR61-ABAD0BHSCC2B
- Náhrada za FMT131-J\* (ATEX II 2G EEx m II T6/T5) TR61-EBAD0BHSCC2B
- Další informace: Technické informace TI01029T

# 14 Nabídka obsluhy

# 14.1 Nabídka "Hladina → Hladina (LVL N)"

# 14.1.1 Podnabídka "Základní nastavení"

Soubor parametrů L1003 "LVL N výběr senz."

- Vstup
- Výběr senzoru
- Detekováno

#### Soubor parametrů L1004 "LVL N uživ. param."

- Geometrie nádrže
- Charakteristika média
- Procesní podmínky

**Soubor parametrů L1005 "LVL N kal. prázdn."** Prázdný E

Soubor parametrů L 1006 "LVL N kal. plný"

- Plný F
- Blokovací vzdálenost

#### Soubor parametrů L1007 "LVL N jednotka"

- Jedn. hladiny
- Hladina N
- Vzdálenost

#### Soubor parametrů L1008 "LVL N linearizace"

- Тур
- Uživ. jednotky
- Uživatelsky upravený text
- Konec měř. rozs.
- Průměr
- Střední výška (H)
- Režim
- Edit
- Tabulka stavů

## Soubor parametrů L100B "LVL N prov. hodn."

- Aktuál. vzdál. N
- Ověř vzdálenost

#### Soubor parametrů L100B "LVL N vzdál. mapa"

- Aktuál. vzdál. N
- Rozsah mapování
- Start mapování
- Stav

#### Soubor parametrů L100C "LVL N Stav"

- Hladina N
- Aktuál. vzdál. N
- Stav

# 14.1.2 Podnabídka "Rozšíř. kalibr."

# Soubor parametrů L1016 "LVL N vzdál. mapa"

- Aktuál. vzdál. N
- Rozsah mapování
- Start mapování
- Stav

Soubor parametrů L1017 "LVL N prov. hodn." Korekce

Soubor parametrů L1018 "LVL N korekce" Offset

Soubor parametrů L1020 "LVL N blokovací vzdálenost" Blokovací vzdálenost

#### Soubor parametrů L1019 "LVL N omezení"

- Omezení
- Horní mez
- Dolní mez

#### Soubor parametrů L1020/L1021 "LVL N ext. vstup M"

Pouze pro přístroje s přídavnými digitálními vstupy (FMU90\*\*\*\*\*\*B\*\*\*)

- Vstup M
- Funkce
- Hodnota

# 14.1.3 Podnabídka "Simulace"

# Soubor parametrů L1022 "LVL N simulace"

- Simulace
- Hodn. sim. hladiny
- Hodn. sim. objemu

# 14.2 Nabídka "Průtok N"

# Přechod k nabídce:

- Jestliže Režim provozu = Hladina + průtok: Průtok → Průtok → Průtok N
- Jestliže Režim provozu = Průtok: Průtok → Průtok → Průtok N
- Jestliže Režim provozu = Průtok + zpětný tok: Průtok → Průtok 1 + zpětný tok → Průtok N

# 14.2.1 Podnabídka "Základní nastavení"

Soubor parametrů F1003 "Průtok N výběr senz."

- Vstup
- Výběr senzoru
- Detekováno

# Soubor parametrů F1004 "Průtok N linearizace"

- Typ
- Jedn. průtoku
- Křivka
- Šířka
- Edit
- Tabulka stavů
- alfa
- beta
- gama
- C
- Max. průtok
- Soubor parametrů F1010 "Průtok N kal. prázdn."
- Prázdný E
- Blokovací vzdálenost

# Soubor parametrů F1005 "Průtok N"

- Průtok N
- Hladina
- Vzdálenost

#### Soubor parametrů F1006 "Průtok N prov. hodn."

- Vzdálenost
- Ověř vzdálenost

#### Soubor parametrů F1008 "Průtok N mapování"

- Vzdálenost
- Rozsah mapování
- Start mapování
- Stav

#### Soubor parametrů "Průtok N stav"

- Hladina
- Vzdálenost
- Průtok N
- Stav

# 14.2.2 Podnabídka "Rozšíř. kalibr."

## Soubor parametrů F1010 "Průtok N mapování"

- Vzdálenost
- Rozsah mapování
- Start mapování
- Stav

# Soubor parametrů F1011 "Průtok N potlačení"

- Tlumení nízkého průtoku
- Průtok N

#### Soubor parametrů F1012 "Průtok N kor. vzdál."

- Korekce
- Průtok N

#### Soubor parametrů F1013 "Průtok N kor. hlad."

- Offset
- Průtok N

#### Soubor parametrů F1016 "Průtok N blokovací vzdálenost" Blokovací vzdálenost

#### Soubor parametrů F1014 "Průtok N omezení"

- Omezení
- Horní mez
- Dolní mez

#### Soubor parametrů F1015/F1016 "Průtok N ext. vstup M"

- Vstup M
- Funkce
- Hodnota

# 14.2.3 Podnabídka "Simulace"

#### Soubor parametrů F1020 "Průtok N simulace"

- Simulace
- Hodn. sim. hladiny
- Hodn. sim. průtoku

# 14.3 Nabídka "Zpětný tok"

# Přechod k podnabídce

Průtok → Průtok 1+ vzedmutí → Zpětný tok

# 14.3.1 Podnabídka "Základní nastavení"

# Soubor parametrů F1304 "Výběr senzoru zpětného toku"

- Vstup
- Výběr senzoru
- Detekováno

#### Soubor parametrů F1305 "Vzedm. nast. prázdn."

- Prázdný E
- Blokovací vzdálenost

**Soubor parametrů F1306 "Detekce zpětného toku"** Poměr B

Soubor parametrů F1306 "Detekce nečistot" Poměr D

#### Soubor parametrů F1307 "Zpětný tok"

- Výška vzedmutí
- Hladina průtoku
- Aktuální poměr
- Průtok 1

#### Soubor parametrů F1308 "Prověř. hodn. zpětného toku"

- Vzdálenost
- Ověř vzdálenost

## Soubor parametrů F1309 "Mapování zpětného toku"

- Vzdálenost
- Rozsah mapování
- Start mapování
- Stav

# 14.3.2 Podnabídka "Rozšíř. kalibr."

# Soubor parametrů F1500 "Mapování zpětného toku"

- Vzdálenost
- Rozsah mapování
- Start mapování
- Stav

Soubor parametrů F1501 "Kor. vzdál. vzedm." Offset senzoru

#### Soubor parametrů F1502 "Korekce vzedmutí" Offset

Soubor parametrů F1504 "Block. vzdál. vzedm." Blokovací vzdálenost

# Soubor parametrů F1503 "Omezení vzedmutí"

- Omezení
- Horní mez
- Dolní mez

# Soubor parametrů F1504/F1505 "Vzedmutí. ext. vstup M"

- Vstup M
- Funkce
- Hodnota

# 14.3.3 Podnabídka "Simulace"

Soubor parametrů F1600 "Simulace vzedmutí"

- Simulace
- Hodn. sim. hladiny

# 14.4 Nabídka "Počítadlo průtoku"

Přechod k podnabídce:

Průtok → Počítadlo průtoku

# 14.4.1 Podnabídka "Sumátor"

#### Soubor parametrů F1202 "Sumátor N"

Přiřazení

Jednotka počítadla

Soubor parametrů F1203 "Sumátor N"

- Hodnota
- Přetečení × 10^7

Soubor parametrů F1204 "Denní počítadlo N" Režim chyby

# 14.4.2 Podnabídka "Denní počítadlo"

Soubor parametrů F1102 "Denní počítadlo N"

- Přiřazení
- Jednotka počítadla

Soubor parametrů F1103 "Denní počítadlo N"

- Hodnota
- Přetečení × 10^7
- Reset

Soubor parametrů F1104 "Denní počítadlo N" Režim chyby

## Soubor parametrů F1105 "Denní počítadlo N"

Pouze pro přístroje s přídavnými digitálními vstupy (FMU90-\*\*\*\*\*\*B\*\*\*)

- Externí reset
- Externí start

# 14.5 Nabídka "Bezpečnostní nastavení"

## Soubor parametrů AX101 "Výstup při alarmu"

- Výstup N
- Výstupní hodnota N

#### Soubor parametrů AX102 "Výstup ztr. echa"

- Hladina N
- Náběh hladiny N
- Hodnota hladiny N
- Průtok N
- Hodnota průtoku N

Soubor parametrů AX103 "Zpožď. ztr. echa" Zpoždění, senzor N

**Soubor parametrů AX104 "Bezp. zóna"** Bezp. zóna, senzor N

#### Soubor parametrů AX105 "V bezpečn. zóně"

- V bezpečn. zóně, senzor N
- Reset, senzor N

#### Soubor parametrů AX107 "Rekce. vys. tepl."

- Překroč. tepl. sen. N
- Max. tepl. sen. N

# **Soubor parametrů A0000 "Vadná teplota senzoru"** Vad. tep. sen. N

Soubor parametrů A0000 "Zpoždění relé" Relé zpoždění startu

# 14.6 Nabídka "Relé/ovládací prvky"

# 14.6.1 Podnabídka "Řízení čerpadla N" (standardní – omezené řízení)

#### Platí pro:

- FMU90-\*1\*\*\*\*\*\*\*\*
- FMU90-\*2\*\*\*\*\*\*\*\*

#### Soubor parametrů R1300 "Řízení čerpadla N"

- Referenční
- Počet čerpadel

**Soubor parametrů R1301 "Řízení čerpadla N"** Funkce = Limita řízení

Soubor parametrů R1302 "Řízení čerpadla N" Čerpadlo M

#### Soubor parametrů R1303 "Čerpadlo M / řízení N"

- Bod zapnutí
- Bod vypnutí
- Zpoždění zapnutí
- Střídavé zobrazení
- Redukce krusty

#### Soubor parametrů R1304 "Čerpadlo M / řízení N"

- Interval doběhu
- Doba doběhu
- Režim chyby
- Soubor parametrů R1306 "Přiřazení relé → Relé K"

#### Funkce

Invertovat

# 14.6.2 Podnabídka "Řízení čerpadla N" (standardní – řízení rychlosti čerpání)

#### Platí pro:

- FMU90-\*1\*\*\*\*\*\*\*
- FMU90-\*2\*\*\*\*\*\*\*\*

Soubor parametrů R1300 "Řízení čerpadla N"

- Referenční
- Počet čerpadel

**Soubor parametrů R1301 "Řízení čerpadla N"** Funkce = Řízení rychlosti čerpání

#### Soubor parametrů R13A3 "Řízení čerpadla N"

- Bod zapnutí
- Bod vypnutí
- Min. rychlost čerpání/min
- Redukce krusty
- Hranice zapnutí
- Čas mezi starty čerpadel
- Střídavé zobrazení

#### Soubor parametrů R13A2 "Řízení čerpadla N" Čerpadlo M

# Soubor parametrů R13A3 "Čerpadlo M / řízení N"

- Zpoždění zapnutí
- Interval doběhu
- Doba doběhu
- Režim chyby

#### Soubor parametrů R13A6 "Přiřazení relé → Relé K"

- Funkce
- Invertovat

# 14.6.3 Podnabídka "Řízení čerpadla N → Základní nastavení" (rozšířené – omezené řízení)

#### Platí pro:

- FMU90-\*3\*\*\*\*\*\*\*\*
- FMU90-\*4\*\*\*\*\*\*\*\*

#### Přechod k podnabídce:

Relé/řízení → Řízení čerpadla N → Základní nastavení

#### Soubor parametrů R1401 "Řízení čerpadla N"

- Referenční
- Počet čerpadel
- Záložní čerpadlo
- Reset

# Soubor parametrů R1402 "Řízení čerpadla N"

- Funkce = Limit jediný / limit paralelní
- Typ zatížení

#### Soubor parametrů R1403 "Řízení čerpadla N" Čerpadlo M

#### Soubor parametrů R1404 "Čerpadlo M / řízení N"

- Bod zapnutí
- Bod vypnutí
- Zpoždění zapnutí
- Střídavé zobrazení
- Míra využití
- Max. doba využití
- Redukce krusty

#### Soubor parametrů R1405 "Čerpadlo M / řízení N"

- Interval doběhu
- Doba doběhu
- Režim chyby

# Soubor parametrů R1406 "Čerpadlo M / řízení N"

- Zpětná vazba čerpadla
- Zpoždění zpětné vazby
- Význam zpětné vazby

Soubor parametrů R1408 "Přiřazení relé→ Relé K"

- Funkce
- Invertovat

# 14.6.4 Podnabídka "Řízení čerpadla N → Základní nastavení" (rozšířené – řízení rychlosti čerpání)

#### Platí pro:

- FMU90-\*3\*\*\*\*\*\*\*
- FMU90-\*4\*\*\*\*\*\*\*\*

#### Přechod k podnabídce:

Relé/řízení → Řízení čerpadla N → Základní nastavení

## Soubor parametrů R1401 "Řízení čerpadla N"

- Referenční
- Počet čerpadel
- Záložní čerpadlo
- Reset

# Soubor parametrů R1402 "Řízení čerpadla N"

- Funkce = Řízení rychlosti čerpání
- Typ zatížení

#### Soubor parametrů R1504 "Řízení čerpadla N"

- Bod zapnutí
- Bod vypnutí
- Min. rychlost čerpání/min
- Čas mezi starty čerpadel
- Hranice zapnutí
- Střídavé zobrazení
- Redukce krusty

### Soubor parametrů R1505 "Řízení čerpadla N" Čerpadlo M

#### Soubor parametrů R1505 "Čerpadlo M / řízení N"

- Zpoždění zapnutí
- Míra využití
- Max. doba využití

#### Soubor parametrů R1506 "Čerpadlo M / řízení N"

- Interval doběhu
- Doba doběhu
- Režim chyby

### Soubor parametrů R1507 "Čerpadlo M / řízení N"

- Zpětná vazba čerpadla
- Zpoždění zpětné vazby
- Význam zpětné vazby

#### Soubor parametrů R1509 "Přiřazení relé → Relé K"

- Funkce
- Invertovat

# 14.6.5 Podnabídka "Řízení čerpadla N → Přívalová funkce"

#### Platí pro:

- FMU90-\*3\*\*\*\*\*\*\*\*
- FMU90-\*4\*\*\*\*\*\*\*\*

#### Přechod k podnabídce:

Relé/řízení → Řízení čerpadla N → Přívalová funkce

#### Soubor parametrů R1601 "Přívalová funkce N"

- Přívalová funkce
- Bod zapnutí
- Bod vypnutí
- Doba přívalu

# 14.6.6 Podnabídka "Řízení čerpadla N → Test funkčnosti"

#### Platí pro:

- FMU90-\*3\*\*\*\*\*\*\*\*
- FMU90-\*4\*\*\*\*\*\*\*\*

#### Přechod k podnabídce:

Relé/řízení → Řízení čerpadla N → Test funkčnosti

#### Soubor parametrů R1602 "Test funkčnosti N"

- Test funkčnosti
- Max. odstávka
- Max. doba testu
- Bod zapnutí
- Bod vypnutí

# 14.6.7 Podnabídka "Řízení čerpadla N → Ovládání čištění"

Platí pro:

- FMU90-\*3\*\*\*\*\*\*\*\*
- FMU90-\*4\*\*\*\*\*\*\*\*

#### Přechod k podnabídce:

Relé/řízení → Řízení čerpadla N → Ovládání čištění

#### Soubor parametrů R1603 "Ovládání čištění N"

- Ovládání čištění
- Cykly čerpadla
- Cykly čištění
- Doba čištění
- Zpoždění čištění

#### Soubor parametrů R1605 "Přiřazení relé → Relé M"

- Funkce
- Invertovat

# 14.6.8 Podnabídka "Řízení čerpadla N → Řízení tarifu"

#### Platí pro:

- FMU90-\*3\*\*\*\*\*B\*\*\*
- FMU90-\*4\*\*\*\*\*B\*\*\*

#### Přechod k podnabídce:

Relé/řízení → Řízení čerpadla N → Řízení tarifu

#### Soubor parametrů R1607 "Řízení tarifu N"

- Řízení tarifu
- Vstup tarifu

**Soubor parametrů R1608 "Řízení tarifu N"** Čerpadlo M

### Soubor parametrů R1619 "Řízení tarifu N / čerpadlo M"

- Bod zapnutí
- Tarif zapnutí
- Bod vypnutí
- Tarif vypnutí

# 14.6.9 Podnabídka "Řízení čerpadla N → Data čerpadla"

### Platí pro:

- FMU90-\*3\*\*\*\*\*\*\*\*
- FMU90-\*4\*\*\*\*\*\*\*\*

## Přechod k podnabídce:

 $\text{Relé/
ightarrow}$ ízení  $\rightarrow$  Řízení čerpadla N  $\rightarrow$  Data čerpadla  $\rightarrow$  Čerpadlo M

# Soubor parametrů R1611 "Data čerpadla" P M"

- Provozní hodiny
- Reset prov. hodin
- Provozní hodiny celkem
- Počet startů
- Počet startů/h
- Počet doběhů
- Reset doběhů
- Čas posledního spuštění

# 14.6.10 Podnabídka "Řízení čerpadla N → Alarm prov. hod."

#### Platí pro:

- FMU90-\*3\*\*\*\*\*\*\*
- FMU90-\*4\*\*\*\*\*\*\*

# Přechod k podnabídce:

Relé/řízení → Řízení čerpadla N → Alarm. prov. hod.

# Soubor parametrů R1612 "Alarm prov. hod."

- Alarm provozních hodin
- Prodleva poplachu

# **Soubor parametrů R1613 "Alarm prov. hod."** Čerpadlo M

# Soubor parametrů R1613 "Alarm prov. hod. N P M"

- Provozní hodiny
- Max. počet prov. hodin

# Soubor parametrů R1615 "Přiřazení relé → Relé K"

- Funkce
- Invertovat

# 14.6.11 Podnabídka "Řízení čerpadla N → Alarm čerpadla"

# Platí pro:

- FMU90-\*3\*\*\*\*\*B\*\*\*
- FMU90-\*4\*\*\*\*\*B\*\*\*

#### Přechod k podnabídce:

Relé/řízení  $\rightarrow$  Řízení čerpadla N  $\rightarrow$  Alarm čerpadla

# Soubor parametrů R1617 "Alarm čerpadla N"

- Alarm čerpadla
- Doba čekání

Soubor parametrů R1619 "Přiřazení relé → Relé K"

- Funkce
- Invertovat

# 14.6.12 Podnabídka "Řízení česla"

#### Soubor parametrů R1200 "Řízení česla"

- Voda na vstupu
- Voda na výstupu
- Funkce

#### Soubor parametrů R1201 "Řízení česla"

- Bod zapnutí
- Bod vypnutí

# Soubor parametrů R1202 "Řízení česla"

- Prodleva sepnutí
- Režim chyby

#### Soubor parametrů R2204 "Přiřazení relé → Relé N"

- Funkce
- Invertovat

# 14.6.13 Podnabídka "Konfigurace relé → Relé N" (funkce: limita)

# Soubor parametrů R1203 "Relé N"

- Funkce  $\rightarrow$  Limita  $\rightarrow$  Limita XXX
- Typ limity
- Bod zapnutí
- Bod vypnutí
- Zapnutí/min
- Vypnutí/min
- Horní spínací bod
- Dolní spínací bod
- Hystereze

## Soubor parametrů R1204 "Relé N"

- Prodleva spínače
- Invertovat
- Režim chyby

# 14.6.14 Podnabídka "Konfigurace relé → Relé N" (funkce: časový impulz)

# Soubor parametrů "R2103 "Relé N"

- Funkce → Časový impulz
- Šířka impulzu
- Doba impulzu

# Soubor parametrů "R2104 "Relé N"

- Invertovat
- Režim chyby

# 14.6.15 Podnabídka "Konfigurace relé → Relé N" (funkce: počítání pulzů)

# Soubor parametrů R1203 "Relé N"

- Funkce <br/>  $\rightarrow$  Počítání pulzů  $\rightarrow$  Tok pulzů N
- Jednotka počítadla
- Hodnota pulzu
- Šířka impulzu

# Soubor parametrů R1205 "Relé N"

- Čítač pulzů
- Přetečení × 10^7
- Vynul. čítač
- Start čítače
- Zastavení čítače

# Soubor parametrů R1204 "Relé N"

- Invertovat
- Režim chyby

# 14.6.16 Podnabídka "Konfigurace relé → Relé N" (funkce: alarm/ diagnost.)

# Soubor parametrů "R2103 "Relé N"

- Funkce  $\rightarrow$  Alarm/diagnost.
  - Poplachové relé
  - Diagnostika
  - Alarm zpětného toku
  - Alarm nečistot
- Přiřazení M

Soubor parametrů "R2104 "Relé N" Invertovat

# 14.6.17 Podnabídka "Simulace relé"

# Soubor parametrů R2106 "Relé N"

- Simulace
- Hodnota simulace

# 14.7 Nabídka "Výstup/výpočet → Proudový výstup N"

# 14.7.1 Podnabídka "Přiřazení/výpočet"

# Soubor parametrů O1201 "Přiřaz. proudu N"

- Výstup
- Výstupní proud

# 14.7.2 Podnabídka "Rozšíř. kalibr."

# Soubor parametrů OX202 "Režim proudu N"

- Proudový rozsah
- Hodnota mA
- Tlumení výstupu
- Práh 4 mA
- Rozsah proudu
- Rozsah 0/4 mA
- Rozsah 20 mA

# 14.7.3 Podnabídka "Nastavení HART"

Pouze pro proudový výstup 1

# Soubor parametrů 01203 "Nastavení HART"

- Adresa HART
- Počet preambulí
- Krátký TAG HART

#### Soubor parametrů 02205/03206/04207 "Příd. hodn. HART M"

- Měřená hodnota M
- Tlumení výstupu M

# 14.7.4 Podnabídka "Simulace"

- Soubor parametrů O1204 "Proudový výstup N"
- Simulace
- Hodnota simulace

# 14.8 Přehled nabídky "Vlastnosti přístroje"

# 14.8.1 Podnabídka "Provoz. parametry"

**Soubor parametrů D1101 "Jednotka vzdálenosti"** Jednotka vzdálenosti

**Soubor parametrů D110B "Jednotka teploty"** Jednotka teploty

Soubor parametrů D110C "Provozní režim" Provozní režim

Soubor parametrů D110D "Řízení" Řízení

# 14.8.2 Podnabídka "Měř. místo / Tag"

Soubor parametrů D1102 "Měř. místo / Tag"

- Výstup N
- Označení přístroje

# 14.8.3 Podnabídka "Jazyk"

**Soubor parametrů D1103 "Jazyk"** Jazyk

# 14.8.4 Podnabídka "Heslo/reset"

Soubor parametrů D1104 "Heslo/reset"

- Reset
- Kód
- Stav

# 14.9 Nabídka "Info o systému"

# 14.9.1 Podnabídka "Informace o přístroji"

Soubor parametrů IX101 "Řada přístrojů" Řada přístrojů

**Soubor parametrů IX102 "Název přístroje"** Název přístroje

**Soubor parametrů IX103 "Označení přístroje"** Označení přístroje

Soubor parametrů IX105 "Výrobní číslo" Výrobní číslo

#### Soubor parametrů IX106 "Verze softwaru" Verze softwaru

Soubor parametrů IX107 "Číslo revize přístroje" Číslo revize přístroje

**Soubor parametrů IX108 "Verze DD"** Verze DD

# 14.9.2 Podnabídka "Info vstup/výstup"

# Soubor parametrů IX108 "Hladina N"

- Vstup
- Výběr senzoru
- Detekováno

# Soubor parametrů IX109 "Průtok N"

- Vstup
- Výběr senzoru
- Detekováno

Soubor parametrů IX10A "Proudový výstup N" Výstup

Soubor parametrů IX10B "Relé N" Funkce

# 14.9.3 Podnabídka "Zobrazení trendu → Trendový výstup N"

**Soubor parametrů IX10F Trendový výstup N** Časový interval

# 14.9.4 Podnabídka "Min./max. hodnoty"

# Soubor parametrů IX302 "Hladina → Hladina (LVL) N"

- Max. hodnota
- Min. hodnota
- Reset

# Soubor parametrů IX302 "Průtok → Průtok N"

- Max. hodnota
- Min. hodnota
- Reset

# Soubor parametrů IX302 "Teplota → Teplotní senzor N"

- Max. hodnota
- Min. hodnota

# 14.9.5 Podnabídka "Obalová křivka"

# Soubor parametrů IX126 "Obal kř. senz. N"

- Nastavení grafu (volba zobrazované křivky)
- Nastavení grafu (volba mezi individuální křivkou a cyklickou prezentací)

# 14.9.6 Podnabídka "Seznam poruch"

# Soubor parametrů E1002 "Aktuální porucha"

- 1:
- **2**:
- **•** ...

## Soubor parametrů E1003 "Poslední porucha"

- **•** 1:
- 2:
- ...

# 14.9.7 Podnabídka "Diagnostika"

Soubor parametrů E1403 "Provozní hodiny" Provozní hodiny

#### Soubor parametrů E1404 "Aktuální vzdálenost" Aktuál. vzdál. N

Soubor parametrů E1405 "Akt. měř. hodnota"

- Hladina N
- Průtok N

**Soubor parametrů E1405 "Aplikační param."** Senzor N

**Soubor parametrů E1406 "Kvalita echa sen."** Kvalita echa N

# 14.10 Nabídka "Zobrazení"

#### Soubor parametrů DX202 "Zobrazení"

- Тур
- Hodnota N
- Uživatelský upravený text N

# Soubor parametrů DX201 "Formát zobrazení"

- Format (formát)
- Počet desetinný míst
- Oddělovací znak
- Uživatelsky upravený text

**Soubor parametrů DX200 "Zpět na začátek"** Zpět na začátek

# 14.11 Nabídka "Správa senzorů"

# 14.11.1 Podnabídka "Správa senzorů → Senzor FDU → Správa senzoru"

**Soubor parametrů D1019 "Vstup"** FDU senzor N

#### Soubor parametrů D1106 "US senzor N"

- Provoz senzoru
- Priorita senzoru
- Detekováno
- Výběr senzoru
- Okno detekce

#### Soubor parametrů D1107 "US senzor N"

- Měření teploty
- Ext.říz.vysílání
- Vstup
- Vzdálenost

# 14.11.2 Podnabídka "Správa senzorů → Senzor FDU → Ext. tepl. senzor"

# Soubor parametrů D1020 "Ext. tepl. senzor"

- Typ senzoru
- Jednotka teploty

# Soubor parametrů D1021 "Ext. tepl. senzor"

- Max. hodnota
- Min. hodnota
- Aktuální hodnota
- Reset

# Soubor parametrů D1022 "Ext. tepl. senzor"

- Režim chyby
- Hodnota při výstraze

# 14.11.3 Podnabídka "Správa senzorů → Senzor FDU → Externí bin. vstup"

### Soubor parametrů D1025 "Ext. bin. vstup N"

- Invertovat
- Hodnota

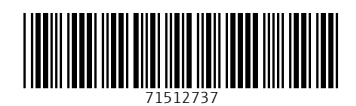

www.addresses.endress.com

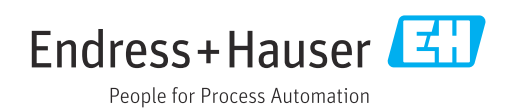